# HUAWEI ∩OVO Y91 Podręcznik użytkownika

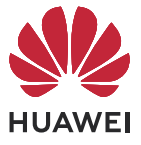

# Spis treści

# Funkcje podstawowe

| Podstawowe gesty                                    | 1  |
|-----------------------------------------------------|----|
| Phone Clone                                         | 4  |
| Blokowanie i odblokowywanie ekranu                  | 5  |
| Poznawanie ekranu głównego                          | 6  |
| Panel sterowania                                    | 15 |
| Zrzuty ekranu i nagrywanie zawartości ekranu        | 20 |
| Wprowadzanie tekstu                                 | 29 |
| Wiele okien                                         | 30 |
| Wyświetlanie daty i godziny przy wyłączonym ekranie | 39 |

# Inteligentne funkcje

| 41 |
|----|
| 44 |
| 44 |
| 46 |
| 47 |
|    |

# Aparat i Galeria

| Robienie zdjęć                  | 49 |
|---------------------------------|----|
| Tryb portretowy                 | 51 |
| Tryb nocny                      | 51 |
| Tryb Przysłona                  | 52 |
| Aparat Al                       | 53 |
| Tryb Pro                        | 53 |
| Nagrywanie filmów               | 56 |
| Zdjęcia w trybie poklatkowym    | 57 |
| Tryb Widok podwójny             | 58 |
| Wiele aparatów                  | 58 |
| Dostosowywanie ustawień aparatu | 60 |
| Zarządzanie aplikacją Galeria   | 62 |
| Edytowanie obrazów i filmów     | 65 |
| Chwile                          | 67 |
|                                 |    |

# Aplikacje

| MeeTime       | 70 |
|---------------|----|
| Notatnik      | 73 |
| Kompas        | 79 |
| Optymalizator | 80 |

# Ustawienia

| Wyświetlacz i jasność | 81 |
|-----------------------|----|
|-----------------------|----|

|                              | Spis treści |
|------------------------------|-------------|
| Powiadomienia i pasek stanu  | 81          |
| Funkcje biometryczne i hasło | 85          |
| Pamięć                       | 88          |
| Zabezpieczenia               | 88          |
| Prywatność                   | 90          |
| Funkcje ułatwień dostępu     | 91          |
| Informacje o telefonie       | 96          |

# Funkcje podstawowe

# Podstawowe gesty

# Podstawowe gesty i skróty

# Gesty nawigacyjne w systemie

Wybierz kolejno Ustawienia > System i aktualizacje > Nawigacja systemowa i upewnij się, że wybrano opcję Gesty.

| <b>Powrót do poprzedniego ekranu</b><br>Aby powrócić do poprzedniego ekranu, przeciągnij palcem od lewej lub od<br>prawej krawędzi ekranu. |
|----------------------------------------------------------------------------------------------------|
| <b>Powrót do ekranu głównego</b><br>Aby powrócić do ekranu głównego, przeciągnij palcem w górę od dołu<br>ekranu.                          |
| <b>Ostatnie zadania</b><br>Aby wyświetlić ostatnie zadania, przeciągnij palcem w górę od dołu ekranu<br>i przytrzymaj.                     |
| <b>Zamykanie aplikacji</b><br>Aby zamknąć aplikację, na ekranie ostatnich zadań przeciągnij palcem<br>w górę na jej podglądzie.            |

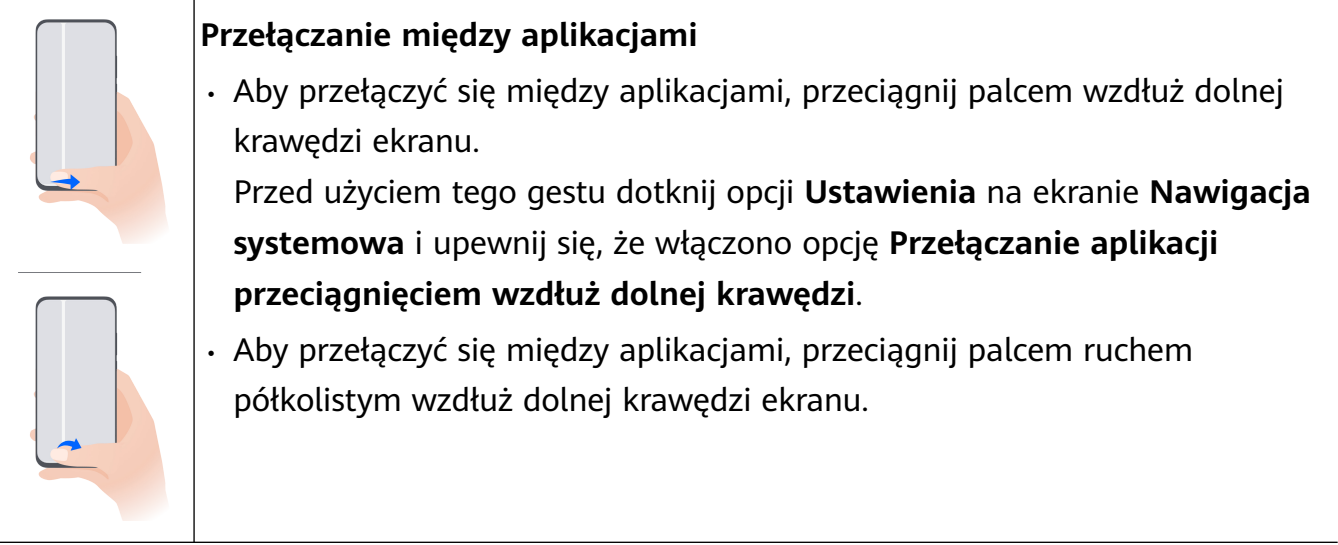

Jeśli urządzenie nie ma przełącznika Przełączanie aplikacji przeciągnięciem wzdłuż dolnej krawędzi, odpowiednia funkcja nie jest obsługiwana.

# Gesty knykciem

Przed rozpoczęciem korzystania z gestów knykciem użyj dowolnej z poniższych metod, aby upewnić się, że wszystkie niezbędne funkcje zostały włączone (w zależności od modelu urządzenia):

- Wybierz kolejno Ustawienia > Funkcje ułatwień dostępu > Skróty i gesty i włącz opcje
   Zrób zrzut ekranu oraz Nagraj ekran.
- Wybierz kolejno Ustawienia > Funkcje ułatwień dostępu > Sterowanie ruchem > Zrób zrzut ekranu i włącz opcję Inteligentny zrzut ekranu.

|          | <b>Wykonywanie zrzutu ekranu</b><br>Stuknij dwukrotnie ekran knykciem, aby zrobić zrzut ekranu. |
|----------|-------------------------------------------------------------------------------------------------|
| $\frown$ | Wykonywanie zrzutu z przewijaniem                                                               |

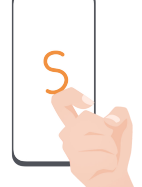

Stuknij ekran knykciem i narysuj literę "S", aby wykonać przewijany zrzut ekranu.

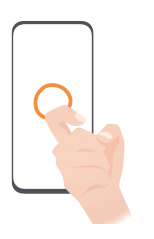

Wykonywanie zrzutu części ekranu

Stuknij ekran knykciem i obrysuj odpowiedni obszar, aby wykonać zrzut części ekranu.

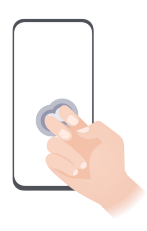

Nagrywanie zawartości ekranu Stuknij dwukrotnie ekran dwoma knykciami, aby rozpocząć lub zakończyć nagrywanie zawartości ekranu.

# Więcej gestów

| <b>Uzyskiwanie dostępu do trybu edycji ekranu głównego</b><br>Uszczypnij ekran główny dwoma palcami.                                                                                                |
|----------------------------------------------------------------------------------------------------|
| <b>Wyświetlanie panelu skrótów na ekranie blokady</b><br>Włącz ekran i przeciągnij palcem z dołu do góry ekranu blokady.                                                                            |
| <b>Wyświetlanie paska wyszukiwania</b><br>Przeciągnij palcem w dół od środka ekranu głównego.                                                                                                    |
| <b>Wyświetlanie panelu powiadomień</b><br>Przeciągnij palcem w dół od lewej górnej krawędzi ekranu.                                                                                                 |
| Włączanie przełącznika skrótu<br>Przeciągnij palcem w dół od prawej górnej krawędzi ekranu, aby wyświetlić<br>ekran Panel sterowania, i dotknij ikony, aby rozwinąć panel<br>przełączników skrótów. |

# Przyciski skrótów

| <b>Wyłączanie i ponowne uruchamianie</b><br>Naciśnij i przytrzymaj przycisk zasilania, aż urządzenie wyświetli menu<br>z pozycjami <b>Wyłącz</b> i <b>Uruchom ponownie</b> . |
|----------------------------------------------------------------------------------------------------|
| <b>Zwiększanie głośności</b><br>Naciśnij przycisk zwiększania głośności.                                                                                                    |
| <b>Zmniejszanie głośności</b><br>Naciśnij przycisk zmniejszania głośności.                                                                                                   |
| <b>Wykonywanie zrzutu ekranu</b><br>Naciśnij równocześnie przyciski zmniejszania głośności i zasilania.                                                                      |

i Niektóre produkty nie mają przycisków głośności.

# **Phone Clone**

# Przenoszenie danych na nowe urządzenie za pomocą aplikacji Phone Clone

Aplikacja **Phone Clone** umożliwia szybkie i bezproblemowe przenoszenie podstawowych danych (między innymi kontaktów, kalendarza, obrazów i filmów) ze starego urządzenia na nowe.

#### Przenoszenie danych z urządzenia Huawei lub innego urządzenia z systemem Android

- 1 Na nowym urządzeniu otwórz aplikację Phone Clone lub wybierz kolejno Ustawienia > System i aktualizacje > Phone Clone, dotknij opcji To jest nowe urządzenie i wybierz Huawei lub Telefon Android innej marki.
- **2** Na starym urządzeniu wykonaj instrukcje ekranowe, aby pobrać i zainstalować aplikację **Phone Clone**.
  - Urządzenia Huawei: Możesz pobrać aplikację **Phone Clone** z **AppGallery**.
  - Urządzenia Android: Możesz pobrać aplikację Phone Clone z oficjalnej witryny internetowej Huawei.

- **3** Na starym urządzeniu otwórz aplikację **Phone Clone**, dotknij pozycji **To jest stare urządzenie** i wykonaj instrukcje ekranowe, aby połączyć stare urządzenie z nowym ręcznie lub przez zeskanowanie kodu.
- **4** Na starym urządzeniu wybierz dane, które chcesz sklonować, a następnie dotknij **Dalej** > **Transferuj**, aby ukończyć klonowanie danych.

## Przenoszenie danych z telefonu iPhone lub urządzenia iPad

- 1 Na nowym urządzeniu otwórz aplikację Phone Clone lub wybierz kolejno Ustawienia > System i aktualizacje > Phone Clone, dotknij opcji To jest nowe urządzenie i wybierz iPhone/iPad.
- **2** Na starym urządzeniu wykonaj instrukcje ekranowe, aby pobrać i zainstalować aplikację **Phone Clone**.
- **3** Na starym urządzeniu otwórz aplikację **Phone Clone**, dotknij **Transfer danych na telefon Huawei** i postępuj zgodnie z instrukcjami na ekranie, aby połączyć stare i nowe urządzenie, skanując kod.
- **4** Na starym urządzeniu wybierz dane, które chcesz sklonować, i postępuj według instrukcji ekranowych, aby ukończyć klonowanie danych.

# Blokowanie i odblokowywanie ekranu

# Blokowanie i odblokowywanie ekranu

#### Blokowanie ekranu

#### Automatyczne blokowanie:

Ekran urządzenia zostanie automatycznie zablokowany, jeśli przez określony czas nie będą na nim wykonywane żadne operacje.

Możesz wybrać kolejno **Ustawienia** > **Wyświetlacz i jasność** > **Uśpij po** i ustawić czas braku aktywności ekranu.

#### Ręczne blokowanie ekranu:

Ekran można zablokować ręcznie, korzystając z jednej z poniższych metod:

- Naciśnij przycisk zasilania.
- Uszczypnij ekran główny dwoma palcami, dotknij pozycji Widżety usług, przeciągnij palcem w dół do samego dołu, dotknij pozycji Widżety, dotknij ikony Blokada ekranu i przytrzymaj ją, po czym dotknij pozycji Dodaj do ekranu głównego. Następnie dotknij ikony Blokada ekranu, aby zablokować ekran.

Upewnij się, czy urządzenie zostało zaktualizowane do najnowszej wersji.

#### Włączanie ekranu

Ekran można włączać przy użyciu następujących metod :

Naciśnij przycisk zasilania.

- Wybierz kolejno Ustawienia > Funkcje ułatwień dostępu > Skróty i gesty > Wybudź ekran, a następnie włącz funkcję Podnieś, aby wybudzić, Dotknij dwukrotnie, aby wybudzić lub Pokaż wnętrze dłoni, aby wybudzić i korzystaj z niej.
- Jeśli urządzenie nie ma tej opcji, dana funkcja nie jest obsługiwana.

## Odblokowywanie ekranu

**Odblokowywanie za pomocą hasła**: po włączeniu ekranu przeciągnij palcem w górę od środka ekranu, aby wyświetlić panel, w którym można wprowadzić hasło ekranu blokady.

**Odblokowywanie za pomocą twarzy**: po włączeniu ekranu zbliż twarz do ekranu. Po rozpoznaniu twarzy urządzenie odblokuje się automatycznie.

**Odblokowywanie za pomocą odcisku palca**: dotknij zarejestrowanym palcem strefy czytnika odcisków palców. Jeśli urządzenie jest wyposażone w ekranowy czytnik odcisków palców, koniecznie najpierw wybudź ekran.

# Poznawanie ekranu głównego

# Korzystanie z widżetów usług

Widżety usług pozwalają wykonywać następujące działania:

- Wyświetlanie podglądu aplikacji lub uzyskiwanie do nich dostępu, na przykład wyświetlanie prognozy pogody lub odtwarzanie muzyki.
- Wybieranie różnych stylów i układów widżetów usług w celu dostosowania ekranu głównego.
- Układanie i łączenie wielu widżetów usług w celu zaoszczędzenia miejsca na ekranie głównym, uproszczenia wyglądu ekranu głównego i ułatwienia nawigacji.

Widżety usług są obsługiwane przez aplikacje z widocznym paskiem widżetów — na dole.

Aby usunąć pasek widżetów, wybierz kolejno Ustawienia > Ekran główny i tapeta > Ustawienia ekranu głównego > Pokaż paski widżetów.

Ta funkcja jest nieobsługiwana w niektórych sytuacjach. Decydujące znaczenie ma rzeczywista funkcjonalność produktu.

# Dodawanie widżetów usług na ekranie głównym

Widżety usług możesz dodać na ekranie głównym przy użyciu dowolnej z poniższych metod:

• Przeciągnij w górę po ikonie aplikacji, aby rozwinąć widżet usługi, a następnie dotknij ikony

w celu dodania widżetu usługi na ekranie głównym.

 Przeciągnij w górę po ikonie aplikacji, aby rozwinąć widżet usług, dotknij widżetu usług i przytrzymaj go, dotknij opcji Więcej widżetów usług, wybierz odpowiedni styl i dotknij opcji Dodaj do ekranu głównego.

- Dotknij ikony aplikacji i przytrzymaj ją, dotknij pozycji Widżety usług, wybierz odpowiedni styl i dotknij opcji Dodaj do ekranu głównego.
- Uszczypnij dwoma palcami na ekranie głównym, dotknij opcji Widżety usług, wybierz widżet usług i dotknij opcji Dodaj do ekranu głównego. Możesz też dotknąć widżetu usługi i przytrzymać go, a następnie przeciągnąć do dowolnego pustego obszaru na ekranie głównym.

Jeśli na bieżącym ekranie nie ma miejsca, widżet zostanie przypięty na następnym ekranie. Jeśli nie ma miejsca na żadnym ekranie, na prawo od bieżącego ekranu zostanie utworzony nowy ekran dla widżetu usługi.

Możesz też dotknąć widżetu usługi i przytrzymać go na ekranie **Więcej widżetów usług**, a następnie przeciągnąć do dowolnego pustego obszaru na ekranie głównym. Jeśli już podczas przeciągania postanowisz zrezygnować z dodawania widżetu usług na ekranie głównym, przeciągnij go do strefy anulowania na górze ekranu.

- Widżetów usług nie można przypinać do folderów.
  - W niektórych sytuacjach przeciągnięcie w górę na ikonie aplikacji nie spowoduje rozwinięcia widżetu usługi. Decydujące znaczenie ma rzeczywista funkcjonalność produktu.

#### Układanie widżetów usług w stos

Ułóż w stos widżety usług lub zestawy widżetów o tym samym rozmiarze, aby zaoszczędzić miejsce na ekranie głównym i uprościć jego wygląd.

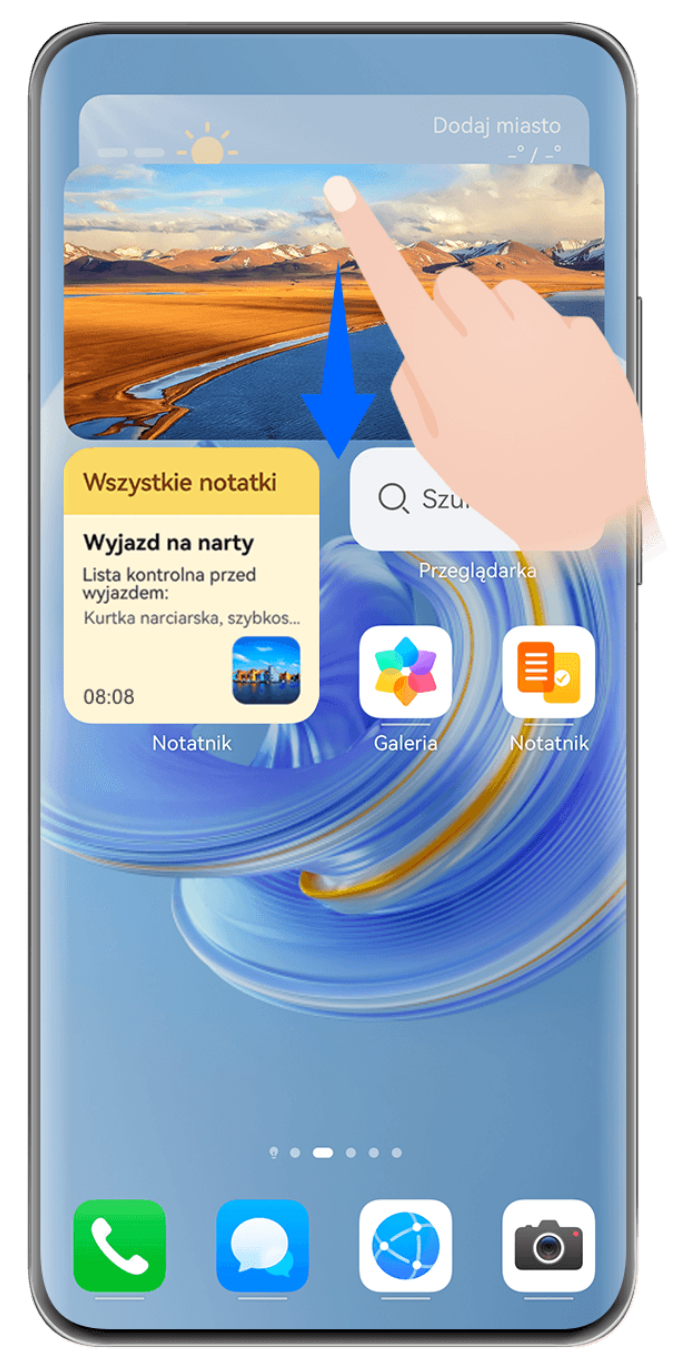

ilustracje mają jedynie charakter poglądowy.

# Układanie widżetów usług w stos:

Przytrzymaj widżet usług lub zestaw widżetów, przeciągnij go na inny widżet usług lub zestaw widżetów o tym samym rozmiarze, a następnie zwolnij, aby ułożyć je w stos, gdy oba widżety całkowicie się pokryją.

# Przeglądanie widżetów zawartych w stosie:

Przeciągnij palcem w górę lub w dół po stosie, aby zobaczyć wszystkie zawarte w nim widżety usług.

# Zarządzanie widżetami usług:

- **1** Rozwiń stos na jeden z poniższych sposobów:
  - Przeciągaj dalej palcem w dół, aby rozwinąć stos.
  - Przytrzymaj stos i dotknij ikony **Rozwiń stos**.

- 2 Następnie organizuj widżety w stosie w następujący sposób:
  - Dostosowywanie położenia widżetu usługi: Przytrzymaj widżet usług, a następnie przeciągnij, aby zmienić jego położenie.
  - Przypinanie widżetu usługi na górze: Dotknij widżetu usług i przypnij go na górze stosu.
  - Usuwanie widżetu usług ze stosu: Przytrzymaj widżet usług, przeciągnij go do krawędzi ekranu i przytrzymaj. Zaczekaj, aż widżet usług zostanie usunięty ze stosu, a następnie przeciągnij go na dowolny pusty obszar ekranu głównego.
  - Usuwanie widżetu usług: Przeciągnij palcem w lewo na widżecie usługi, aby go usunąć.
  - Usuwanie stosu widżetów: Po usunięciu wszystkich widżetów usług należących do stosu sam stos zostanie usunięty automatycznie.

# Łączenie widżetów usług

Połącz widżety usług o różnych rozmiarach i dodaj często używane skróty do zestawu widżetów, aby utworzyć skróty dla często używanych funkcji.

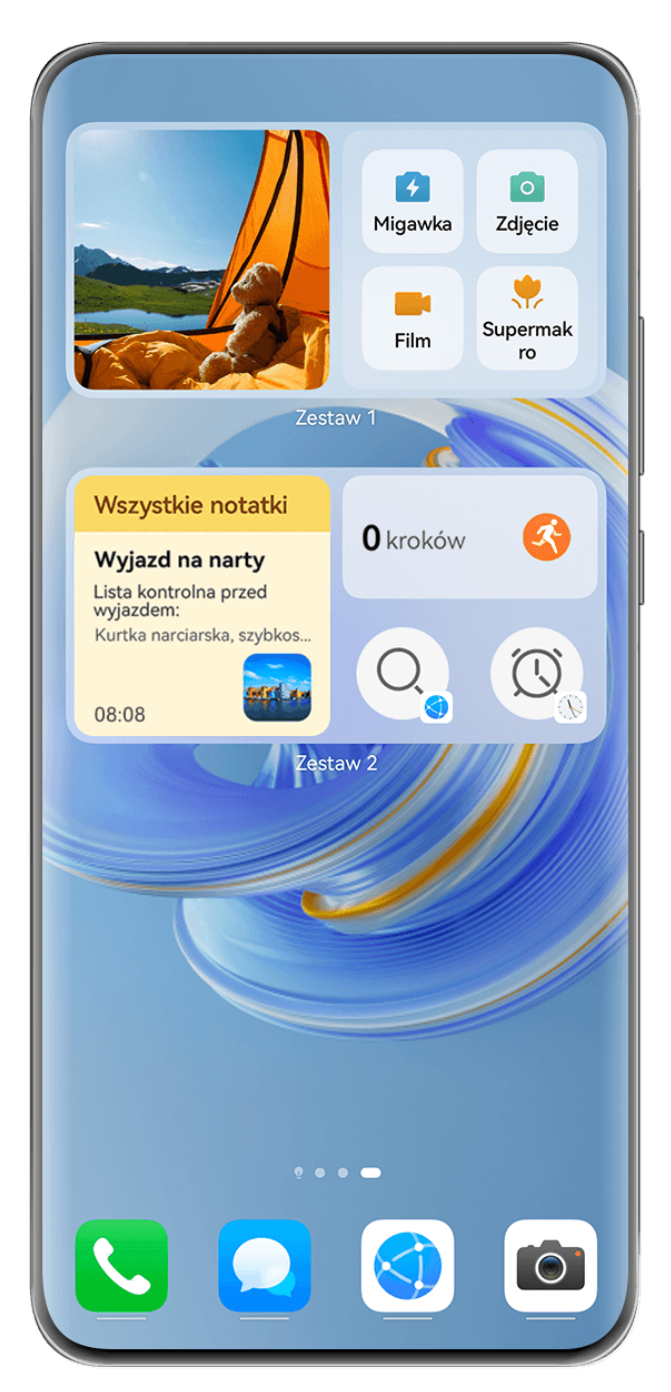

ilustracje mają jedynie charakter poglądowy.

# Dodawanie widżetu do zestawu:

- Przytrzymaj widżet usług i przeciągnij go na inny widżet usług o dowolnym rozmiarze, aż częściowo się na siebie nałożą, a następnie zwolnij, aby utworzyć zestaw, gdy tylny panel zostanie rozwinięty.
- Uszczypnij dwoma palcami na ekranie głównym, przejdź do pozycji Widżety usług >
   Zestawy widżetów, przytrzymaj zestaw widżetów, który chcesz dodać, i dotknij pozycji

Dodaj do ekranu głównego. Można też dotknąć pozycji 🕂, wybrać ulubione widżety

usług, aby dostosować swój zestaw, i dotknąć pozycji

Upewnij się, czy urządzenie zostało zaktualizowane do najnowszej wersji.

# Edycja zestawu widżetów:

Przytrzymaj zestaw usług, a następnie dotknij opcji Edytuj zestaw, aby dodać lub usunąć

Widżety usług lub Skróty. Dotknij ikony 🛄, 💻 lub 🛄, aby zmienić rozmiar szablonu. Przytrzymaj i przeciągnij, aby dostosować położenie dodanej treści.

## Usuwanie zestawu widżetów:

Przytrzymaj zestaw widżetów, a następnie dotknij opcji **Usuń zestaw**, aby usunąć zestaw widżetów.

## Zmiana nazwy zestawu widżetów:

Przestaw widżetów, a następnie dotknij opcji **Zmień nazwę**, aby zmienić nazwę zestawu widżetów.

Możesz także przytrzymać widżet usług, aby go edytować lub usunąć.

i Niektórych widżetów usług nie można edytować.

## Edytowanie i usuwanie widżetów usług

## Edytuj widżety usług:

Dotknij widżetu usługi i przytrzymaj go, a następnie wybierz pozycję **Edytuj**, aby wskazać informacje, które mają być wyświetlane w przypadku widżetu.

Możesz na przykład ustawić wybrane zdjęcie jako okładkę widżetu usług Galerii. Aby to zrobić, dotknij i przytrzymaj widżet usług Galerii, wybierz kolejno **Edytuj** > **Wybierz zdjęcie** i postępuj zgodnie z instrukcjami na ekranie.

# Usuwanie widżetów usług:

Dotknij widżetu usługi i przytrzymaj go, a następnie wybierz pozycję **Usuń**, aby usunąć go z ekranu głównego.

- 🕖 Jeśli odinstalujesz określone aplikacje, powiązane widżety usług także zostaną usunięte.
  - Niektórych widżetów usług nie można edytować.

# Tworzenie i używanie dużych folderów

Duże foldery ułatwiają porządkowanie ikon aplikacji na ekranie głównym. Aby uzyskać wymarzony układ ekranu głównego, nie rozwijaj folderu, tylko bezpośrednio otwórz aplikację przez dotknięcie jej ikony, a następnie odpowiednio dostosuj rozmiar folderu.

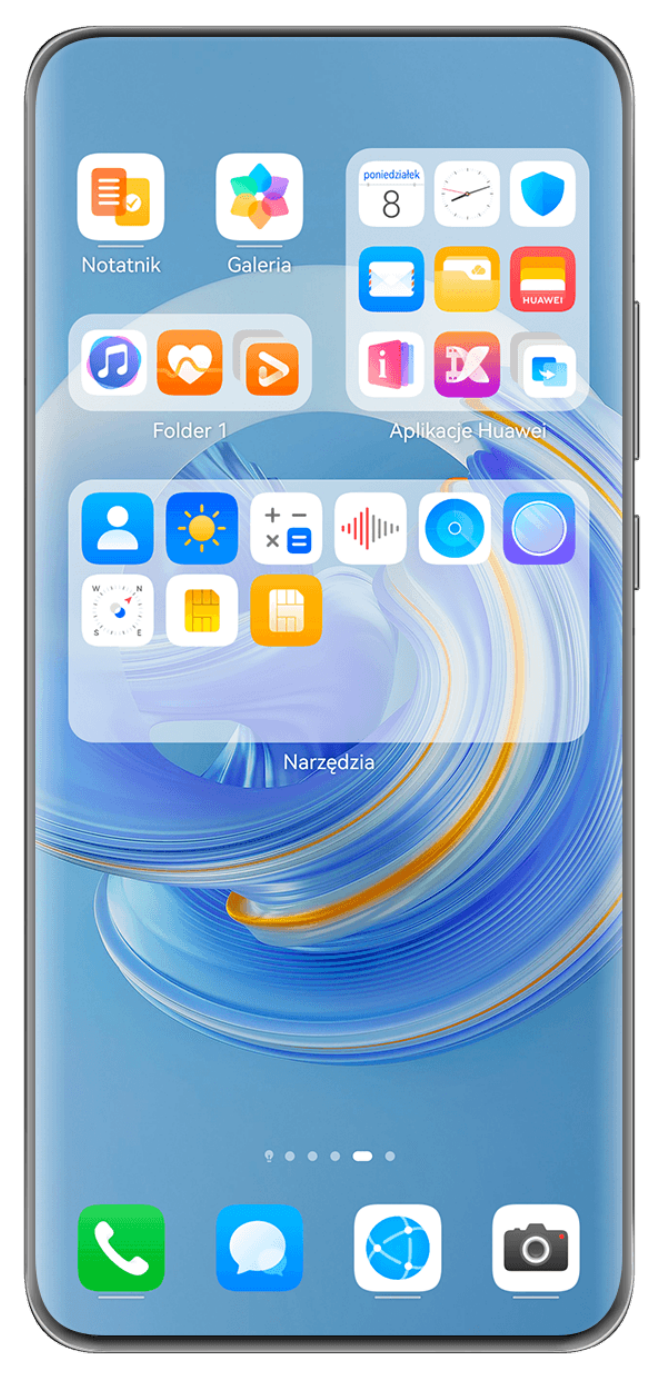

ilustracje mają jedynie charakter poglądowy.

# Tworzenie dużego folderu

- **1** Dotknij ikony aplikacji i przytrzymaj ją, a następnie przeciągnij na inną ikonę, aby utworzyć nowy folder.
- 2 Dotknij folderu i przytrzymaj go, aby przełączać się między trybami wyświetlania. Na przykład możesz dotknąć nowego folderu i przytrzymać go, a następnie wybrać pozycję Powiększ z wyświetlonego menu, aby utworzyć duży folder.
- 3 Możesz dotknąć prawego dolnego rogu dużego folderu, aby go otworzyć, a następnie dotknąć nazwy folderu, aby ją zmienić. Możesz też zmienić nazwę folderu, dotykając go i przytrzymując, a następnie wybierając pozycję Zmień nazwę.

# Operacje w dużym folderze

W dużych folderach można wykonywać następujące operacje:

- Dostosowywanie rozmiaru folderu: Dotknij dużego folderu i przytrzymaj go, a gdy zostanie wyświetlone menu podręczne, zabierz palec. Przeciągnij niebieskie krawędzie lub rogi wokół folderu, aby dostosować jego rozmiar. Aby zakończyć operację, dotknij dowolnego pustego miejsca na ekranie głównym.
- Otwieranie i zamykanie folderów: Dotknij prawego dolnego rogu dużego folderu, aby go otworzyć. Dotknij pustego obszaru w folderze, aby go zamknąć.
   Jeśli w dużym folderze znajduje się zbyt wiele ikon aplikacji, których nie można wyświetlić na jednej stronie, w prawym dolnym rogu folderu jest wyświetlana ikona stosu. Możesz dotknąć tej ikony, aby otworzyć folder.
- **Dodawanie i usuwanie aplikacji**: Otwórz duży folder, dotknij ikony —, a następnie stosownie do potrzeb dodaj lub usuń aplikacje. Jeśli usuniesz zaznaczenie wszystkich aplikacji w folderze, folder zostanie usunięty.
- Przełączanie trybów wyświetlania: Dotknij folderu i przytrzymaj go, aby przełączyć się między standardowym a dużym rozmiarem na ekranie. Na przykład możesz dotknąć folderu standardowego i przytrzymać go, a następnie wybrać pozycję Powiększ z wyświetlanego menu, aby utworzyć duży folder.

# Ikony powiadomień i stanu

Ikony stanu sieci mogą się różnić w zależności od regionu i operatora sieci. Obsługiwane funkcje zależą od modelu urządzenia. Niektóre z przedstawionych ikon mogą nie mieć zastosowania w przypadku używanego urządzenia.

| <sup>56</sup> .11 | Połączono z siecią 5G                      | <sup>46</sup> .11 | Połączono z siecią LTE                                                            |
|-------------------|--------------------------------------------|-------------------|-----------------------------------------------------------------------------------|
| <sup>36</sup> .11 | Połączono z siecią 3G                      | <sup>26</sup> .11 | Połączono z siecią 2G                                                             |
|                   | Pełna siła sygnału                         | R                 | Roaming                                                                           |
|                   | Włączono oszczędzanie<br>transmisji danych |                   | Brak karty SIM                                                                    |
| $\bigcirc$        | Włączono hotspot                           |                   | Połączono z hotspotem                                                             |
| ( x               | Rozłączono z hotspotem                     |                   | Przełączanie sieci za pomocą<br>funkcji Wi-Fi+                                    |
|                   | Połączono z siecią Wi-Fi                   |                   | Wystąpiła usterka sieci Wi-Fi, nie<br>można nawiązać połączenia<br>z Internetem   |
| و<br>((ت          | Połączono z siecią Wi-Fi 6                 | <u>(((•</u> -     | Wystąpiła usterka sieci Wi-Fi 6,<br>nie można nawiązać połączenia<br>z Internetem |

| Funkc | je po | dstav | vowe |
|-------|-------|-------|------|
|       |       |       |      |

| 6 <sup>+</sup> ((;* | Połączono z siecią Wi-Fi 6+                                                    | ¢(((••                  | Wystąpiła usterka sieci Wi-Fi 6+,<br>nie można nawiązać połączenia<br>z Internetem |
|---------------------|--------------------------------------------------------------------------------|-------------------------|------------------------------------------------------------------------------------|
|                     | Połączono z podwójną siecią Wi-<br>Fi                                          | ى<br>((ئ                | Połączono z podwójną siecią Wi-<br>Fi, główna sieć Wi-Fi obsługuje<br>Wi-Fi 6      |
| <u>ور</u> ((نې      | Połączono z podwójną siecią Wi-<br>Fi, główna sieć Wi-Fi obsługuje<br>Wi-Fi 6+ |                         | Ustawiono alarm                                                                    |
|                     | Bateria jest rozładowana                                                       |                         | Niski poziom baterii                                                               |
| *                   | Ładowanie                                                                      | **                      | Szybkie ładowanie                                                                  |
| *                   | Superładowanie                                                                 | (( <b>111</b> ))        | Superładowanie bezprzewodowe                                                       |
|                     | Szybkie ładowanie<br>bezprzewodowe                                             | (                       | Zwykłe ładowanie<br>bezprzewodowe                                                  |
|                     | Włączono tryb oszczędzania<br>energii                                          | X                       | Włączono tryb Higiena cyfrowa                                                      |
| ℅                   | Włączono Bluetooth                                                             | *İ                      | Bateria urządzenia Bluetooth                                                       |
| *                   | Połączono urządzenie Bluetooth                                                 | 0-                      | Połączono z VPN                                                                    |
| <b>≻</b>            | Włączono tryb samolotowy                                                       | 6                       | Włączono tryb Nie przeszkadzać                                                     |
| •                   | Włączono usługę lokalizacyjną                                                  | ٢                       | Włączono tryb ochrony wzroku                                                       |
|                     | Włączono tryb kierowcy                                                         | (~)                     | Włączono tryb wydajności                                                           |
| n                   | Połączono zestaw słuchawkowy                                                   | $\overline{\mathbb{N}}$ | Połączono z ekranem<br>zewnętrznym                                                 |
| 6                   | Łączenie                                                                       | HD                      | Włączono VoLTE                                                                     |
|                     | Nieodebrane połączenie                                                         | Q                       | Nowa wiadomość                                                                     |
| X                   | Tryb cichy                                                                     | }[[{                    | Wzór wibracji                                                                      |
| 0                   | Synchronizowanie danych                                                        | (!)                     | Niepowodzenie synchronizacji<br>danych                                             |

# Panel sterowania

# Wprowadzenie do ekranu Panel sterowania

Ekran **Panel sterowania** ułatwia zarządzanie i sterowanie odtwarzaniem dźwięku, skrótami oraz funkcją **Super Device**.

# Opis popularnych funkcji w sekcji Panel sterowania

Przeciągnij w dół od prawej górnej krawędzi ekranu, aby wyświetlić **Panel sterowania** i uzyskać dostęp do następujących funkcji:

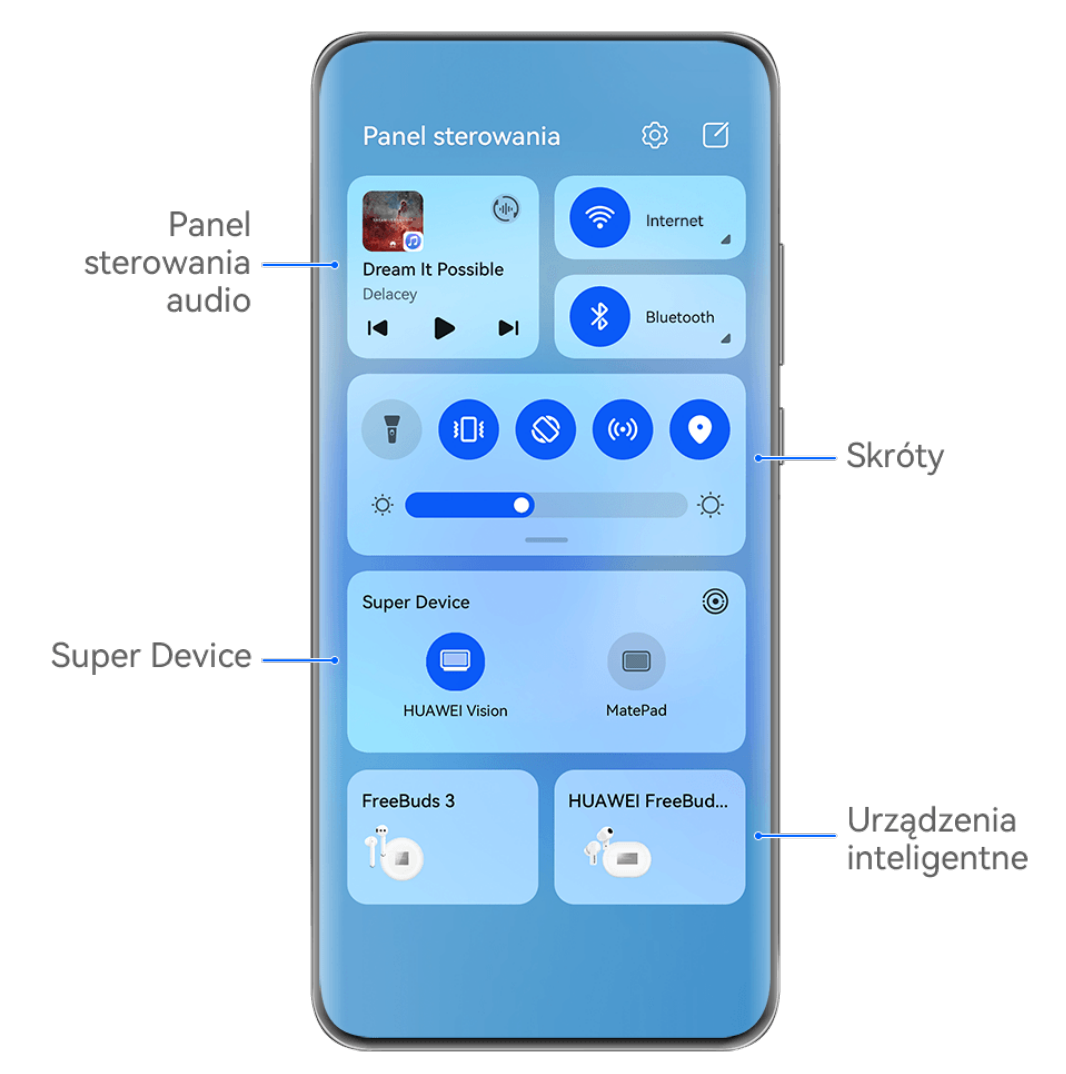

Ilustracje mają jedynie charakter poglądowy.

- Panel sterowania audio: umożliwia sterowanie odtwarzaniem dźwięku oraz przełączanie ostatnio używanych aplikacji multimedialnych i urządzeń do słuchania (takich jak urządzenia Vision i zestawy słuchawkowe Bluetooth).
- Skróty: umożliwiają włączanie, wyłączanie i konfigurowanie często używanych funkcji.
- Super Device: umożliwia współpracę z tabletami, laptopami, urządzeniami Vision i innymi urządzeniami, co pozwala na bezproblemowe transferowanie filmów oraz korzystanie z innych funkcji komunikacji między urządzeniami i projekcji bezprzewodowej.
- Urządzenia inteligentne: umożliwia zarządzanie i operowanie urządzeniami dodanymi w AI Life.
- Jeśli na Twoim urządzeniu brakuje niektórych odpowiednich aplikacji zainstalowanych fabrycznie, pobierz je z AppGallery.

# Edycja ekranu Panel sterowania

**Panel sterowania** umożliwia edycję różnych funkcji, na przykład przenoszenie przełączników skrótów, ukrywanie funkcji **Super Device** oraz edycję inteligentnych scen i inteligentnych urządzeń, co ułatwia zarządzanie urządzeniami.

Przeciągnij w dół od prawej górnej krawędzi ekranu, aby wyświetlić ekran Panel sterowania,

i dotknij ikony 🗹. Z tego miejsca można wykonać następujące czynności:

- Edycja przełączników skrótów: Dotknij opcji Edytuj przełączniki, przytrzymaj i przeciągnij przełącznik skrótu, aby go przenieść w inne miejsce. Możesz także przeciągnąć często używany ukryty przełącznik skrótów w górę do nieukrytej części panelu przełączników skrótów lub przeciągnąć rzadziej używany przełącznik skrótów w dół do ukrytej części.
- Ukryj Super Device: Dotknij opcji Ukryj Super Device, aby ukryć Super Device. Dotknij opcji Pokaż Super Device, aby pokazać Super Device.
- Edycja inteligentnych urządzeń: Dotknij opcji Edytuj urządzenia i dotknij ikony w górnej części dodanego inteligentnego urządzenia, aby usunąć je z Panelu sterowania. Dotknij poniżej inteligentnego urządzenia, które zostało powiązane z Al Life, aby dodać je do Panelu sterowania.
- Jeśli na Twoim urządzeniu brakuje niektórych odpowiednich aplikacji zainstalowanych fabrycznie, pobierz je z AppGallery.

# Używanie przełączników skrótów

# Włączanie przełącznika skrótu

Przeciągnij palcem w dół od prawej górnej krawędzi ekranu, aby wyświetlić ekran Panel

sterowania, i dotknij ikony \_\_\_\_, aby rozwinąć panel przełączników skrótów.

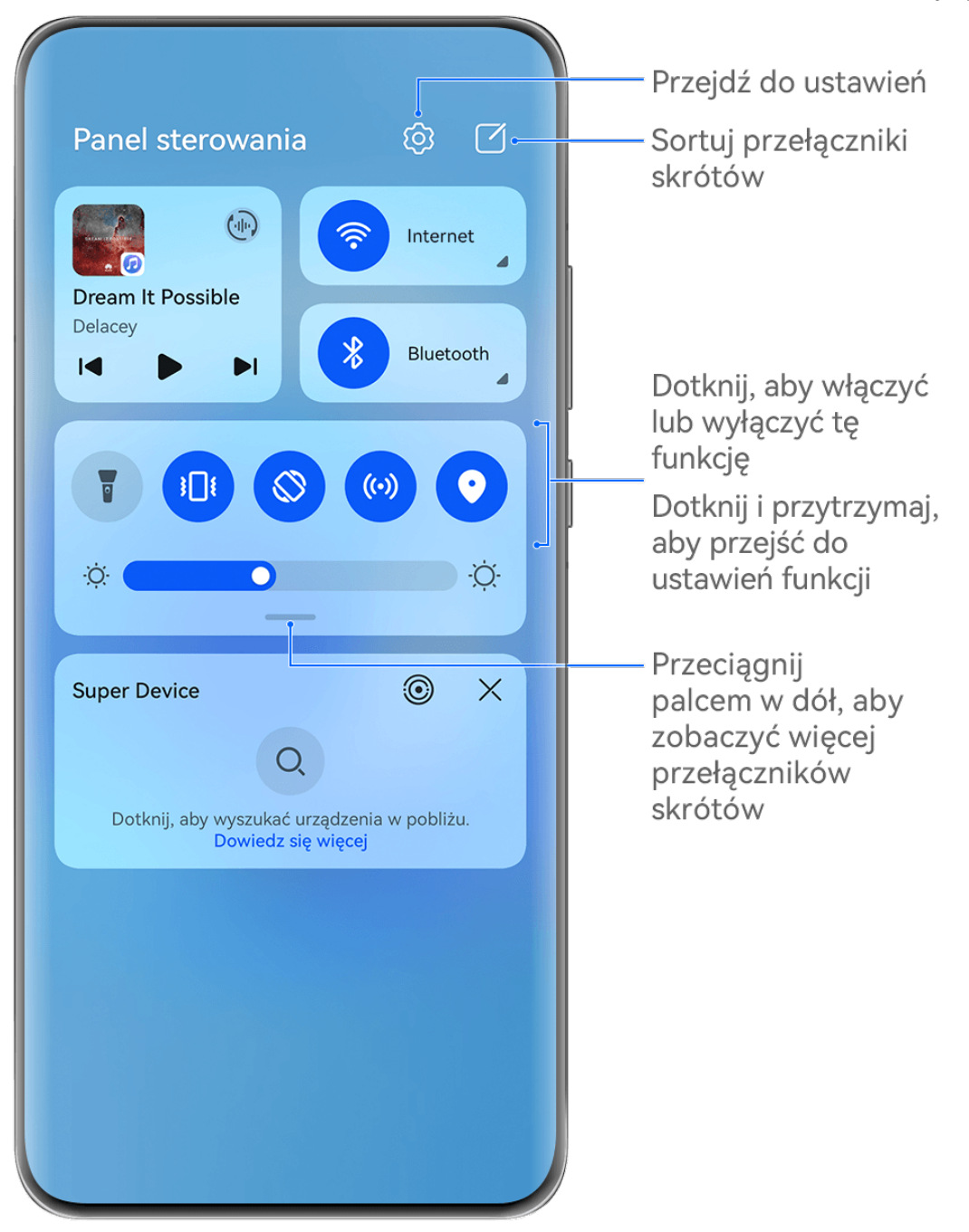

- ilustracje mają jedynie charakter poglądowy.
- Dotknij przełącznika skrótu, aby włączyć lub wyłączyć powiązaną funkcję.
- Dotknij przełącznika skrótu i przytrzymaj go, aby uzyskać dostęp do ekranu ustawień odpowiedniej funkcji (o ile dana funkcja to obsługuje).
- Dotknij ikony 🧐, aby uzyskać dostęp do ekranu ustawień systemu.

# Dostosowywanie skrótów

Przeciągnij palcem w dół od prawej górnej krawędzi ekranu, aby wyświetlić Panel

**sterowania**, wybierz kolejno Sedytuj przełączniki, a następnie dotknij przełącznika skrótu i przytrzymaj go, aby przenieść przełącznik do preferowanego położenia, po czym dotknij pozycji **Gotowe**.

# Panel sterowania audio

Zarządzaj odtwarzaniem i w dowolnym momencie przełączaj aplikacje do słuchania, a nawet transferuj strumieniowe transmisje audio na inne urządzenia, takie jak zestaw słuchawkowy lub głośnik.

| Panel sterowania 🔯 🖸                                              | j |
|-------------------------------------------------------------------|---|
| Dream It Possible                                                 |   |
| Delacey                                                           |   |
|                                                                   |   |
| \$                                                                |   |
| Super Device                                                      |   |
| Dotknij, aby wyszukać urządzenia w pobliżu.<br>Dowiedz się więcej |   |
|                                                                   |   |
|                                                                   |   |

- Ilustracje mają jedynie charakter poglądowy.
  - Jeśli na Twoim urządzeniu brakuje niektórych odpowiednich aplikacji zainstalowanych fabrycznie, pobierz je z AppGallery.

# Zarządzanie odtwarzaniem i bezproblemowe przełączanie aplikacji dźwiękowych

Gdy jest otwartych wiele aplikacji dźwiękowych (takich jak **Muzyka**), użyj panelu sterowania dźwiękiem, aby zarządzać odtwarzaniem i swobodnie przełączać aplikacje dźwiękowe.

- 1 Przeciągnij palcem w dół od prawej górnej krawędzi urządzenia, aby wyświetlić ekran **Panel sterowania**, a następnie dotknij karty sterowania odtwarzaniem u góry ekranu.
- 2 Aplikacje dźwiękowe (używane obecnie i ostatnio) zostaną wyświetlone na karcie sterowania odtwarzaniem. Na niej możesz zarządzać odtwarzaniem w używanej aplikacji (na przykład rozpoczynać i wstrzymywać odtwarzanie oraz przełączać utwory) albo przełączyć się do innej aplikacji dźwiękowej.
- Niektóre aplikacje należy zaktualizować do najnowszej wersji.
  - · Panel sterowania dźwiękiem jest obsługiwany tylko przez niektóre aplikacje .

## Przesyłanie dźwięku między urządzeniami

Gdy Twoje urządzenie jest połączone z urządzeniem nasłuchującym (takim jak zestaw słuchawkowy, głośnik lub produkt Vision), dźwięk odtwarzany na Twoim urządzeniu możesz wysłać do urządzenia nasłuchującego i nadal zarządzać odtwarzaniem za pomocą panelu sterowania dźwiękiem.

- **1** Połącz swoje urządzenie z urządzeniem nasłuchującym przy użyciu funkcji Bluetooth lub aplikacji **AI Life** albo w inny sposób.
- 2 Dotknij ikony () w prawym górnym rogu karty sterowania odtwarzaniem na ekranie **Panel sterowania** i wybierz z listy urządzenie nasłuchujące, aby dźwięk odtwarzany na Twoim urządzeniu przesłać do tego urządzenia nasłuchującego.

Jeśli na karcie sterowania odtwarzaniem nie ma listy urządzeń emitujących dźwięk, dotknij

ikony (), aby ją wyświetlić.

# Płynne przełączanie ekranów za pomocą funkcji Super Device

Dzięki funkcji **Super Device** można jednym dotknięciem zainicjować współpracę między urządzeniami, aby przekształcić używane urządzenia inteligentne w spójny zestaw. Na przykład po wejściu do domu można kontynuować połączenia w MeeTime na telewizorze HUAWEI Vision, podejmując je dokładnie w miejscu, w którym zostało przerwane na poprzednim urządzeniu.

# Włącz Super Device przed rozpoczęciem

Zanim zaczniesz używać funkcji **Super Device**, włącz funkcje Bluetooth i Wi-Fi na swoim urządzeniu, a następnie zaloguj się na koncie ID HUAWEI.

Upewnij się, że ekrany innych urządzeń są włączone, i wprowadź następujące ustawienia na tych urządzeniach:

Typy urządzeń obsługiwane przez funkcję Super Device mogą się różnić zależnie od produktu.

• Telewizor Vision: Włącz funkcje Bluetooth i Wi-Fi.

 Urządzenie Bluetooth: Niektóre urządzenia Bluetooth (takie jak zestawy słuchawkowe Bluetooth) można skojarzyć z urządzeniem za pomocą funkcji Super Device po nawiązaniu połączenia Bluetooth.

# Tworzenie własnego Super Device przez łączenie się z urządzeniami w pobliżu

😥 Jeśli nie możesz znaleźć pozycji Super Device na ekranie Panel sterowania, dotknij pozycji

w prawym górnym rogu, a następnie dotknij pozycji **Pokaż Super Device**.

- **1** Zaloguj się za pomocą tego samego konta ID HUAWEI w swoim urządzeniu i w urządzeniu, z którym ma ono współpracować.
- 2 Przeciągnij palcem w dół od prawej górnej krawędzi ekranu urządzenia, aby wyświetlić

ekran **Panel sterowania**, a następnie dotknij pozycji Q lub W w obszarze **Super Device**, aby wyszukać w pobliżu urządzenia, z którymi chcesz się połączyć.

**3** Dotknij urządzenia, z którym chcesz się połączyć, lub przeciągnij je na własne urządzenie lokalne, a następnie wykonaj instrukcje ekranowe, aby nawiązać połączenie.

# Przekazywanie połączeń MeeTime i streamingu dźwięku do połączonych urządzeń

Za pomocą usługi **Super Device** można przesyłać utwór odtwarzany z sługi streamingowej albo połączenie przez MeeTime z jednego urządzenia na inne, przy czym odtwarzanie zostanie wznowione dokładnie w tym samym miejscu, co do sekundy.

*i MeeTime*: Ta funkcja jest dostępna tylko w niektórych krajach i regionach.

Na przykład możliwe jest:

- Przekazanie **połączeń przez MeeTime** na telewizor Vision.
- Przekazanie odtwarzania muzyki na słuchawki Bluetooth albo na telewizor Vision.
- Rodzaje urządzeń i transfery obsługiwane przez Super Device mogą się różnić zależnie od produktu.
- **1** Przeciągnij w dół od prawej górnej krawędzi ekranu urządzenia, aby wyświetlić ekran

**Panel sterowania** i dotknij <sup>Q</sup> w **Super Device**, aby wyszukać dostępne urządzenia w pobliżu i wybierz kolejno <sup>(()</sup> > <sup>()</sup> w celu powiązania nowego urządzenia.

- **2** Na swoim urządzeniu otwórz aplikację z uruchomionym zadaniem, które chcesz przekazać (taką jak Muzyka HUAWEI).
- **3** W **Super Device** na ekranie **Panel sterowania** na swoim urządzeniu dotknij urządzenia docelowego, do którego chcesz transferować zadanie, lub przeciągnij urządzenie docelowe na to urządzenie i postępuj zgodnie z instrukcjami ekranowymi, aby ukończyć transfer.

# Zrzuty ekranu i nagrywanie zawartości ekranu

# Wykonywanie zrzutu ekranu

# Wykonywanie pełnego zrzutu ekranu za pomocą stuknięcia knykciem

- **1** Przed rozpoczęciem korzystania z gestów knykciem użyj jednej z następujących metod, aby włączyć tę funkcję (w zależności od modelu urządzenia):
  - Wybierz kolejno Ustawienia > Funkcje ułatwień dostępu > Skróty i gesty > Zrób zrzut ekranu i włącz opcję Zrzuty ekranu robione knykciem.
  - Wybierz kolejno Ustawienia > Funkcje ułatwień dostępu > Sterowanie ruchem > Zrób zrzut ekranu i włącz opcję Inteligentny zrzut ekranu.
- **2** Aby wykonać zrzut całego ekranu, szybko stuknij dwukrotnie knykciem.

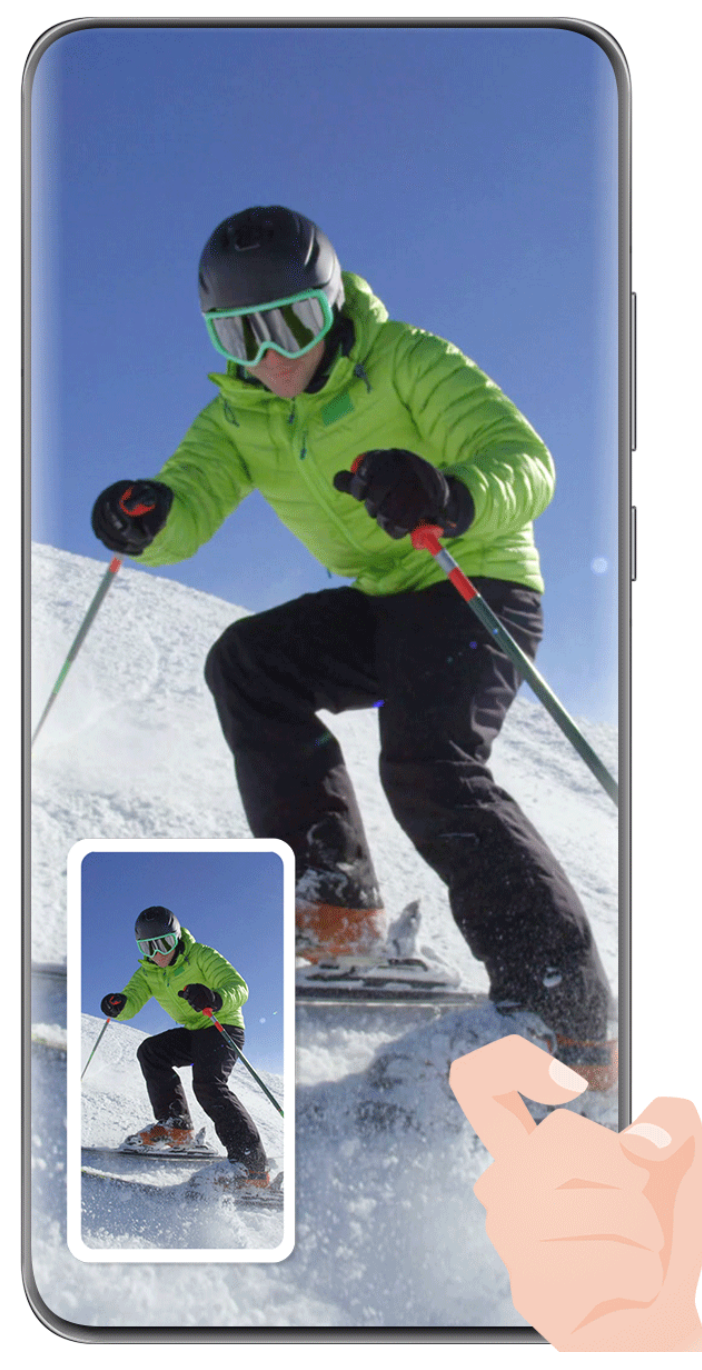

*i* llustracje mają jedynie charakter poglądowy.

#### Wykonywanie zrzutu ekranu za pomocą skrótu klawiszowego

Naciśnij jednocześnie przycisk zasilania oraz przycisk zmniejszania głośności i przytrzymaj je, aby wykonać zrzut ekranu.

#### Wykonywanie zrzutu ekranu za pomocą przełącznika skrótu

Przeciągnij palcem w dół od prawej górnej krawędzi ekranu, aby wyświetlić ekran Panel

**sterowania**, dotknij ikony , aby rozwinąć panel przełączników skrótów, i dotknij pozycji **Zrzut ekranu**, aby wykonać zrzut ekranu.

# Udostępnianie lub edytowanie zrzutu ekranu

Po wykonaniu zrzutu ekranu w lewym dolnym rogu ekranu pojawi się miniatura. Wtedy:

- Przeciągnij palcem w górę po miniaturze, aby wybrać metodę udostępnienia zrzutu ekranu innym.
- Dotknij miniatury, aby edytować lub usunąć zrzut ekranu albo wykonać inne operacje.

Domyślnie zrzuty ekranu są zapisywane w aplikacji Galeria.

## Wykonywanie zrzutu ekranu poprzez przeciągnięcie trzema palcami w dół

- 1 Wybierz kolejno Ustawienia > Funkcje ułatwień dostępu > Skróty i gesty > Zrób zrzut ekranu i upewnij się, że jest włączona funkcja Zrzut ekranu trzema palcami.
- **2** Przeciągnij trzema palcami w dół od środka ekranu, aby wykonać zrzut ekranu.

# Wykonywanie zrzutu części ekranu

Do wykonywania zrzutów fragmentów ekranu służy funkcja **Zrzut części ekranu**. Możesz wybrać preferowany kształt zrzutu ekranu (np. prostokąt, owal lub serce).

# Wykonywanie zrzutu części ekranu za pomocą gestów knykciem

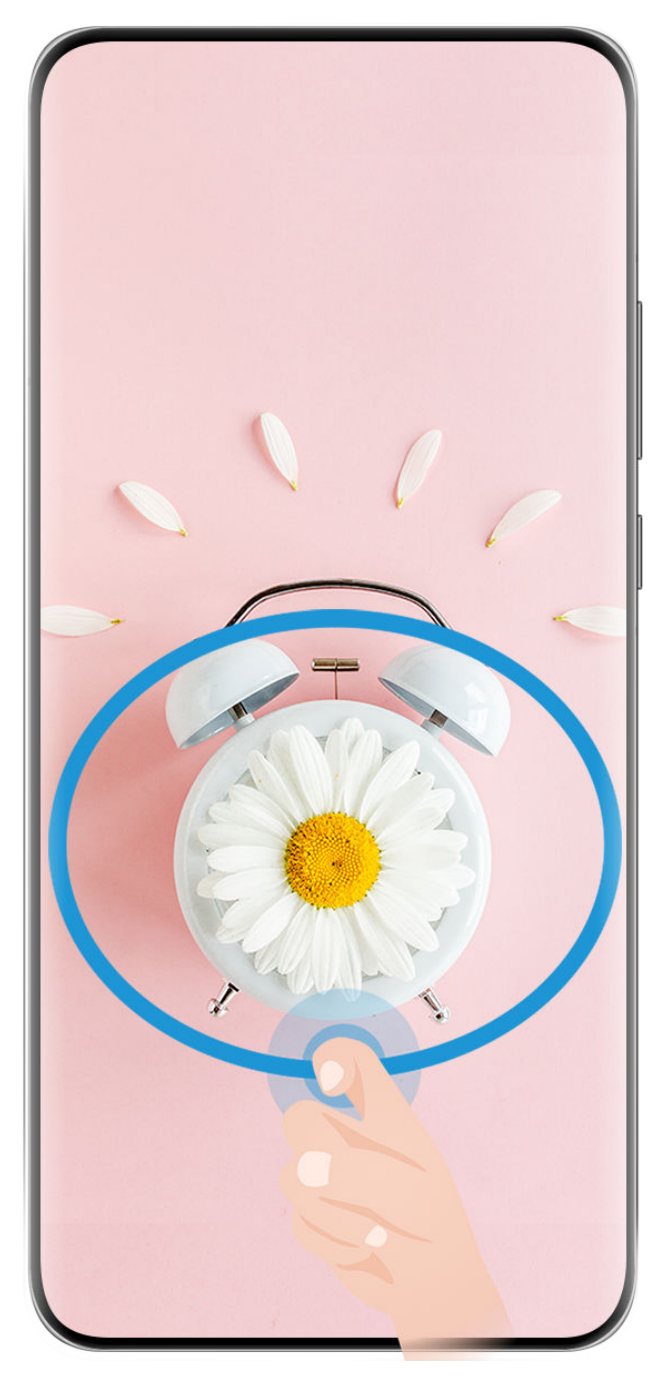

- ilustracje mają jedynie charakter poglądowy.
- **1** Stuknij ekran jednym knykciem i przytrzymaj go, a następnie narysuj zamknięty kształt zawierający fragment ekranu, którego zrzut chcesz wykonać. Upewnij się, że knykieć cały czas dotyka ekranu.
- **2** Na ekranie zostanie wyświetlona linia ruchu knykcia. Możesz wówczas wykonać następujące czynności:
  - Przeciągnij ramkę, aby dopasować jej położenie lub rozmiar.
  - Dotknij jednej z opcji kształtu na pasku narzędzi, aby zmienić kształt przechwytywanego obszaru.
- **3** Dotknij ikony 🖳, aby zapisać zrzut ekranu.

## Wykonywanie zrzutu części ekranu przy użyciu skrótu

**1** Przeciągnij palcem w dół od prawej górnej krawędzi ekranu, aby wyświetlić ekran **Panel** 

**sterowania**, dotknij ikony , aby rozwinąć panel przełączników skrótów, dotknij ikony trójkąta obok opcji **Zrzut ekranu**, a następnie dotknij opcji **Zrzut części ekranu** w wyświetlonym wyskakującym okienku.

- **2** Zgodnie z instrukcjami ekranowymi narysuj palcem zamknięty kształt zawierający fragment ekranu, którego zrzut chcesz wykonać.
- **3** Na ekranie zostanie wyświetlona linia ruchu palca. Możesz wówczas wykonać następujące czynności:
  - Przeciągnij ramkę, aby dopasować jej położenie lub rozmiar.
  - Dotknij jednej z opcji kształtu na pasku narzędzi, aby zmienić kształt przechwytywanego obszaru.

**4** Dotknij ikony 🖳, aby zapisać zrzut ekranu.

# Wykonywanie przewijanego zrzutu ekranu

Skorzystaj z funkcji **Przewijany zrzut ekranu**, aby zapisać i udostępnić innym ciekawą rozmowę na czacie, artykuł lub ważny dokument do pracy, który nie mieści się w całości na ekranie.

Wykonywanie przewijanego zrzutu ekranu przy użyciu knykcia

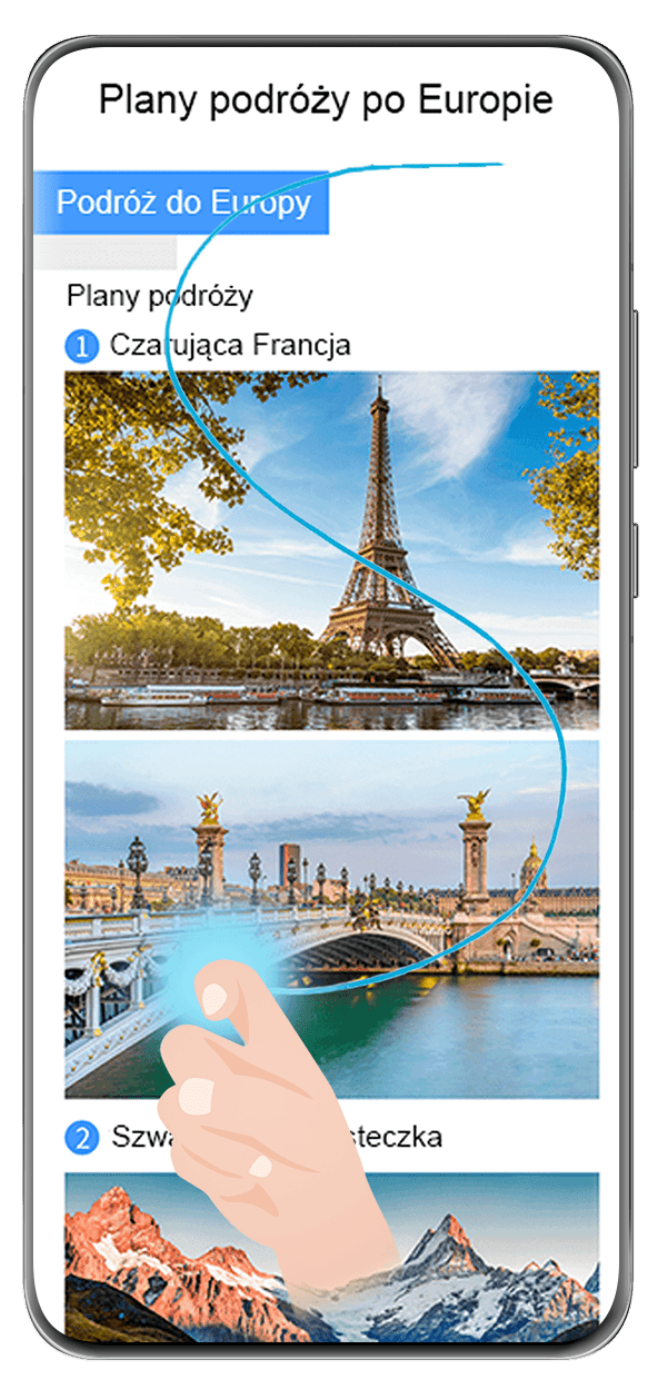

- ilustracje mają jedynie charakter poglądowy.
- 1 Dotknij ekranu jednym knykciem i przytrzymaj go, a następnie narysuj literę "S". Zawartość ekranu urządzenia zostanie automatycznie przewinięta do dołu strony, umożliwiając zarejestrowanie jej w całości.
- **2** W dowolnym momencie możesz dotknąć ekranu, aby zatrzymać przewijanie.

# Wykonywanie przewijanego zrzutu ekranu przy użyciu skrótu

**1** Przeciągnij palcem w dół od prawej górnej krawędzi ekranu, aby wyświetlić ekran **Panel** 

**sterowania**, dotknij ikony , aby rozwinąć panel przełączników skrótów, dotknij ikony trójkąta obok opcji **Zrzut ekranu**, a następnie dotknij opcji **Przewijany zrzut ekranu** w wyświetlonym wyskakującym okienku. Zawartość ekranu urządzenia zostanie automatycznie przewinięta do dołu ekranu, umożliwiając zarejestrowanie jej w całości na jednym zrzucie ekranu.

**2** W dowolnym momencie możesz dotknąć ekranu, aby zatrzymać przewijanie.

#### Przeciągnij palcem w dół po miniaturze, aby wykonać przewijany zrzut ekranu

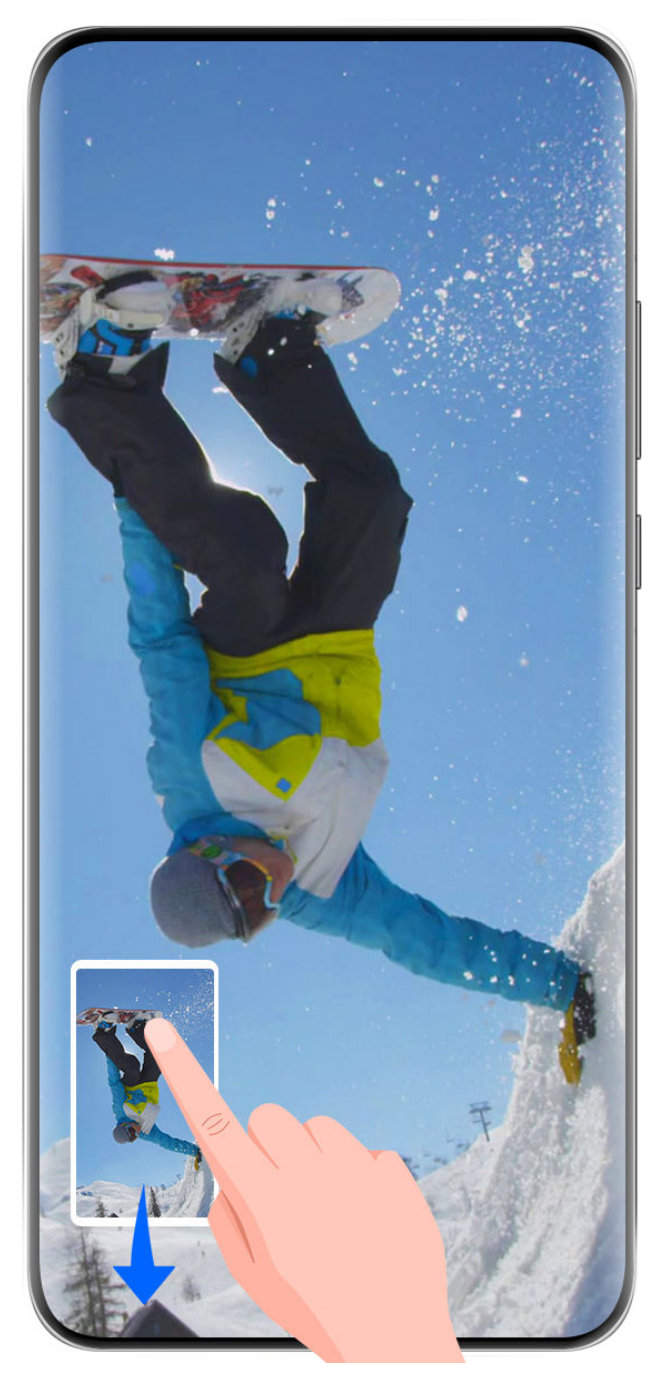

Ilustracje mają jedynie charakter poglądowy.

Po wykonaniu zrzutu ekranu w lewym dolnym rogu ekranu pojawi się miniatura. Możesz kontynuować wykonywanie przewijanego zrzutu ekranu.

- **1** Przeciągnij palcem w dół po miniaturze. Zawartość ekranu urządzenia zostanie automatycznie przewinięta do dołu ekranu, umożliwiając zarejestrowanie jej w całości na jednym zrzucie ekranu.
- **2** W dowolnym momencie możesz dotknąć ekranu, aby zatrzymać przewijanie.

# Nagrywanie zawartości ekranu

Uchwyć akcję na ekranie, aby tworzyć filmy, które można udostępniać, prezentować umiejętności gry, komponować samouczki i wiele więcej.

## Rozpoczynanie nagrywania zawartości ekranu za pomocą kombinacji przycisków

Aby rozpocząć nagrywanie, naciśnij i przytrzymaj jednocześnie przyciski zasilania i zwiększania głośności. Aby zatrzymać nagrywanie, ponownie naciśnij i przytrzymaj oba przyciski.

#### Rozpoczynanie nagrywania zawartości ekranu za pomocą skrótu

**1** Przeciągnij palcem w dół od prawej górnej krawędzi ekranu, aby wyświetlić ekran **Panel** 

**sterowania**, dotknij ikony , aby rozwinąć panel przełączników skrótów, i dotknij pozycji **Nagrywanie ekranu**, aby rozpocząć nagrywanie zawartości ekranu.

- **2** Aby zatrzymać nagrywanie, dotknij licznika czasu w górnej części ekranu.
- **3** Nagranie zostanie zapisane w aplikacji **Galeria**.

## Rozpoczynanie nagrywania zawartości ekranu za pomocą gestu dwoma knykciami

- **1** Przed rozpoczęciem korzystania z gestów knykciem użyj jednej z następujących metod, aby włączyć tę funkcję (w zależności od modelu urządzenia):
  - Wybierz kolejno Ustawienia > Funkcje ułatwień dostępu > Skróty i gesty > Nagraj ekran i włącz opcję Nagraj ekran.
  - Wybierz kolejno Ustawienia > Funkcje ułatwień dostępu > Sterowanie ruchem > Zrób zrzut ekranu i włącz opcję Inteligentny zrzut ekranu.
- **2** Aby rozpocząć nagrywanie zawartości ekranu, szybko dwukrotnie stuknij ekran dwoma knykciami. Aby zatrzymać nagrywanie, dwukrotnie stuknij ekran jak wcześniej.

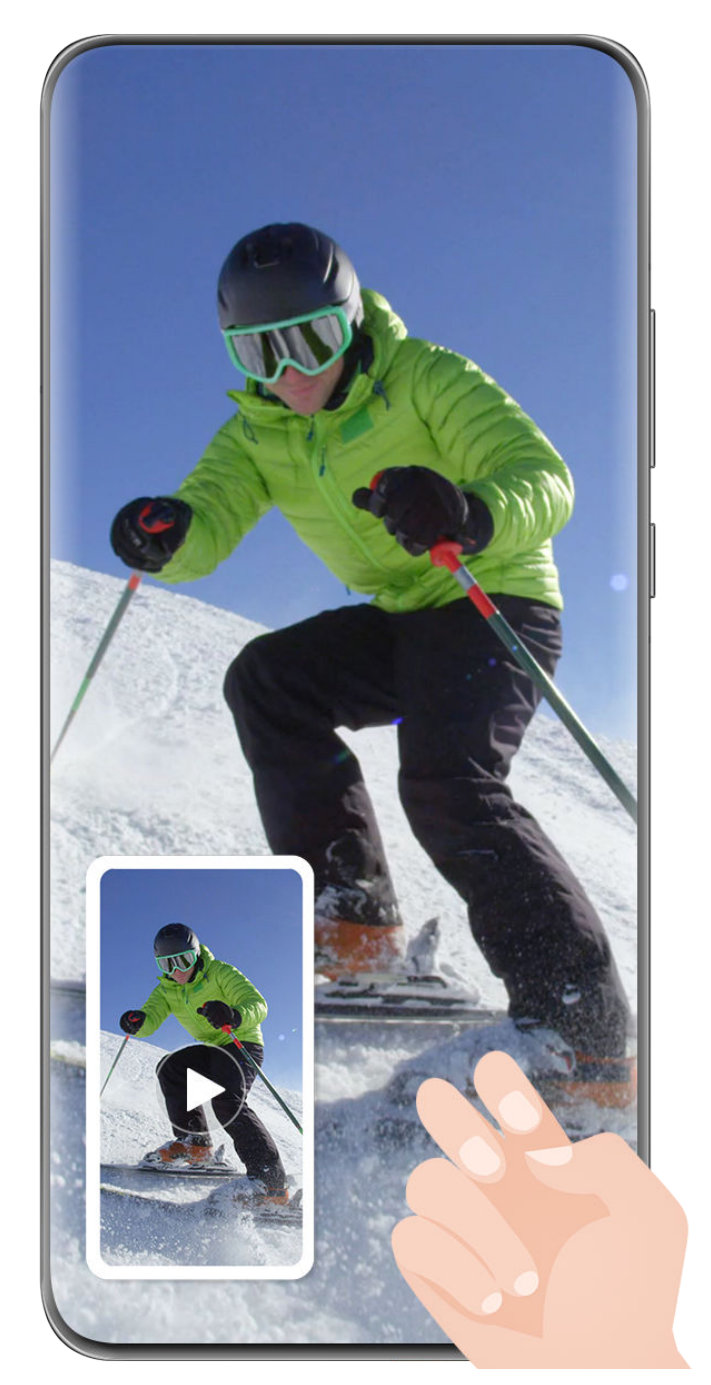

*i* llustracje mają jedynie charakter poglądowy.

# Nagrywanie głosu podczas nagrywania zawartości ekranu

Podczas nagrywania zawartości ekranu dotknij ikony mikrofonu, aby go włączyć lub wyłączyć.

- Jeśli mikrofon jest włączony (wskazuje na to ikona <sup>V</sup>), można nagrywać głos podczas nagrywania zawartości ekranu.
- Jeśli mikrofon jest wyłączony (wskazuje na to ikona ), można rejestrować wyłącznie dźwięki systemowe, na przykład podczas odtwarzania dźwięku i wideo.

# Pokazywanie lub ukrywanie dotknięć podczas nagrywania zawartości ekranu

Podczas nagrywania zawartości ekranu można zdecydować, czy nagranie ma zawierać dotknięcia ekranu.

• •

Dotknij opcji • • obok czerwonego licznika czasu na górze ekranu i włącz lub wyłącz opcję **Pokazuj dotknięcia** w trakcie nagrywania.

# Wprowadzanie tekstu

# Korzystanie z aplikacji Klawiatura Celii

**Klawiatura Celii** to bezpieczna i intuicyjna klawiatura opracowana przez firmę Huawei. Obsługuje skuteczne wprowadzanie głosowe, płynne pismo odręczne oraz ponad 170 języków wprowadzania.

Jeśli aplikacja **Klawiatura Celii** nie jest jeszcze zainstalowana na urządzeniu, wyszukaj ją w sklepie **AppGallery** i zainstaluj.

Wybierz kolejno **Ustawienia > System i aktualizacje > Język i wprowadzanie** i jako klawiaturę domyślną ustaw opcję **Klawiatura Celii**.

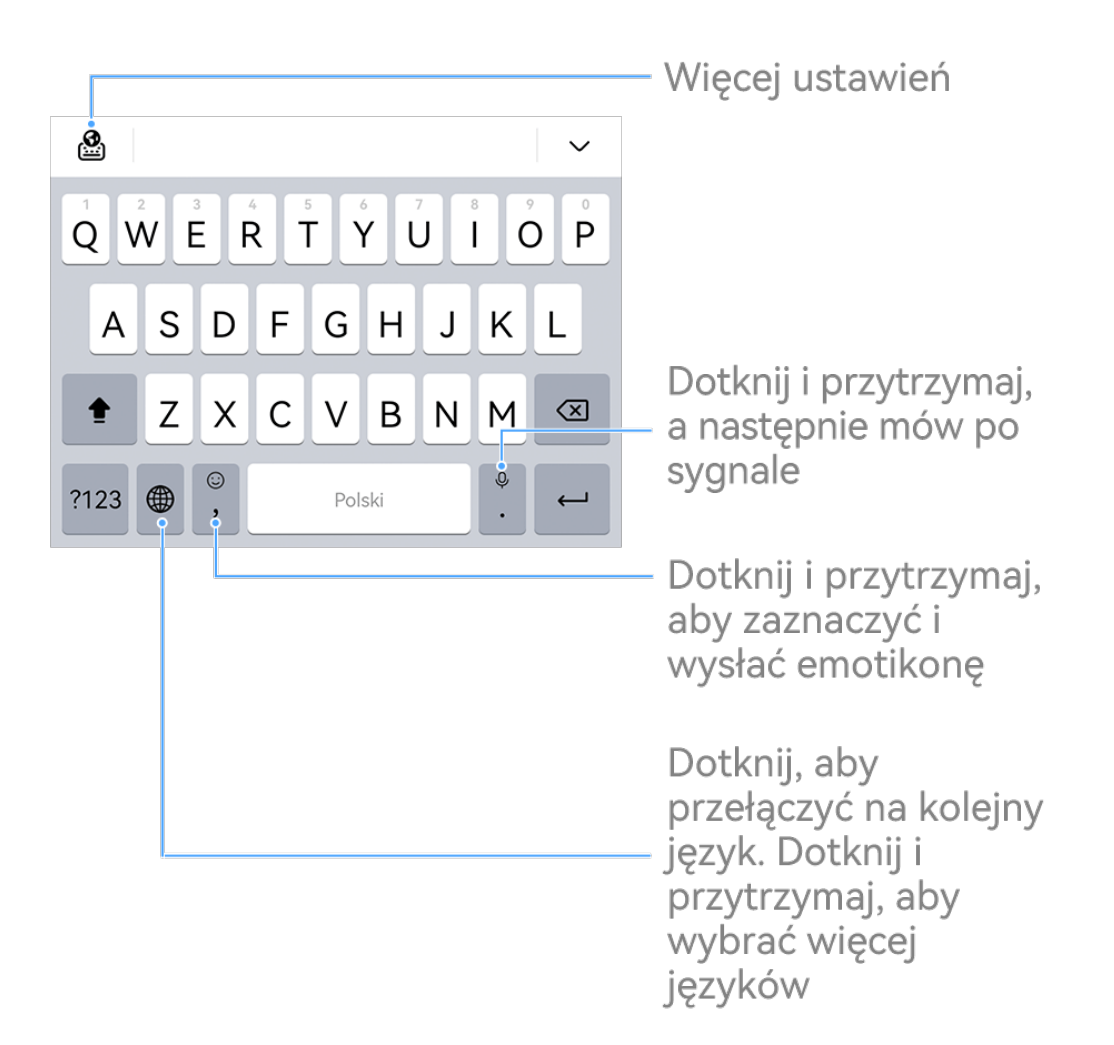

Ilustracje mają jedynie charakter poglądowy.

# Wprowadzanie tekstu

Wprowadzanie z klawiatury

**Klawiatura Celii** wyświetli pole tekstowe, gdy rozpoczniesz wprowadzanie, w którym możesz wybierać spośród przewidywanych słów.

## Wprowadzanie głosowe

Natychmiastowo przetwarzaj mowę na tekst.

- $\cdot$  Dotknij i przytrzymaj  $\stackrel{[]}{ u}$ , aby przejść do ekranu wprowadzania głosowego.
- Na ekranie wprowadzania głosowego dotknij (), aby wybrać preferowany język.
- **(**) Ta funkcja jest dostępna tylko w niektórych krajach i regionach.

#### Wprowadzanie zawartości rozszerzonej

- Na klawiaturze dotknij ikony 😳 i przytrzymaj ją, a następnie dotknij ikony 😳 i wybierz emoji.
- Na klawiaturze dotknij ikony  $\bigcirc$  i przytrzymaj ją, a następnie dotknij ikony <sup>(^,^)</sup> i wybierz emotikon.

#### Przełączanie na inny język wprowadzania

w celu szybkiego przełączenia języka wprowadzania.

#### Ustawienia Klawiatury Celii

#### Ustaw skórkę

Na klawiaturze wprowadzania wybierz kolejno 🎽 > **Motyw** i wybierz skórkę.

#### Ustaw czcionkę

Na klawiaturze wprowadzania, wybierz kolejno Solawienia > Czcionki i wybierz czcionkę.

# Wiele okien

#### Edytowanie doku trybu Wiele okien

W doku trybu Wiele okien możesz edytować aplikacje, na przykład dodawać je lub usuwać albo zmieniać ich kolejność, aby dostosować dok do własnych potrzeb.

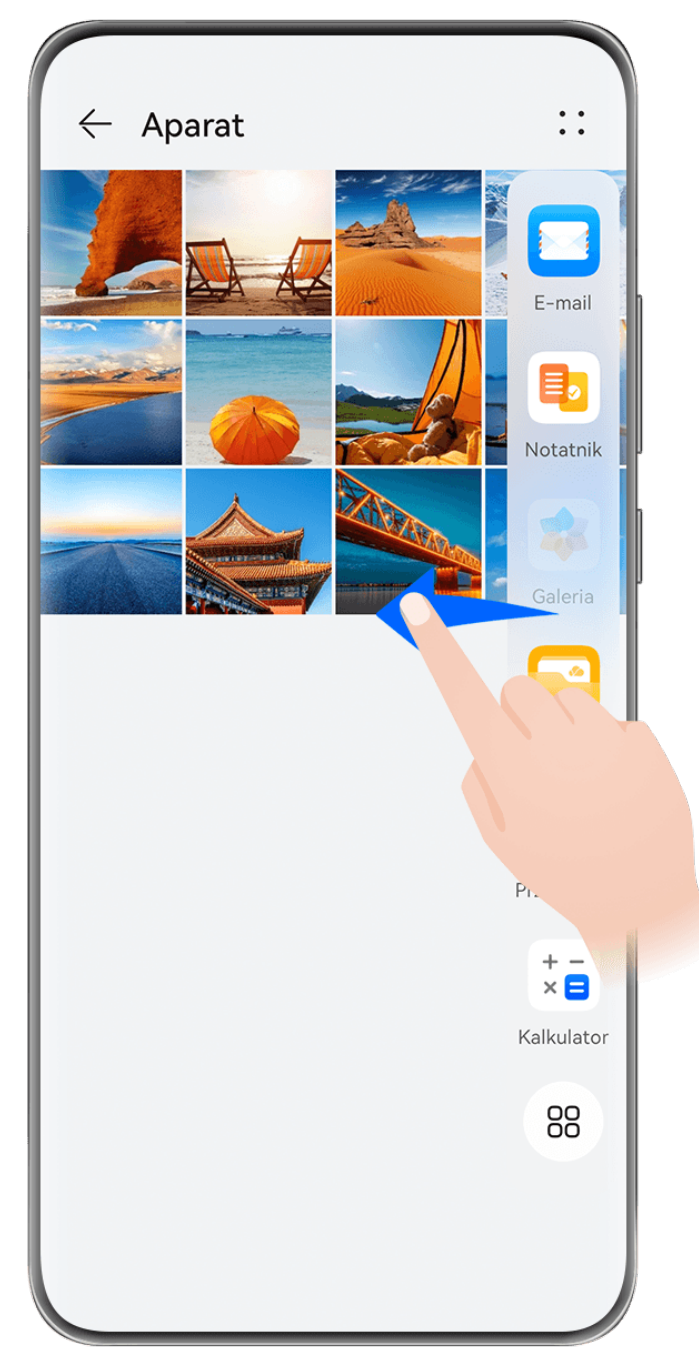

Ilustracje mają jedynie charakter poglądowy.

Przeciągnij palcem od lewej lub prawej krawędzi ekranu urządzenia do środka i przytrzymaj, aby wyświetlić dok trybu Wiele okien. Możesz wówczas wykonać następujące czynności:

- Wyświetlanie aplikacji obsługujących tryb Wiele okien: Dotknij ikony <sup>OO</sup>, aby w sekcji
   Więcej aplikacji wyświetlić listę aplikacji obsługujących tryb Wiele okien.
- Dodawanie aplikacji: Wybierz kolejno <sup>OO</sup> > <sup>+</sup>, aby otworzyć ekran edycji. Dotknij aplikacji, które chcesz dodać do doku trybu Wiele okien, a następnie dotknij ikony <sup>
  </sup>
- Przenoszenie aplikacji: Wybierz kolejno <sup>88</sup> > <sup>1</sup>, aby otworzyć ekran edycji, dotknij ikony aplikacji w doku trybu Wiele okien i przytrzymaj ją, przeciągnij ją w odpowiednie

miejsce, a następnie dotknij ikony  $\checkmark$  .

• Usuwanie aplikacji: Wybierz kolejno 88 > +, aby otworzyć ekran edycji, dotknij ikony

w prawym górnym rogu ikony aplikacji w doku trybu Wiele okien, a następnie dotknij ikony .

Dok trybu Wiele okien jest domyślnie włączony. Aby go wyłączyć, wybierz kolejno Ustawienia > Funkcje ułatwień dostępu > Wiele okien i wyłącz przełącznik Dok trybu Wiele okien.

# Używanie okna przestawnego

Podczas grania możesz otworzyć okno przestawne, aby rozmawiać ze znajomym na czacie i jednocześnie śledzić każdą sekundę akcji.

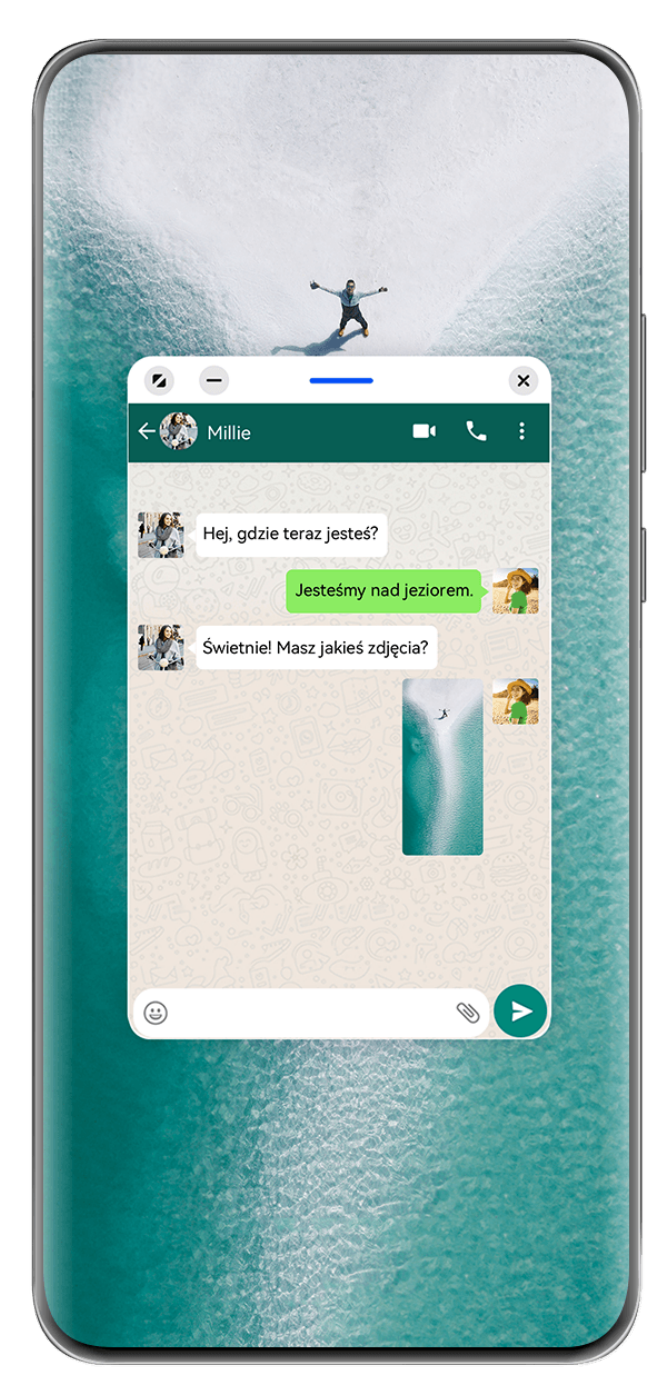

ilustracje mają jedynie charakter poglądowy.

## Aby otworzyć okno przestawne:

- Przeciągnij palcem od lewej lub prawej krawędzi ekranu urządzenia do środka i przytrzymaj, aby wyświetlić dok trybu Wiele okien. Następnie dotknij dowolnej aplikacji w doku, aby ją otworzyć w oknie przestawnym.
- Przeciągnij palcem w górę od dołu ekranu, aby wyświetlić ekran Ostatnie zadania, i dotknij

ikony U w prawym górnym rogu podglądu aplikacji, aby otworzyć aplikację w oknie przestawnym.

#### Aby zmienić położenie okna przestawnego:

Przeciągnij pasek znajdujący się u góry okna przestawnego, aby przenieść je w wybrane położenie.

#### Aby zmienić rozmiar okna przestawnego:

Przeciągnij dolną krawędź, obie krawędzie boczne lub dolne narożniki okna przestawnego, aby zmienić jego rozmiar.

Jeśli maksymalnie zmniejszysz okno przestawne, a następnie je zwolnisz, zostanie ono automatycznie przekształcone w małe okno przestawne, które będzie stale wyświetlane w prawym górnym rogu ekranu.

Aby **zminimalizować okno przestawne**, wykonaj dowolną z poniższych czynności:

- Dotknij ikony 🧮 u góry okna przestawnego.
- Dotknij paska u góry okna przestawnego i przytrzymaj go, po czym szybko przeciągnij go w lewo lub w prawo.
- Dotknij paska u góry okna przestawnego i przytrzymaj go, po czym przeciągnij go do lewej lub prawej krawędzi ekranu.

# Aby **powrócić do trybu pełnoekranowego**, wykonaj dowolną z poniższych czynności:

- Dotknij ikony <sup>(2)</sup> u góry okna przestawnego.
- Dotknij paska u góry okna przestawnego i przytrzymaj go, po czym szybko przeciągnij go w górę.
- Dotknij paska u góry okna przestawnego i przytrzymaj go, po czym przeciągnij go w górę do paska stanu.

# Aby zamknąć okno przestawne, wykonaj dowolną z poniższych czynności:

- Dotknij ikony 🎽 u góry okna przestawnego.
- Dotknij paska u góry okna przestawnego i przytrzymaj go, po czym szybko przeciągnij go w dół.
- · Dotknij paska u góry okna przestawnego i przytrzymaj go, po czym przeciągnij go w dół do

ikony 🛄 u dołu ekranu.
😥 Aby przełączyć się do trybu podzielonego ekranu: jeśli nie jesteś na ekranie głównym,

dotknij ikony u góry okna przestawnego i przytrzymaj ją, po czym przeciągnij ją do lewej lub prawej krawędzi ekranu (w trybie orientacji poziomej) bądź górnej lub dolnej krawędzi ekranu (w trybie orientacji pionowej).

#### Znajdowanie okien przestawnych aplikacji i przełączanie między nimi

Możesz szybko znajdować okna przestawne aplikacji i przełączać między nimi za pomocą funkcji zarządzania oknami przestawnymi.

- **1** Upewnij się, że okna przestawne wielu aplikacji są otwarte i zminimalizowane do kuli przestawnej.
- **2** Dotknij kuli przestawnej, aby wyświetlić podgląd wszystkich okien przestawnych:
  - Przeglądanie podglądów okien przestawnych: Przewijaj listę w górę lub w dół, aby znaleźć podgląd właściwego okna przestawnego.
  - Wyświetlanie okna przestawnego aplikacji: Dotknij podglądu okna przestawnego aplikacji, aby ją wyświetlić w oknie przestawnym.
  - Zamykanie okna przestawnego aplikacji: Dotknij ikony w podglądzie okna przestawnego, aby je zamknąć.

#### Otwieranie załącznika w oknie przestawnym

Możesz otwierać łącza i załączniki z określonych aplikacji (np. E-mail lub Notatnik) w oknie przestawnym.

*i* Ta funkcja jest niedostępna w niektórych aplikacjach.

- **1** Otwórz aplikację E-mail.
- **2** Dotknij łącza lub załącznika w aplikacji E-mail, aby otworzyć element w oknie przestawnym.
  - Otwieranie łącza: Dotknij łącza w aplikacji E-mail, aby je otworzyć w oknie przestawnym.
  - Otwieranie załącznika: Dotknij załącznika (np. dokumentu, obrazu lub filmu)
     w aplikacji E-mail, aby go otworzyć w oknie przestawnym.

### Dzielenie ekranu w celu pracy wielozadaniowej

W trybie podzielonego ekranu można w każdej chwili uruchamiać aplikacje, aby korzystać z pracy wielozadaniowej.

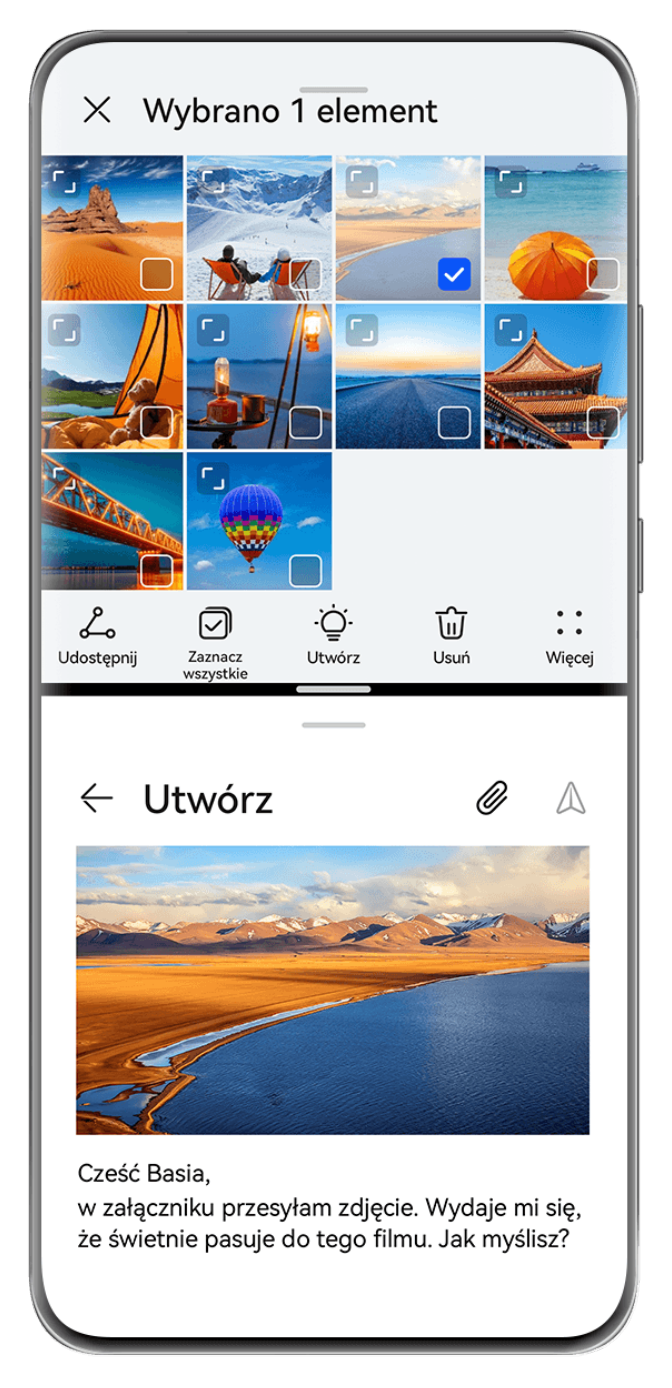

- Ilustracje mają jedynie charakter poglądowy.
  - Tryb podzielonego ekranu jest obsługiwany tylko w określonych aplikacjach.

### Podział ekranu

- **1** Po otwarciu aplikacji na ekranie głównym przeciągnij palcem od lewej lub prawej krawędzi ekranu urządzenia do środka i przytrzymaj, aby wyświetlić dok trybu Wiele okien.
- 2 Przytrzymaj aplikację w doku, przeciągnij ją na ekran i upuść.

### Typowe operacje w trybie podzielonego ekranu

W trybie podzielonego ekranu można wykonywać następujące operacje:

- Zamiana podzielonych ekranów: Przytrzymaj palcem ikonę na górze podzielonego ekranu, aż dany ekran skurczy się, następnie przeciągnij ten ekran na drugi z podzielonych ekranów i puść, aby zamienić podzielone ekrany miejscami.
- Dostosowanie proporcji podzielonego ekranu: Przeciągnij ikonę między dwoma podzielonymi ekranami, aby dostosować względny rozmiar każdego z podzielonych ekranów.
- Zamiana podzielonego ekranu w okno przestawne: Przytrzymaj palcem ikonę u góry podzielonego ekranu i przeciągnij ją w lewo lub w prawo (w orientacji pionowej) albo w dół (w orientacji poziomej).
- Wyłączanie trybu podzielonego ekranu: Przeciągnij ikonę Tlub Imiędzy dwoma podzielonymi ekranami, aż drugi z podzielonych ekranów zniknie.

### Przeciąganie elementów między aplikacjami za pomocą funkcji Wiele okien

Funkcja Wiele okien umożliwia łatwe przeciąganie zdjęć, tekstu i dokumentów między aplikacjami.

- Przeciąganie zdjęcia: Robiąc notatki w aplikacji Notatnik, otwórz aplikację Pliki, wybierz zdjęcie, które chcesz dodać, a następnie przeciągnij je do edytora Notatnik.
- Przeciąganie tekstu: Pisząc wiadomość SMS, otwórz aplikację Notatnik, dotknij tekstu, który chcesz wysłać, przytrzymaj go, a następnie przeciągnij do pola wprowadzania tekstu wiadomości.
- Przeciąganie dokumentu: Pisząc wiadomość e-mail, otwórz aplikację Pliki, wybierz dokument, który chcesz załączyć, a następnie przeciągnij go do edytora wiadomości e-mail.
- Nie wszystkie aplikacje zapewniają pełną obsługę przeciągania i upuszczania za pomocą funkcji Wiele okien.

## Jedna aplikacja w widoku Wielu okien

Możesz utworzyć dwa okna robocze tej samej aplikacji (np. **E-mail** i **Notatnik**), a następnie przeciągać między nimi obrazy, tekst i dokumenty.

(i) Ta funkcja jest niedostępna w niektórych aplikacjach.

W poniższym przykładzie wykorzystano aplikację E-mail.

### Aby włączyć widok Wiele okien dla jednej aplikacji:

- **1** Na ekranie głównym otwórz aplikację **E-mail**.
- **2** Przeciągnij palcem od lewej lub prawej krawędzi ekranu urządzenia do środka i przytrzymaj, aby wyświetlić dok trybu Wiele okien.
- **3** Dotknij ikony aplikacji E-mail w doku i przytrzymaj ją, a następnie przeciągnij na ekran i upuść, aby otworzyć dwa okna tej aplikacji.

# Aby przeciągnąć obrazy, tekst lub dokumenty między oknami jednej aplikacji na podzielonym ekranie:

- **Przeciąganie obrazu**: Wybierz obraz w jednym oknie aplikacji E-mail na podzielonym ekranie, a następnie przeciągnij go do drugiego okna.
- Przeciąganie tekstu: W jednym oknie aplikacji E-mail na podzielonym ekranie dotknij tekstu i go przytrzymaj, wybierz odpowiedni fragment, dotknij tekstu i ponownie go przytrzymaj, a następnie przeciągnij do drugiego okna.
- **Przeciąganie dokumentu**: Wybierz dokument w jednym oknie aplikacji E-mail na podzielonym ekranie, a następnie przeciągnij go do drugiego okna.

## Zmniejszanie okna aplikacji lub dzielenie ekranu

W trybie pełnoekranowym możesz w każdej chwili zmniejszyć ekran aplikacji, aby przekształcić go w okno przestawne, lub podzielić ekran, aby wyświetlić również inną aplikację.

(i) Ta funkcja jest niedostępna w niektórych aplikacjach.

Przed użyciem tej funkcji wybierz kolejno opcje **Ustawienia** > **System i aktualizacje** > **Nawigacja systemowa** i wybierz pozycję **Gesty**.

## Zmniejszanie okna aplikacji

Gdy aplikacja jest wyświetlana na pełnym ekranie, przeciągnij palcem od dołu w górę do

ikony **U** w prawym górnym rogu ekranu, aby wyświetlić aplikację w małym oknie przestawnym. W przypadku zmniejszenia filmu lub aplikacji gry w orientacji poziomej małe okno przestawne zostanie automatycznie wyświetlone w orientacji poziomej.

Małe okna przestawne w orientacji poziomej są obsługiwane tylko przez niektóre aplikacje.

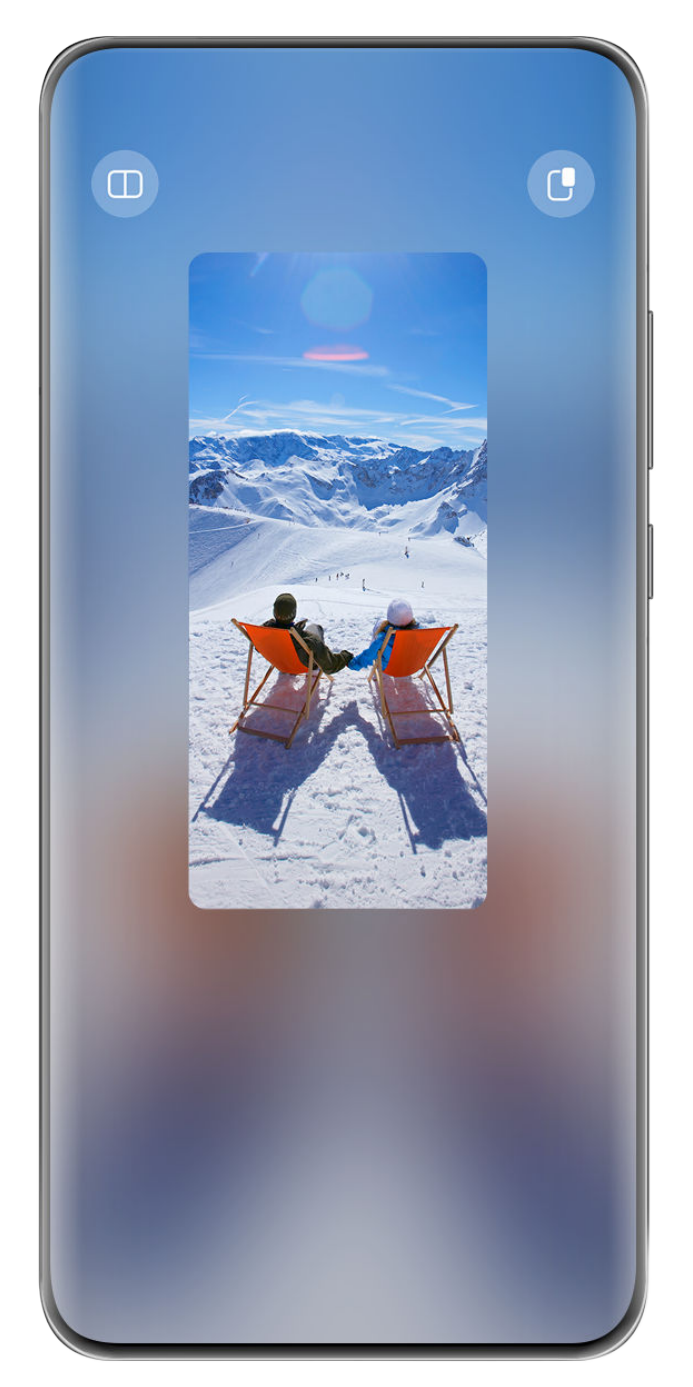

*i* llustracje mają jedynie charakter poglądowy.

Możesz wypróbować następujące operacje:

- **Aby zminimalizować okno przestawne**, przytrzymaj okno i przeciągnij je do lewej lub prawej krawędzi ekranu lub szybko przeciągnij je w lewo lub prawo.
- Aby zamknąć okno przestawne, przytrzymaj okno i przeciągnij je do ikony U na dole ekranu lub szybko przeciągnij je w dół.
- Aby otworzyć w trybie pełnoekranowym, przytrzymaj okno i przeciągnij je do górnej krawędzi ekranu lub szybko przeciągnij je w górę.
- · Aby powiększyć małe okno przestawne, dotknij go.
- Jeśli przeciągniesz dolną krawędź, dwa boki lub dolne rogi okna przestawnego o standardowym rozmiarze, aby maksymalnie zmniejszyć jego rozmiar, a następnie zwolnisz okno, zostanie ono automatycznie przekształcone w małe okno przestawne, które będzie stale wyświetlane w prawym górnym rogu ekranu.

### Podział ekranu

- **1** Gdy aplikacja jest wyświetlana w trybie pełnoekranowym, przeciągnij palcem od dołu w góre do ikony ub w lewym górnym rogu ekranu.
- **2** Następnie otwórz inną aplikację obsługującą podział ekranu, aby wyświetlić obie aplikacje w trybie podzielonego ekranu.

## Wyświetlanie daty i godziny przy wyłączonym ekranie

## Wyświetlanie daty i godziny przy wyłączonym ekranie

Po włączeniu opcji **Zawsze na ekranie** na ekranie blokady będzie zawsze wyświetlana data, godzina i inne informacje, gdy ekran zostanie wyłączony.

#### Włączanie funkcji Zawsze na ekranie

- 1 Wybierz kolejno Ustawienia > Ekran główny i tapeta > Zawsze na ekranie i włącz opcję Zawsze na ekranie.
- **2** Skonfiguruj funkcję **Tryb wyświetlania** zgodnie z monitem.

#### Ustawianie stylu funkcji Zawsze na ekranie

Styl wyświetlania funkcji Zawsze na ekranie możesz dostosować na urządzeniu zgodnie ze swoimi preferencjami.

### Wybieranie obrazu GIF lub ruchomego zdjęcia

Aby nadać ekranowi niepowtarzalny charakter, możesz wybrać w funkcji Zawsze na ekranie zapisany lokalnie obraz (np. obraz GIF lub ruchome zdjęcie).

1 W obszarze Obrazy na ekranie Zawsze na ekranie wybierz kolejno -> Wybierz obraz

Po wybraniu obrazu GIF lub ruchomego zdjęcia możesz wybrać kolejno **Edytuj** > **Edytuj**, aby go edytować.

2 W razie potrzeby ustaw inne opcje dostępne na ekranie i dotknij pozycji Zastosuj.

### Dodawanie graffiti

Funkcję Zawsze na ekranie (AOD) można spersonalizować przez wyświetlanie określonego tekstu, wybieranie preferowanego schematu kolorów i dodawanie naklejek.

- **1** Na ekranie **Zawsze na ekranie** wybierz styl graffiti w sekcji **Graffiti**.
- **2** Wpisz tekst w polu **Wprowadź tekst** i wybierz opcje stylu tekstu, takie jak **Kolor**, wykonując wyświetlane instrukcje.

Można też dodać **Naklejki**, przeciągnąć naklejkę, aby zmienić jej położenie, przeciągnąć

文, aby zmienić rozmiar i kierunek naklejki, albo dotknąć ikony Ў, aby usunąć naklejkę.

**3** Dotknij opcji **Zastosuj**.

#### Tworzenie obrazu artystycznego na potrzeby funkcji Zawsze na ekranie

Do wyboru jest wiele stylów sztuki nowoczesnej. Można także określić schemat kolorów na potrzeby obrazu artystycznego, robiąc zdjęcie lub wybierając jedno z ulubionych zdjęć. Kolory na zdjęciu utworzą paletę kolorów dla obrazu artystycznego.

**1** W obszarze **Artystyczne** na ekranie **Zawsze na ekranie** dotknij stylu, którego chcesz użyć.

2 Ustaw odpowiednie opcje dla stylu **Artystyczne**, takie jak **Układ**. Podczas ustawiania opcji **Kolor** urządzenie może przeanalizować kolory na określonym zdjęciu i zastosować wynikową paletę kolorów do obrazu artystycznego.

Dotknij ikony 🔍, zrób zdjęcie lub wybierz zdjęcie z aplikacji Galeria, a następnie wybierz

kolejno **> Wyodrębnij kolory**.

**3** Dotknij kolejno **Zastosuj**.

#### Style zegara

Możesz wybrać opcję Analogowe lub Cyfrowe dla stylu zegara funkcji Zawsze na ekranie.

- **1** Z poziomu opcji **Analogowe** lub **Cyfrowe** na ekranie **Zawsze na ekranie** przeciągaj palcem w lewo lub w prawo, aby przeglądać style zegara i wybrać preferowany.
- **2** Ustaw opcje powiązane z wybranym stylem zegara, takie jak **Pokazuj datę**.
- **3** Dotknij przycisku **Zastosuj**.

#### Uzyskiwanie większej liczby stylów funkcji Zawsze na ekranie

Na ekranie Zawsze na ekranie dotknij pozycji Moje Zawsze na ekranie lub Więcej motywów Zawsze na ekranie.

# Inteligentne funkcje

## **AI Voice**

## AI Voice

Funkcja **AI Voice** umożliwia komunikację werbalną z urządzeniem.

Aby obsługiwać urządzenie bez użycia rąk, wybudź funkcję **AI Voice** i wypowiedz polecenie głosowe.

- 🕖 🛛 Ta funkcja jest dostępna tylko w niektórych krajach i regionach.
  - Upewnij się, czy urządzenie zostało zaktualizowane do najnowszej wersji.

## Kraje i regiony, w których jest obsługiwana funkcja AI Voice

Funkcja **AI Voice** jest obsługiwana tylko w pewnych krajach i regionach. Aby używać funkcji **AI Voice**, możesz ustawić jeden z tych krajów lub regionów jako swoją lokalizację.

- Funkcja Al Voice może być używana w krajach/regionach takich jak Wielka Brytania, Francja, Hiszpania, Chile, Meksyk, Kolumbia, Włochy, Niemcy, Arabia Saudyjska, Zjednoczone Emiraty Arabskie, Kuwejt, Jordania, Irak, Egipt, Turcja, Tajlandia, Filipiny, Czechy, Rumunia, Serbia, Ukraina, Pakistan, Singapur, Polska i Malezja. Podczas korzystania należy wybrać język obsługiwany przez funkcję Al Voice.
- 1 Wybierz kolejno Ustawienia > System i aktualizacje > Język i wprowadzanie > Języki i region i dotknij opcji Bieżący region, aby wybrać kraj/region z powyższej listy.
- 2 Wybierz kolejno Ustawienia > HUAWEI Assistant > AI Voice, dotknij opcji Język rozmowy, wybierz język i wykonaj instrukcje ekranowe, aby go skonfigurować.

## Wybudzanie funkcji AI Voice

Naciśnij przycisk zasilania i przytrzymaj go przez 1 sekundę, aby wybudzić funkcję AI Voice:

- 1 Wybierz kolejno Ustawienia > HUAWEI Assistant > AI Voice > Wybudź przyciskiem zasilania i włącz opcję Wybudź przyciskiem zasilania.
- 2 Naciśnij przycisk zasilania i przytrzymaj go przez 1 sekundę, aby wybudzić funkcję AI Voice.
- Nie można wybudzać funkcji Al Voice przy użyciu frazy wybudzającej, jeśli trwa połączenie telefoniczne.
  - Ta funkcja jest dostępna tylko w niektórych krajach i regionach.

## Komunikowanie się z funkcją AI Voice

Funkcja **AI Voice** może działać w jednym z trzech trybów: bezczynności, nasłuchiwania i myślenia. Możesz rozmawiać z funkcją **AI Voice**, kiedy działa ona w trybie nasłuchiwania.

• Tryb bezczynności: w tym trybie funkcja **AI Voice** nie przechwytuje żadnych dźwięków.

- Tryb nasłuchiwania: w tym trybie możesz rozmawiać z funkcją Al Voice.
- Tryb myślenia: funkcja AI Voice może rozpoczynać wykonywanie Twoich poleceń głosowych.
- *i* Ta funkcja jest dostępna tylko w niektórych krajach i regionach.

## Umiejętności funkcji Al Voice

Funkcja AI Voice umożliwia nawigację na urządzeniu przy użyciu prostych poleceń głosowych. Funkcji AI Voice można używać do następujących celów:

- nawiązywanie połączeń telefonicznych;
- wysyłanie wiadomości SMS;
- uruchamianie aplikacji;
- · dodawanie wydarzeń w Kalendarzu i przypomnień;
- sprawdzanie pogody i nie tylko;
- · włączanie funkcji Obiektyw Al i identyfikowanie zawartości na ekranie;

Aby użyć asystenta głosowego, wybudź funkcję **AI Voice** i wypowiedz polecenie, takie jak "Zadzwoń do Zichen", "Ustaw alarm na 8 rano" lub "Otwórz Aparat".

### Wyświetlanie umiejętności funkcji Al Voice

Umiejętności wbudowane w funkcję **AI Voice** można sprawdzić na jeden z poniższych sposobów:

- Wybudź funkcję AI Voice i zapytaj: "Co umiesz robić?". Funkcja AI Voice wyświetli Centrum umiejętności z listą oferowanych umiejętności.
- 🕡 🛛 Ta funkcja jest dostępna tylko w niektórych krajach i regionach.
  - Upewnij się, czy urządzenie zostało zaktualizowane do najnowszej wersji.

## Odtwarzanie muzyki lub filmów za pomocą poleceń głosowych

Jeśli chcesz posłuchać muzyki lub odtworzyć film, wybudź funkcję **AI Voice** i bezpośrednio wypowiedz odpowiednie polecenie głosowe.

### Odtwarzanie muzyki za pomocą poleceń głosowych

Korzystając z funkcji Al Voice, możesz odtworzyć wybrany utwór na urządzeniu.

Wybudź funkcję **AI Voice** i wypowiedz odpowiednie polecenie głosowe, takie jak "Puść muzykę", "Odtwórz poprzedni utwór" lub "Odtwórz następny utwór".

*i* Ta funkcja jest dostępna tylko w niektórych krajach i regionach.

#### Odtwarzanie filmów za pomocą poleceń głosowych

Wybudź funkcję **AI Voice** i wypowiedz odpowiednie polecenie głosowe, takie jak "Odtwórz wideo", "Odtwórz "Przyjaciele" w Huawei Video", "Pokaż mi jakiś zabawny filmik" lub "Odtwórz teledysk Coldplay".

Ta funkcja jest dostępna tylko w niektórych krajach i regionach.

## Tłumaczenie mowy

Funkcja **AI Voice** umożliwia tłumaczenie głosu użytkownika lub wprowadzanego tekstu, co pozwala łatwiej komunikować się ze znajomymi za granicą.

- Ta funkcja jest dostępna tylko w niektórych krajach i regionach.
  - Upewnij się, czy urządzenie zostało zaktualizowane do najnowszej wersji.

### Tłumaczenie mowy

Możesz korzystać z funkcji **AI Voice** w celu tłumaczenia własnego głosu lub wprowadzanego tekstu na ustawiony język docelowy.

- **1** Wybudź funkcję **AI Voice** i wypowiedz polecenie głosowe "Przetłumacz".
- **2** Wygłoś lub wpisz treść do przetłumaczenia.
- **3** Funkcja **AI Voice** wyświetli i odtworzy wynik tłumaczenia.

## Łatwa komunikacja dzięki funkcji tłumaczenia twarzą w twarz

Funkcja tłumaczenia twarzą w twarz umożliwia pokonywanie barier językowych podczas zagranicznych podróży i międzynarodowych konferencji.

- **1** Wybudź funkcję **AI Voice** i wypowiedz polecenie głosowe "Tłumaczenie twarzą w twarz", aby przejść do ekranu tłumaczenia.
- 2 Dotknij ikony C lub (w zależności od modelu urządzenia), aby tekst w każdej sekcji mógł być odczytywany z dowolnej strony urządzenia.
- **3** Naciśnij przycisk po swojej stronie sekcji, wypowiedz frazę do przetłumaczenia i zwolnij przycisk funkcja **AI Voice** wyświetli tłumaczenie w czasie rzeczywistym i odtworzy je.

## Włączanie funkcji Obiektyw Al za pomocą funkcji Al Voice

Korzystając z funkcji Al Voice, możesz wybudzać funkcję Obiektyw Al.

Wybudź funkcję **AI Voice** i wypowiedz odpowiednie polecenie głosowe, takie jak "Obiektyw AI".

- Ta funkcja jest dostępna tylko w niektórych krajach i regionach.
  - Upewnij się, czy urządzenie zostało zaktualizowane do najnowszej wersji.

## Skanowanie i robienie zakupów za pomocą funkcji Al Voice

- **1** Wybudź funkcję **AI Voice** i wypowiedz odpowiednie polecenie głosowe, takie jak "Zobacz, ile kosztuje ta zamrażarka" lub "Pomóż mi znaleźć wyciskarkę do soku w tym samym stylu".
- **2** Umieść obiekt w wizjerze i zaczekaj na jego rozpoznanie.
- **3** Po rozpoznaniu obiektu zostaną wyświetlone łącza do różnych platform zakupowych.

## **AI Touch**

## Włączanie funkcji AI Touch

Jeśli zobaczysz na ekranie urządzenia interesującą Cię zawartość, dotknij ekranu dwoma palcami i przytrzymaj go, aby wywołać funkcję **AI Touch** i dowiedzieć się więcej.

Wybierz kolejno Ustawienia > HUAWEI Assistant > AI Touch i włącz opcję AI Touch.

*i* Funkcja AI Touch nie zostanie uruchomiona, gdy telefon będzie w orientacji poziomej.

## Zakupy przy użyciu funkcji AI Touch

Gdy zobaczysz na ekranie urządzenia przedmiot, który chcesz kupić, możesz za pomocą funkcji **AI Touch** szybko wyszukać ten przedmiot i porównać jego ceny na różnych platformach handlowych, zanim dokonasz zakupu.

## Dotknięcie w celu natychmiastowego zakupu

- **1** Wybierz kolejno **Ustawienia** > **HUAWEI Assistant** > **AI Touch** i włącz opcję **AI Touch**.
- **2** Gdy zobaczysz na ekranie urządzenia przedmiot, który zechcesz kupić, dotknij go i przytrzymaj dwoma palcami.
- **3** Dostosuj rozmiar i położenie ramki identyfikacji, tak aby obejmowała przedmiot, który chcesz zidentyfikować.
- **4** Po zidentyfikowaniu przedmiotu zostanie wyświetlony zestaw łączy umożliwiających dokonanie zakupu na różnych platformach handlowych.

## **Super Device**

## Płynne przełączanie ekranów za pomocą funkcji Super Device

Dzięki funkcji **Super Device** można jednym dotknięciem zainicjować współpracę między urządzeniami, aby przekształcić używane urządzenia inteligentne w spójny zestaw. Na przykład po wejściu do domu można kontynuować połączenia w MeeTime na telewizorze HUAWEI Vision, podejmując je dokładnie w miejscu, w którym zostało przerwane na poprzednim urządzeniu.

## Włącz Super Device przed rozpoczęciem

Zanim zaczniesz używać funkcji **Super Device**, włącz funkcje Bluetooth i Wi-Fi na swoim urządzeniu, a następnie zaloguj się na koncie ID HUAWEI.

Upewnij się, że ekrany innych urządzeń są włączone, i wprowadź następujące ustawienia na tych urządzeniach:

- Typy urządzeń obsługiwane przez funkcję Super Device mogą się różnić zależnie od produktu.
- Telewizor Vision: Włącz funkcje Bluetooth i Wi-Fi.

 Urządzenie Bluetooth: Niektóre urządzenia Bluetooth (takie jak zestawy słuchawkowe Bluetooth) można skojarzyć z urządzeniem za pomocą funkcji Super Device po nawiązaniu połączenia Bluetooth.

## Tworzenie własnego Super Device przez łączenie się z urządzeniami w pobliżu

😥 Jeśli nie możesz znaleźć pozycji Super Device na ekranie Panel sterowania, dotknij pozycji

w prawym górnym rogu, a następnie dotknij pozycji **Pokaż Super Device**.

- **1** Zaloguj się za pomocą tego samego konta ID HUAWEI w swoim urządzeniu i w urządzeniu, z którym ma ono współpracować.
- 2 Przeciągnij palcem w dół od prawej górnej krawędzi ekranu urządzenia, aby wyświetlić

ekran **Panel sterowania**, a następnie dotknij pozycji Q lub W w obszarze **Super Device**, aby wyszukać w pobliżu urządzenia, z którymi chcesz się połączyć.

**3** Dotknij urządzenia, z którym chcesz się połączyć, lub przeciągnij je na własne urządzenie lokalne, a następnie wykonaj instrukcje ekranowe, aby nawiązać połączenie.

## Przekazywanie połączeń MeeTime i streamingu dźwięku do połączonych urządzeń

Za pomocą usługi **Super Device** można przesyłać utwór odtwarzany z sługi streamingowej albo połączenie przez MeeTime z jednego urządzenia na inne, przy czym odtwarzanie zostanie wznowione dokładnie w tym samym miejscu, co do sekundy.

*i MeeTime*: Ta funkcja jest dostępna tylko w niektórych krajach i regionach.

Na przykład możliwe jest:

- Przekazanie **połączeń przez MeeTime** na telewizor Vision.
- Przekazanie odtwarzania muzyki na słuchawki Bluetooth albo na telewizor Vision.
- Rodzaje urządzeń i transfery obsługiwane przez Super Device mogą się różnić zależnie od produktu.
- **1** Przeciągnij w dół od prawej górnej krawędzi ekranu urządzenia, aby wyświetlić ekran

**Panel sterowania** i dotknij <sup>Q</sup> w **Super Device**, aby wyszukać dostępne urządzenia w pobliżu i wybierz kolejno <sup>(()</sup> > <sup>()</sup> w celu powiązania nowego urządzenia.

- **2** Na swoim urządzeniu otwórz aplikację z uruchomionym zadaniem, które chcesz przekazać (taką jak Muzyka HUAWEI).
- **3** W **Super Device** na ekranie **Panel sterowania** na swoim urządzeniu dotknij urządzenia docelowego, do którego chcesz transferować zadanie, lub przeciągnij urządzenie docelowe na to urządzenie i postępuj zgodnie z instrukcjami ekranowymi, aby ukończyć transfer.

## Kopiowanie i wklejanie tekstu lub obrazów między urządzeniami

Aby pisanie i tworzenie plakatów było jeszcze łatwiejsze, tekst i obrazy można kopiować i wklejać między telefonem i tabletem, używając do tego współdzielonego schowka.

### Włącz schowek dla wielu urządzeń

- **1** Zaloguj się za pomocą tego samego ID HUAWEI na telefonie i tablecie.
- **2** Włącz funkcję Bluetooth i połącz się z tą samą siecią Wi-Fi na obu urządzeniach.
- **3** Wybierz kolejno Ustawienia > Super Device > Schowek wielu urządzeń i upewnij się, że jest włączona funkcja Schowek wielu urządzeń.
- **4** Skopiuj tekst lub obraz z jednego urządzenia na drugie.

Ta funkcja jest obsługiwana przez aplikacje Notatnik, E-mail, Galeria i Przeglądarka firmy HUAWEI oraz niektóre aplikacje innych firm.

### Kopiowanie i wklejanie tekstu lub obrazów między urządzeniami

#### Kopiowanie i wklejanie tekstu

1 Dotknij tekstu do zaznaczenia w aplikacji na urządzeniu (takiej jak Notatnik, E-mail lub

Przeglądarka) i przytrzymaj go do czasu wyświetlenia znaczników TO.

- Efekt dotknięcia i przytrzymania tekstu może się różnić zależnie od aplikacji. Wykonaj czynności wskazane na ekranie.
- **2** Przeciągnij znaczniki i w celu zaznaczenia wybranych słów lub dotknij opcji **Zaznacz wszystko**.
- **3** Odpowiednio do potrzeb dotknij opcji **Kopiuj** lub **Wytnij**.
- **4** Na drugim urządzeniu dotknij miejsca, w którym chcesz wstawić tekst w aplikacji (takiej jak Notatnik lub E-mail), przytrzymaj je, po czym wybierz opcję **Wklej**.

### Kopiowanie i wklejanie obrazów

**1** W aplikacji na urządzeniu (takiej jak Notatnik lub E-mail) dotknij obrazu, który chcesz skopiować, i dotknij pozycji **Kopiuj**.

Możesz też wybrać obraz w aplikacji Galeria, a następnie wybrać kolejno • • > Kopiuj do schowka w celu skopiowania go.

**2** Na drugim urządzeniu dotknij miejsca, w którym chcesz wstawić obraz w aplikacji (takiej jak Notatnik lub E-mail), przytrzymaj je, po czym wybierz opcję **Wklej**.

## **Huawei Share**

## Przypinanie u góry często używanych metod udostępniania

Często używane metody udostępniania (takie jak Bluetooth lub poczta e-mail) można przypiąć u góry systemowego okna udostępniania, aby łatwiej udostępniać pliki i treści znajomym, współpracownikom i bliskim.

1 Dotknij pliku, który chcesz udostępnić i przytrzymaj go, a następnie dotknij 🍊.

- **2** W obszarze udostępniania aplikacji przeciągnij w lewo do ostatniego ekranu, a następnie wybierz kolejno **Wszystkie** >
- **3** Dotknij metody udostępniania, którą chcesz przypiąć u góry. Niektóre aplikacje oferują wiele metod udostępniania. W razie potrzeby możesz też dodać metodę udostępniania.
- **4** W obszarze u góry przeciągnij, aby posortować metody udostępniania i dotknij ✓. Możesz też dotknąć przypiętej u góry metody udostępniania, aby ją odpiąć.

## Łatwe drukowanie

## Drukowanie plików przy użyciu usługi Druk Huawei

Urządzenie ułatwia drukowanie obrazów i dokumentów, wykrywając pobliskie drukarki, które obsługują usługę **Druk Huawei**. Następnie wystarczy dotknięcie, aby zacząć drukować.

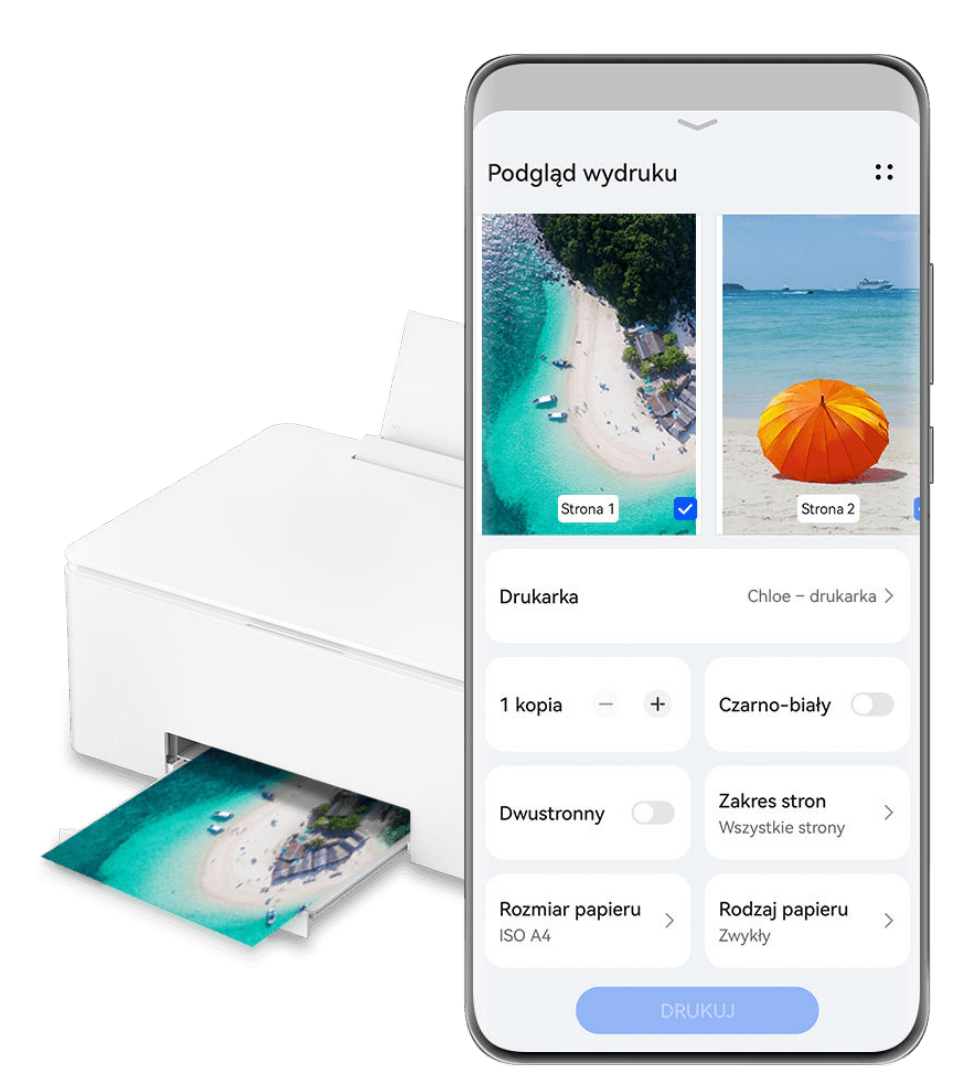

Ilustracje mają jedynie charakter poglądowy.

- **1** Włącz odpowiednią drukarkę docelową i upewnij się, że jest ona podłączona do tej samej sieci Wi-Fi co urządzenie lub że włączono na niej funkcję Wi-Fi Direct.
- **2** Aby wydrukować pliki zapisane w jednej z poniższych lokalizacji na urządzeniu, wykonaj odpowiednie instrukcje:

• Galeria: otwórz zdjęcie lub wybierz kilka zdjęć w aplikacji Galeria i wybierz kolejno

Udostępnij > iub Więcej > Drukuj lub eksportuj jako PDF.

- Notatnik: otwórz notatkę w aplikacji Notatnik i wybierz kolejno Więcej > Drukuj.
- Pliki: wybierz co najmniej jeden plik w aplikacji Pliki i wybierz kolejno Udostępnij > Drukuj.
- **3** Po przyznaniu niezbędnych uprawnień dotknij opcji **Wybierz**, aby wykryć pobliskie drukarki, i wybierz odpowiednią drukarkę. W razie potrzeby ustaw liczbę kopii, kolor, rozmiar papieru i inne opcje na ekranie podglądu, a następnie dotknij opcji **DRUKUJ**.

# Aparat i Galeria

## Robienie zdjęć

## Robienie zdjęć

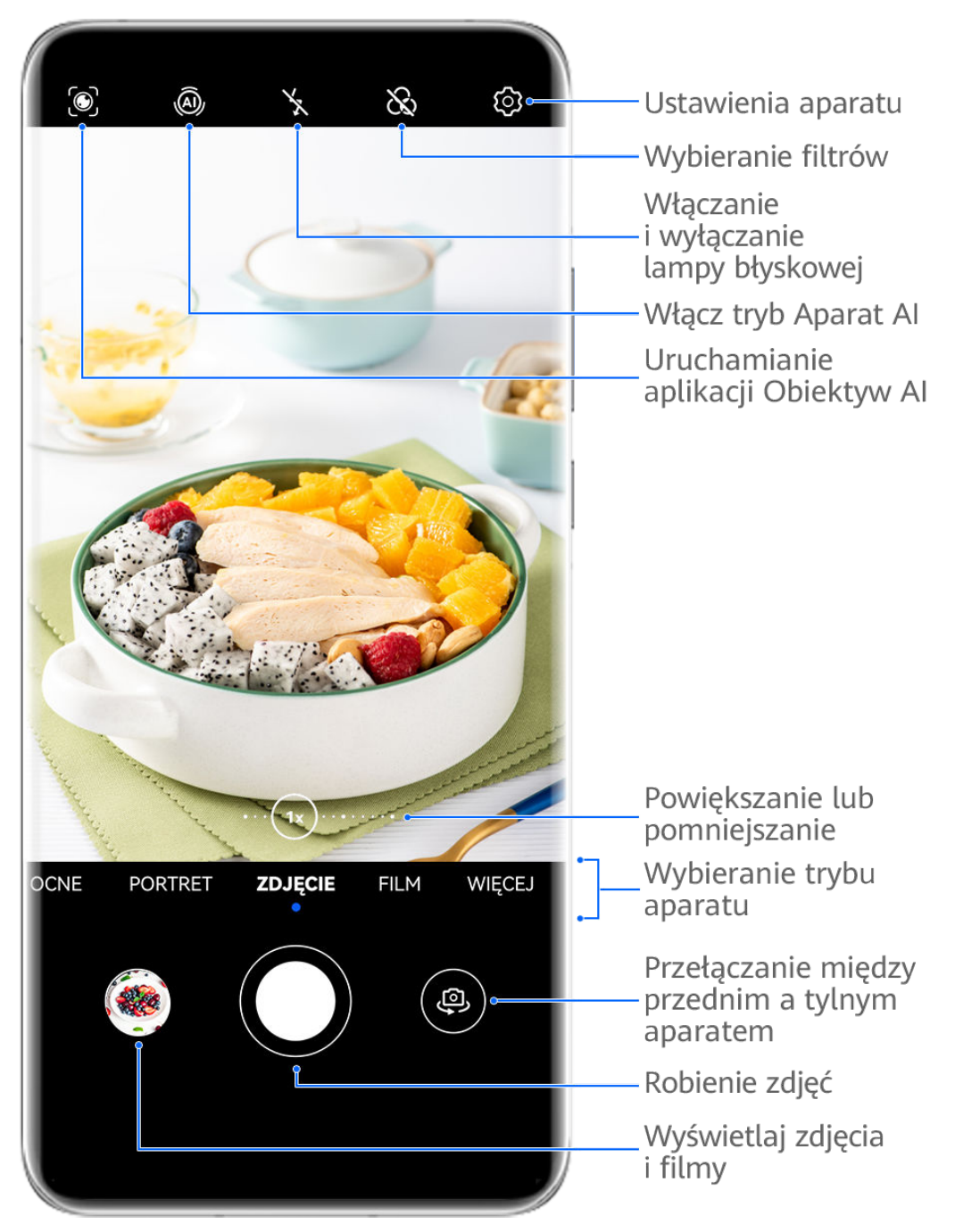

- ilustracje mają jedynie charakter poglądowy.
- **1** Otwórz aplikację **Aparat**.
- **2** Następnie możesz wykonać poniższe czynności:
  - Ostrość: dotknij miejsca, na którym chcesz ustawić ostrość.

Aby oddzielnie dostosować ostrość i pomiar ekspozycji, dotknij wizjera i przytrzymaj go, a następnie przeciągnij odpowiednią ramkę lub pierścień we właściwe położenie.

- Dostosowywanie jasności: dotknij wizjera. Po wyświetleniu symbolu obok ramki ostrości przeciągnij ją w górę lub w dół.
- Powiększanie i pomniejszanie: zsuń lub rozsuń palce w wizjerze albo przeciągnij suwak powiększenia.
- Wybieranie trybu aparatu: przeciągnij palcem w górę, w dół, w lewo lub w prawo przez opcje trybu działania aparatu.
- Włączanie i wyłączanie lampy błyskowej: dotknij ikony 🔀 i wybierz tryb 🖓

(automatycznie), 4 (włączona), 1 (wyłączona) lub 2 (zawsze włączona). Jeśli wybierzesz tryb 4 (automatycznie), a aparat wykryje, że otoczenie jest słabo oświetlone, w wizjerze zostanie wyświetlona ikona lampy błyskowej i lampa błyskowa zostanie automatycznie włączona podczas robienia zdjęcia.

🕡 Te funkcje mogą być niedostępne w niektórych trybach aparatu.

**3** Dotknij przycisku migawki, aby zrobić zdjęcie.

### Użycie gestów do robienia zdjęć

- **1** Otwórz aplikację **Aparat** i dotknij ikony <sup>(D)</sup>, aby przełączyć urządzenie na aparat przedni.
- **2** Dotknij ikony <sup>(C)</sup> i włącz opcję **Sterowanie gestami**.
- **3** Wróć do widoku wizjera i przytrzymaj dłoń w odległości około 20 cm od ekranu.
- **4** Kiedy aparat przedni wykryje dłoń, zostanie uruchomione krótkie odliczanie, po czym urządzenie zrobi zdjęcie.

### Robienie zdjęć za pomocą przestawnego spustu migawki

Po włączeniu wyświetlania przestawnego spustu migawki w wizjerze możesz przeciągnąć go w dowolne miejsce, aby szybciej robić zdjęcia.

- **1** Wybierz kolejno Aparat > <sup>(C)</sup> i włącz opcję Przestawny spust migawki.
- **2** W wizjerze zostanie wyświetlony przestawny spust migawki. Możesz go przeciągać w dowolne miejsce na ekranie.
- **3** Aby zrobić zdjęcie, dotknij przestawnego spustu migawki.

### Robienie zdjęć z samowyzwalaczem

Samowyzwalacz aparatu umożliwia ustawienie odliczania, aby można było przyjąć odpowiednią pozycję po dotknięciu przycisku migawki.

**1** Wybierz kolejno **Aparat** > 😳 > **Samowyzwalacz** i wybierz liczbę do odliczania.

**2** Wróć do ekranu wizjera i dotknij przycisku migawki. Urządzenie zrobi zdjęcie po zakończeniu odliczania.

## Robienie zdjęć za pomocą funkcji sterowania audio

Korzystając z poleceń głosowych, możesz robić zdjęcia bez dotykania przycisku migawki.

- **1** Wybierz kolejno **Aparat** > **Sterowanie dźwiękiem** i wybierz odpowiednią opcję.
- **2** Wróć do wizjera i wypowiedz polecenie, aby zrobić zdjęcie.

## Tryb portretowy

## Robienie olśniewających zdjęć portretowych

Tryb Portret umożliwia stosowanie wielu niestandardowych efektów upiększających i świetlnych, dzięki którym można łatwo wyróżnić najlepsze cechy fotografowanych osób.

- **1** Otwórz aplikację **Aparat** i wybierz tryb **Portret**.
- **2** Wykadruj obiekt w wizjerze.

Aby zrobić selfie, dotknij ikony 🕮.

- **3** Na wyświetlonym ekranie możesz wykonać następujące czynności:

dotknij ikony O.

- Ustawianie efektów świetlnych: Dotknij ikony 🕑 i wybierz odpowiedni efekt.
- Kompensacja oświetlenia: Po przełączeniu się na aparat przedni w słabo oświetlonym otoczeniu możesz dotknąć ikony lampy błyskowej, aby włączyć funkcję kompensacji oświetlenia.

i) Nie wszystkie urządzenia obsługują te funkcje.

4 Dotknij przycisku migawki, aby zrobić zdjęcie.

## Tryb nocny

## Robienie zdjęć w trybie nocnym

W trybie nocnym szczegóły na zdjęciach są ostrzejsze, a kolory jaśniejsze nawet przy słabym oświetleniu lub w nocy.

- **1** Otwórz aplikację **Aparat** i wybierz tryb **Nocne**.
- 2 Przy robieniu zdjęć aparatem tylnym na niektórych urządzeniach można dostosować

czułość ISO i czas otwarcia migawki przez dotknięcie ikony <sup>ISO</sup> lub <sup>S</sup> w wizjerze.

- **3** Ustaw urządzenie nieruchomo, a następnie dotknij przycisku migawki.
- 4 Czas ekspozycji zostanie ustawiony na podstawie jasności otoczenia. Trzymaj urządzenie nieruchomo do zakończenia odliczania. Możesz też dotknąć przycisku migawki, aby zrobić zdjęcie przed zakończeniem odliczania.
- Niektóre urządzenia nie obsługują kończenia odliczania przed czasem.

## Robienie olśniewających selfie w nocy

Aby zrobić selfie w nocy lub w słabo oświetlonym otoczeniu, po prostu użyj aparatu przedniego w trybie nocnym.

W ciemnym otoczeniu możesz włączyć lampę błyskową, aby oświetlić twarz.

- **1** Otwórz aplikację **Aparat** i wybierz tryb **Nocne**.
- **2** Dotknij ikony , aby przełączyć się na aparat przedni. Na wyświetlonym ekranie możesz wykonać następujące czynności:
  - Dotknij ikony lampy błyskowej i wybierz ikonę Światło), aby włączyć lampę błyskową. Pozwoli to zrobić zdjęcie dobrze oświetlonej twarzy w słabo oświetlonym otoczeniu.
  - Dotknij ikony 🤄, aby dostosować efekty upiększania.

Jeśli w wizjerze urządzenia nie widać ikony 🤄, tryb upiększania nie jest dostępny.

**3** Ustaw urządzenie nieruchomo, a następnie dotknij przycisku migawki.

## **Tryb Przysłona**

## Robienie zdjęć w trybie Przysłona

## Robienie zdjęć w trybie niskiej przysłony

Tryb niskiej przysłony umożliwia robienie zdjęć z rozmytym tłem i większą ostrością fotografowanych obiektów.

- **1** Otwórz aplikację **Aparat** i wybierz tryb **Przysłona**.
- **2** Dotknij miejsca, na którym chcesz ustawić ostrość. W celu uzyskania najlepszych wyników urządzenie powinno znajdować się maksymalnie 2 m od fotografowanego obiektu.
- **3** Dotknij ikony 🖾 w wizjerze i przeciągnij suwak, aby dostosować przysłonę wirtualną. Im mniejsza wartość przysłony wirtualnej, tym większy efekt rozmycia tła.

**4** Dotknij przycisku migawki, aby zrobić zdjęcie.

## **Aparat Al**

## Robienie profesjonalnie wyglądających zdjęć

Zainstalowana fabrycznie funkcja Mistrz fotografii AI umożliwia inteligentne rozpoznawanie obiektów i scen (takich jak żywność, plaża, błękitne niebo, roślinność lub tekst) oraz pozwala optymalizować ustawienia kolorów i jasności, dzięki czemu można robić lepsze zdjęcia.

- W przypadku niektórych urządzeń funkcji Mistrz fotografii AI odpowiada funkcja Fotografia AI lub Aparat AI.
- **1** Otwórz aplikację **Aparat** i wybierz tryb **Zdjęcie**.
- **2** Dotknij ikony (A), aby włączyć tę funkcję.
- **3** Wykadruj obiekt w wizjerze. Gdy aparat rozpozna fotografowany obiekt, automatycznie zarekomenduje tryb (np. portret, roślinność lub tekst).
- **4** Aby wyłączyć rekomendowany tryb, dotknij ikony  $\times$  obok etykiety trybu lub wyłącz funkcję  $\overline{(a)}$ .

## Tryb Pro

## Robienie profesjonalnych zdjęć za pomocą trybu Pro

Tryb Pro umożliwia udoskonalanie zdjęć i filmów oraz zapewnia pełną kontrolę nad czułością ISO, ekspozycją, trybem ustawiania ostrości i innymi parametrami podczas robienia zdjęć lub nagrywania filmów.

### Olśniewające zdjęcia w trybie Pro

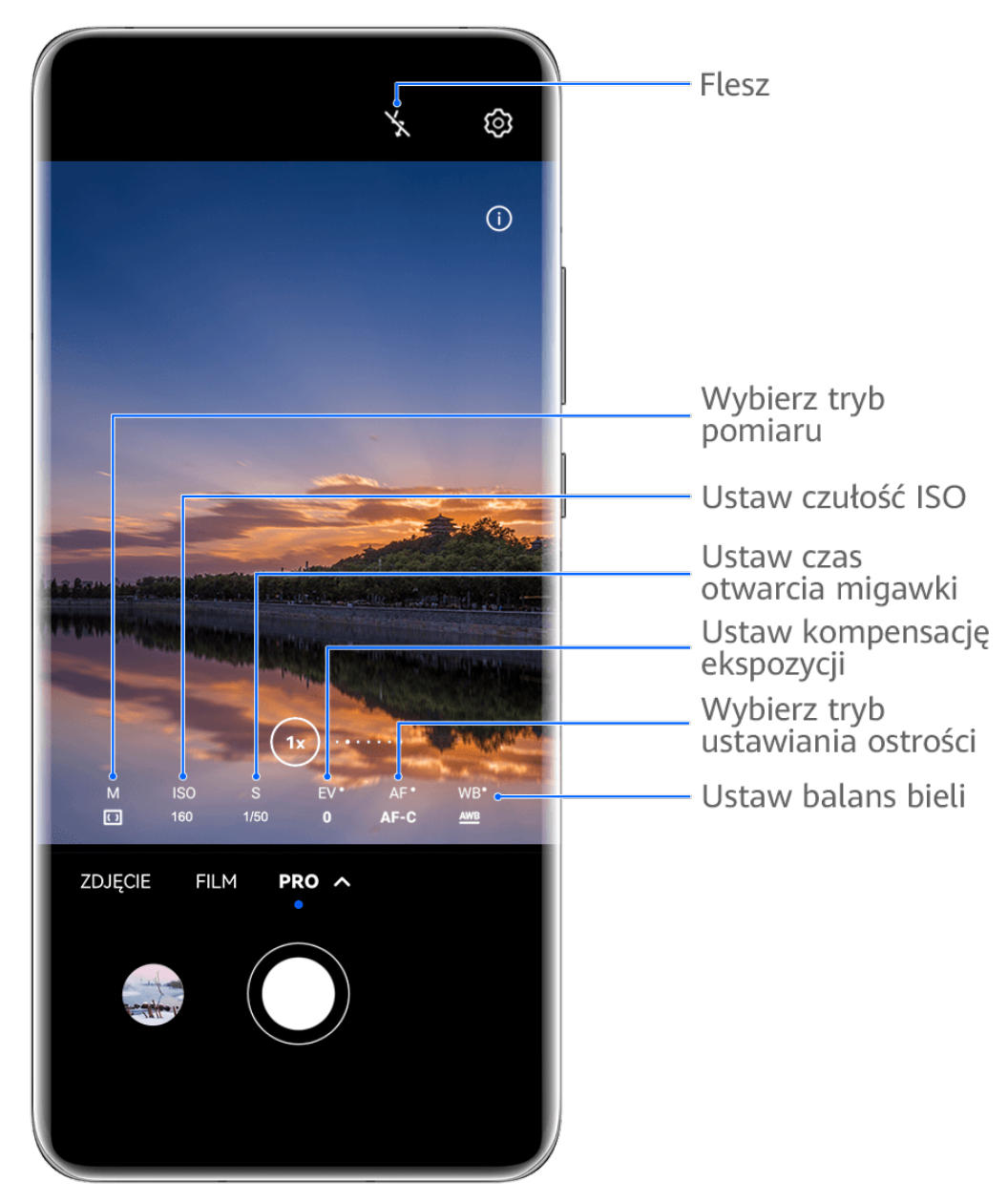

- ilustracje mają jedynie charakter poglądowy.
- **1** Otwórz aplikację **Aparat** i wybierz tryb **Pro**.
- **2** Z tego miejsca możesz wykonywać następujące czynności:
  - Dostosowywanie trybu pomiaru ekspozycji: dotknij opcji M i wybierz tryb pomiaru ekspozycji.

| Tryb pomiaru<br>ekspozycji | Omówienie                                                           |
|----------------------------|---------------------------------------------------------------------|
| ()                         | Mierzy światło w całym kadrze — idealny do fotografowania           |
| Matrycowy                  | naturalnych krajobrazów.                                            |
| (•)                        | Skupia się na świetle w pobliżu środka ekranu — idealny do robienia |
| Wyśrodkowan                | zdjęć portretowych.                                                 |
| у                          |                                                                     |

| Tryb pomiaru<br>ekspozycji | Omówienie                                                     |
|----------------------------|---------------------------------------------------------------|
|                            | Skupia się na świetle z konkretnego regionu, takiego jak oczy |
|                            | fotografowanej osoby.                                         |

- Dostosowywanie czułości ISO: dotknij opcji ISO i przeciągnij suwak.
   Przy słabym oświetleniu zwykle należy zwiększyć czułość ISO. Przy dobrym oświetleniu należy ją zmniejszyć, aby uniknąć szumów na zdjęciu.
- Dostosowywanie czasu otwarcia migawki: dotknij opcji S i przeciągnij suwak.
   Czas otwarcia migawki określa ilość światła, które może dotrzeć do obiektywu aparatu.
   W przypadku fotografowania scen statycznych lub portretów zalecamy używanie dłuższego czasu otwarcia migawki. Podobnie podczas fotografowania szybko poruszających się scen lub obiektów należy skrócić czas otwarcia migawki.
- Dostosowywanie kompensacji ekspozycji EV: dotknij opcji EV· i przeciągnij suwak.
   Zalecamy zwiększenie wartości EV przy słabym oświetleniu i zmniejszenie jej przy dobrym oświetleniu.
- Dostosowywanie ostrości: dotknij opcji **AF** i wybierz tryb ustawiania ostrości.

| Tryb<br>ustawiania<br>ostrości | Użytkowanie                                                                                 |
|--------------------------------|---------------------------------------------------------------------------------------------|
| AF-S<br>(pojedyncze)           | Obiekty nieruchome                                                                          |
| AF-C (ciągłe)                  | Obiekty ruchome                                                                             |
| MF (ręczne)                    | Dotknij obiektu, na którym chcesz ustawić ostrość, na przykład twarzy fotografowanej osoby. |

Dostosowywanie odbarwień: dotknij opcji **WB**· i wybierz tryb.

W przypadku fotografowania w jasnym świetle dziennym wybierz ikonę 🤅. W przypadku fotografowania przy zachmurzeniu lub słabym oświetleniu wybierz ikonę

 $\bigcirc$ 

Dotknij ikony , aby wyregulować temperaturę barwową.

Wybór formatu zapisu: tryb **Pro** umożliwia zapisanie zdjęcia w różnych formatach.

Dotknij ikony <sup>JPG</sup> w wizjerze, aby wybrać preferowany format.

Obrazy w formacie JPG wymagają mniej miejsca w pamięci.

Jeśli wybierzesz format RAW, zrobione zdjęcia będą automatycznie zapisywane przez urządzenie w formacie DNG oraz w formatach standardowych. Format DNG pozwala zachować więcej szczegółów oraz zapewnia dostęp do większej liczby opcji obróbki końcowej, ale zajmuje więcej miejsca w pamięci. Włączanie lampy wspomagającej AF: aby uzyskać lepszą ostrość przy słabym

oświetleniu, dotknij ikony 🕅 w celu włączenia lampy wspomagającej AF.

- **3** Dotknij przycisku migawki, aby zrobić zdjęcie.
- Te funkcje są obsługiwane tylko w przypadku określonych modeli urządzeń.
  - Czasem zmiana pewnych ustawień powoduje także zmianę innych ustawień.
     Skonfiguruj je odpowiednio do swoich potrzeb.

## Nagrywanie filmów

## Nagrywanie filmów

- **1** Otwórz aplikację **Aparat** i wybierz tryb **Film**.
- **2** Dostosuj następujące ustawienia:
  - Powiększanie i pomniejszanie: Zsuń (gestem uszczypnięcia) lub rozsuń palce na wizjerze albo przeciągnij suwak powiększenia.
  - Ostrość: Dotknij miejsca, na którym chcesz ustawić ostrość. Dotknij wizjera i go przytrzymaj, aby zablokować bieżące ustawienia ekspozycji i ostrości.
  - $\cdot$  Włączanie i wyłączanie lampy błyskowej: Dotknij ikony 🏹 i wybierz ikonę  $\square$

(światło ciągłe) lub 🔀 (wyłączona).

Gdy używasz aparatu przedniego do nagrywania filmu w warunkach słabego

oświetlenia, możesz wybrać dla lampy błyskowej tryb  $\stackrel{\smile}{=}$  (światło ciągłe). Aparat pomoże skompensować niedostatek światła w otoczeniu.

- Dostosowywanie efektów upiększania: Dotknij ikony i przeciągnij suwak, aby dostosować ustawienia upiększania.
- Dostosowywanie rozdzielczości i szybkości klatek filmu: Wybierz kolejno opcje **Rozdzielczość wideo** i wybierz odpowiednią rozdzielczość. Wyższa rozdzielczość
   pozwoli uzyskać lepszą jakość filmu, ale rozmiar pliku będzie większy.

Możesz wybrać opcje Szybkości klatek w celu wybrania odpowiedniej szybkości klatek.

 Ulepszanie kolorów i kontrastu na filmie: Dotknij pozycji i włącz opcję HDR Vivid. Włączenie tej funkcji spowoduje poprawę kolorów i kontrastów na filmie. Jednak odtwarzanie filmu za pomocą niezgodnego urządzenia lub niezgodnego oprogramowania może przynieść niezadowalające efekty. Należy zachować ostrożność przy korzystaniu z tej funkcji. Wybieranie formatu wideo pozwalającego oszczędzać pamięć: Dotknij pozycji 🥺 i włącz opcję **Wydajny format wideo**.

Włączenie tej funkcji powoduje użycie formatu wideo, który zajmuje mniej miejsca w pamięci. Może to jednak uniemożliwić odtwarzanie filmu na innych urządzeniach. Należy zachować ostrożność przy korzystaniu z tej funkcji.

- Niektóre z tych funkcji mogą być nieobsługiwane w przypadku niektórych urządzeń.
   Czasem zmiana pewnych ustawień powoduje także zmianę innych ustawień.
- **3** Dotknij pozycji (), aby rozpocząć nagrywanie.

Podczas nagrywania filmu za pomocą tylnego aparatu przytrzymaj palcem przycisk +

lub \_\_\_\_, aby wykonać stopniowe zbliżenie lub oddalenie.

Dotknij ikony O, aby zrobić zdjęcie aktualnej klatki filmu.

**4** Dotknij ikony ", aby wstrzymać nagrywanie, lub ikony , aby je zatrzymać.

## Przełączanie między aparatem przednim i tylnym podczas nagrywania filmów

Podczas nagrywania filmów można przełączać się między aparatem przednim i tylnym bez konieczności wstrzymywania lub zatrzymywania nagrania.

- **1** Otwórz aplikację **Aparat** i wybierz tryb **Film**.
  - Określone zbiory parametrów nagrywania nie obsługują przełączania się między aparatem przednim i tylnym bez przerywania nagrania. Charakterystyka działania zależy od ustawień.
- **2** Dotknij ikony , aby rozpocząć nagrywanie.

Podczas nagrywania możesz dotknąć ikony <sup>(IIII)</sup>, aby przełączyć się między aparatem przednim i tylnym bez wstrzymywania lub zatrzymywania nagrania.

**3** Dotknij ikony ", aby wstrzymać nagranie, lub ikony , aby zatrzymać nagranie.

## Zdjęcia w trybie poklatkowym

## Tworzenie krótkich filmów przy użyciu trybu poklatkowego

Za pomocą trybu poklatkowego możesz powoli uwieczniać obrazy przez wiele minut lub godzin, a następnie połączyć je, tworząc krótki film. Pozwala to uchwycić piękno zmiany kwitnących kwiatów, wędrujących po niebie chmur i nie tylko.

- **1** Wybierz kolejno **Aparat** > **Więcej** i wybierz tryb **Film poklatkowy**.
- **2** Ustaw urządzenie. Aby ograniczyć występowanie wstrząsów podczas fotografowania, użyj statywu, który pozwala ustabilizować urządzenie.

**3** Dotknij ikony , aby rozpocząć nagrywanie. Dotknij ikony , aby zakończyć nagrywanie.

Nagranie zostanie automatycznie zapisane w aplikacji Galeria.

## Tryb Widok podwójny

## Nagrywanie filmów w widoku podwójnym

W widoku podwójnym wizjer jest podzielony na dwie części. Pozwala to jednocześnie rejestrować wydarzenia przed Tobą i Twoją reakcję na nie. W jednej sekcji widać obraz rejestrowany przez aparat przedni, a w drugiej — przez tylny.

- *i* Upewnij się, czy urządzenie zostało zaktualizowane do najnowszej wersji.
- 1 Wybierz kolejno Aparat > Więcej i dotknij opcji Widok podwójny.
- **2** Wykadruj obiekt w wizjerze urządzenia. Wizjer jest podzielony na dwie części, w których widać obraz z aparatu przedniego i tylnego.
  - Poziom przybliżenia możesz dostosować, zsuwając lub rozsuwając palce na obrazie z aparatu tylnego. Dotknij ekranu dwukrotnie, aby zamienić pozycje obrazów.
  - Dotknij ikony <sup>III</sup>, aby włączyć tryb Obraz w obrazie. Dotknij dwukrotnie lub dotknij

ikony 💬 w małym oknie, aby zamienić pozycje pierwszego planu i tła. Możesz też

przeciągnąć małe okno w dowolne miejsce. Dotknij ikony <sup>CCD</sup>, aby wrócić do trybu podzielonego ekranu.

**3** Dotknij ikony (), aby rozpocząć nagrywanie. Dotknij ikony (), aby zatrzymać nagrywanie.

## Wiele aparatów

## Przełączenie do trybu Wiele aparatów

Tryb Wiele aparatów pozwala zdumiewająco łatwo i w przyjemny sposób nagrywać materiał wideo o kinowej jakości. Po połączeniu kilku telefonów lub tabletów HUAWEI można przełączać aparaty wszystkich urządzeń za pomocą urządzenia głównego, by sfilmować istotne rzeczy.

- 🕖 🛛 Tryb Wiele aparatów jest obsługiwany tylko przez niektóre urządzenia i aplikacje.
  - Zalecane jest trzymanie tego urządzenia w odległości nie większej niż 10 m od podłączanych urządzeń.

## Wprowadzenie

W pierwszej kolejności zaloguj się na swoim koncie **ID HUAWEI** w tym urządzeniu i włącz funkcje Bluetooth oraz Wi-Fi w tym urządzeniu i w urządzeniu połączonym.

Jeśli te dwa urządzenia nie są zalogowane na tym samym koncie **ID HUAWEI** lub połączone urządzenie nie jest zalogowane na żadnym koncie **ID HUAWEI**, wybierz kolejno **Ustawienia** > **Super Device** > **To urządzenie** > **Widoczność** i wybierz opcję **Wszystkie urządzenia w pobliżu** w obydwu urządzeniach.

### W aplikacji Aparat

Tryb Wiele aparatów w aplikacji Aparat pozwala przełączać się między aparatami w urządzeniach (głównym i połączonym) w celu rejestrowania obrazu pod różnymi kątami.

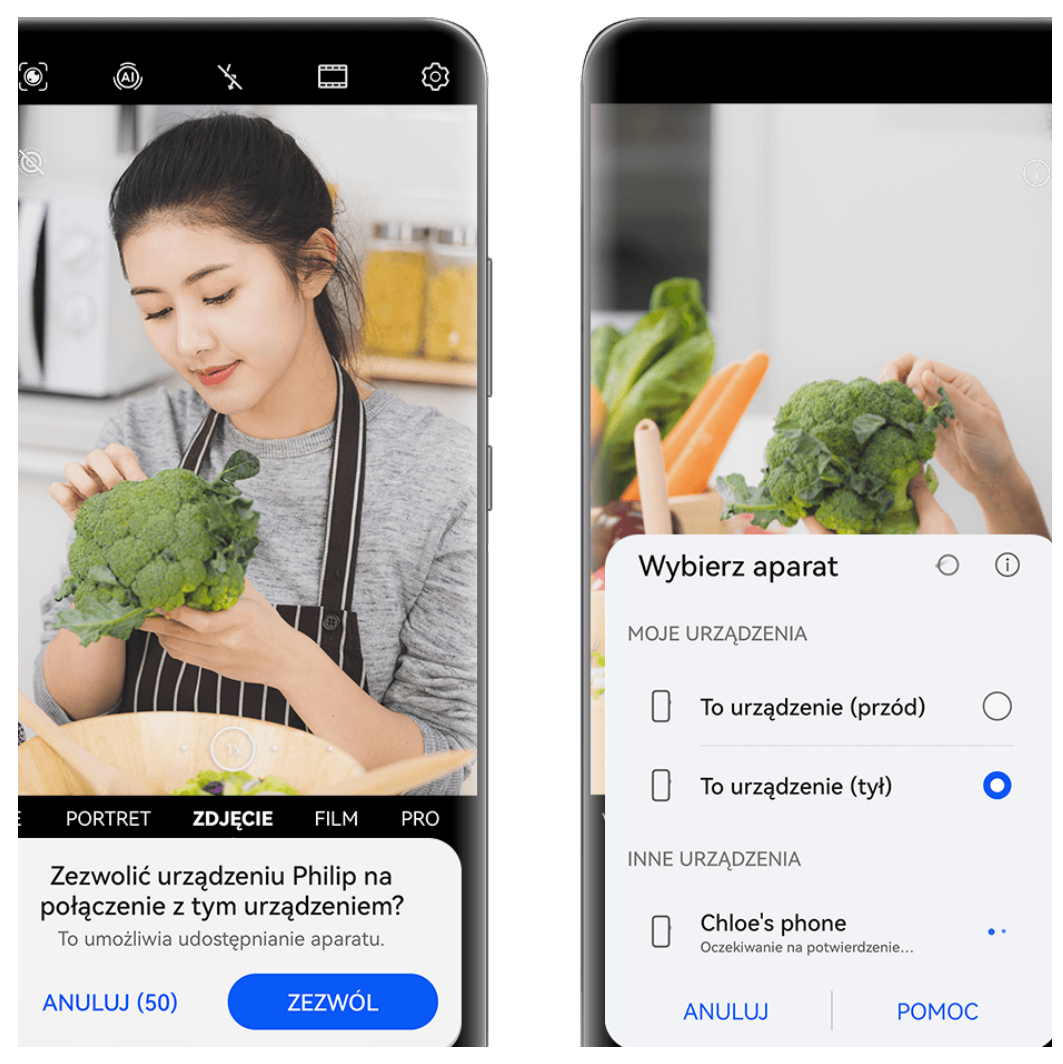

Ilustracje mają jedynie charakter poglądowy.

- **1** W tym urządzeniu wybierz kolejno **Aparat** > **Więcej** i wybierz opcję **Wiele aparatów**.
- **2** To urządzenie automatycznie wyszuka i wyświetli wszystkie dostępne urządzenia. Dotknij urządzenia, z którym chcesz się połączyć, a następnie wykonaj instrukcje ekranowe, aby nawiązać połączenie.

- **3** Po nawiązaniu połączenia w urządzeniu głównym zostanie wyświetlony wizjer połączonego urządzenia. Można wtedy rozpocząć fotografowanie lub wykonać następujące czynności:
  - Dotknij pozycji Wybierz aparat, aby przełączyć się między aparatami w urządzeniu głównym i połączonym.
  - Dotknij ikony <sup>1</sup>, aby przełączyć się do trybu Film. Podczas nagrywania rejestrowany jest także dźwięk.

Aby zakończyć połączenie, dotknij pozycji 🔀 lub 🤷 na połączonym urządzeniu.

*iv* W trybie **Wiele aparatów** można dostosowywać tylko niektóre parametry nagrywania.

## Dostosowywanie ustawień aparatu

## Dostosowywanie ustawień aparatu

Możesz dostosować ustawienia aparatu, aby szybciej robić zdjęcia i nagrywać filmy. i Poniższe funkcje mogą być niedostępne w niektórych trybach aparatu.

## Dostosowywanie współczynnika proporcji

Wybierz kolejno **Aparat** > 😳 > **Współczynnik proporcji** i wybierz współczynnik proporcji. 🕡 Ta funkcja jest niedostępna w niektórych trybach.

### Włączanie znaczników lokalizacji

Aby włączyć funkcję Znacznik lokalizacji, najpierw włącz usługi lokalizacyjne na swoim

urządzeniu, a następnie wybierz kolejno **Aparat** > <sup>(2)</sup>. Zdjęcia i filmy będą oznaczane danymi lokalizacyjnymi.

Możesz dotknąć zdjęcia lub filmu w aplikacji Galeria i przeciągnąć po nim palcem w górę, aby wyświetlić miejsce jego wykonania.

Aby włączyć usługi lokalizacyjne na urządzeniu:

Przeciągnij palcem w dół od prawej górnej krawędzi ekranu, aby wyświetlić ekran Panel

**sterowania**, dotknij ikony , aby rozwinąć panel przełączników skrótów, a następnie włącz funkcję **Lokalizacja**.

 Wybierz kolejno Ustawienia > Dostęp do lokalizacji i włącz opcję Dostęp do mojej lokalizacji.

## Używanie linii siatki do komponowania zdjęć

Przy użyciu linii siatki możesz ustawić idealne ujęcie.

**1** Włącz funkcję **Linie siatki**. W wizjerze zostaną wyświetlone linie siatki.

**2** Umieść fotografowany obiekt w jednym z punktów przecięcia, a następnie dotknij przycisku migawki.

## Korzystanie z funkcji Odbicie lustrzane

Podczas korzystania z aparatu przedniego dotknij ikony  $\mathfrak{O}$ , a następnie włącz lub wyłącz funkcję **Odbicie lustrzane**.

Gdy funkcja **Odbicie lustrzane** jest włączona, obraz będzie taki jak w wizjerze (nieodwrócony).

Gdy funkcja **Odbicie lustrzane** jest wyłączona, obraz będzie przeciwieństwem zawartości wizjera (odwrócony).

## Wyciszanie dźwięku migawki

Włącz opcję **Wycisz**, aby wyciszyć dźwięk migawki aparatu.

*i* Ta funkcja jest dostępna tylko w niektórych krajach i regionach.

## Fotografowanie uśmiechu

Włącz opcję **Wykrywaj uśmiech**. Aparat będzie automatycznie wykonywać zdjęcia po wykryciu uśmiechu w wizjerze.

## Korzystanie z funkcji Poziomowanie w celu uzyskiwania lepszej kompozycji

Włącz opcję **Poziomowanie**, aby wyświetlić poziomą linię prowadnicy w wizjerze.

Gdy linia kropkowana pokrywa się z linią ciągłą, aparat jest w pozycji równoległej do poziomu.

## Dostosowywanie układu trybów aparatu

Układ ekranu trybu aparatu można dostosować do własnych preferencji, przenosząc często używane tryby na ekran główny aparatu lub zmieniając kolejność trybów.

**(**) Trybów **Zdjęcie**, **Portret** i **Film** nie można przenieść na ekran **Więcej**.

- **1** Wybierz kolejno **Aparat** > **Więcej** i dotknij ikony , aby przejść do ekranu edycji trybów.
- 2 Dotknij trybu i przytrzymaj go, a następnie przeciągnij ten tryb w odpowiednie miejsce. Można przenieść tryb z ekranu Więcej na ekran główny aparatu, przenieść tryb na ekranie głównym aparatu na ekran Więcej albo dostosować układ ekranu trybów na podstawie częstotliwości używania określonych trybów.

Tryby z ikoną 🏾 można usunąć. W tym celu wystarczy po prostu dotknąć tej ikony.

**3** Dotknij ikony  $\checkmark$ , aby zapisać układ.

Aby przywrócić usunięty tryb, wybierz kolejno **Aparat** > **Więcej**, dotknij ikony  $\checkmark$ , a następnie dotknij pozycji **DODAJ**.

## Zarządzanie aplikacją Galeria

## Przeprowadzanie szybkich wyszukiwań w Galerii

#### Szybkie wyszukiwanie zdjęć w aplikacji Galeria

Możesz szybko znajdować zdjęcia w aplikacji Galeria, wyszukując je przy użyciu słów kluczowych, takich jak data, żywność czy kategoria.

- 1 Przejdź do aplikacji **Galeria**, dotknij paska wyszukiwania u góry ekranu, a następnie wpisz słowo kluczowe (takie jak "żywność" czy "krajobraz") albo dotknij sugerowanego słowa, aby zacząć wyszukiwanie.
- **2** Zostaną wyświetlone miniatury zdjęć powiązanych z danym słowem kluczowym oraz więcej sugerowanych słów kluczowych. Dotknij sugerowanych słów kluczowych lub wprowadź kolejne słowa, aby uzyskać dokładniejsze wyniki.

#### Szybkie wyszukiwanie filmów w aplikacji Galeria

Urządzenie automatycznie analizuje i kategoryzuje filmy w aplikacji Galeria, gdy jest ładowane i ma wyłączony ekran. Aby można było szybko uzyskiwać wyniki dla powiązanych tematów, na pasku wyszukiwania wyświetlane są sugerowane słowa kluczowe.

- 1 Przejdź do aplikacji **Galeria**, dotknij paska wyszukiwania u góry ekranu, a następnie wpisz słowo kluczowe (takie jak "jedzenie" czy "sceneria") albo dotknij sugerowanego słowa, aby zacząć wyszukiwanie.
- 2 Zostaną wyświetlone miniatury filmów powiązanych z danym słowem kluczowym oraz więcej sugerowanych słów kluczowych. Dotknij sugerowanych słów kluczowych lub wprowadź kolejne słowa, aby uzyskać dokładniejsze wyniki. Prezentowany będzie podgląd w postaci kolejno odtwarzanych kluczowych momentów filmów w wynikach wyszukiwania.
- *i* Zrzuty ekranu nie będą analizowane.

## Udostępnianie zdjęć i filmów

Otwórz aplikację Galeria i udostępnij zdjęcie lub film w jeden z następujących sposobów:

- Udostępnianie pojedynczego zdjęcia lub filmu: Dotknij zdjęcia lub filmu, a następnie dotknij
  - ikony 💪.
- Udostępnianie wielu zdjęć lub filmów: W albumie lub na karcie **Zdjęcia** wybierz wiele zdjęć

lub filmów, dotykając ich i przytrzymując je, a następnie dotknij ikony 🍊.

### Udostępnianie zdjęć z zachowaniem prywatności

Gdy udostępniasz obraz w aplikacji Galeria, możesz usunąć poufne informacje, takie jak lokalizacja, czas i urządzenie, aby chronić swoją prywatność.

**1** Otwieranie aplikacji **Galeria**.

- 2 Dotknij obrazu lub dotknij i przytrzymaj, aby wybrać wiele obrazów, i dotknij 🦾.
- **3** Dotknij pozycji **Opcje prywatności** u góry ekranu udostępniania, postępuj zgodnie z instrukcjami na ekranie, aby włączyć zarówno opcję **Usuń informacje o lokalizacji**, jak i **Usuń inne informacje**, a następnie dotknij **OK**, aby udostępnić obraz.
- Jeśli funkcja Znacznik lokalizacji była wyłączona podczas robienia zdjęcia, opcja Usuń informacje o lokalizacji nie będzie wyświetlana w obszarze Opcje prywatności.

## Organizowanie albumów

Można porządkować zdjęcia i filmy w albumach, aby łatwiej je przeglądać.

#### Dodawanie albumów

- **1** Wybierz kolejno **Galeria** > **Albumy**.
- **2** Dotknij pozycji  $\dashv$ , podaj nazwę albumu, a następnie dotknij przycisku **OK**.
- **3** Wybierz zdjęcia lub filmy, które chcesz dodać, a następnie przenieś lub skopiuj je do albumu.

#### Sortowanie albumów

- **1** Wybierz kolejno Galeria > Albumy > • i dotknij pozycji Sortuj albumy.
- **2** Przytrzymując ikonę —, przeciągnij ją obok albumów, aby dostosować kolejność.

Aby przywrócić domyślną kolejność, dotknij pozycji **Resetuj** lub wybierz kolejno • • > **Resetuj**.

#### Zmienianie stylu wyświetlania albumów

Wybierz kolejno **Galeria** > **Albumy**, dotknij ikony <sup>OO</sup> lub ikony <sup>OO</sup> u góry i wybierz styl wyświetlania albumów.

### Zmiana okładek albumów

- **1** Wybierz kolejno **Galeria** > **Albumy** i dotknij albumu, który chcesz ustawić.
- 2 Wybierz kolejno • > Zmień okładkę albumu i wybierz obraz, który chcesz ustawić jako okładkę albumu.

### Przenoszenie zdjęć i filmów

- **1** Otwórz album, a następnie dotknij zdjęć i filmów, które chcesz przenieść, i przytrzymaj je.
- 2 Dotknij ikony • > Przenieś do albumu, aby wybrać odpowiedni album.
- **3** Przeniesione elementy nie będą już dostępne w oryginalnym albumie.

W albumach Wszystkie zdjęcia i Filmy są wyświetlane wszystkie zdjęcia i filmy zapisane na urządzeniu.

Przenoszenie elementów między albumami nie ma wpływu na ich widok w powyższych albumach.

### Usuwanie zdjęć i filmów

Wybierz zdjęcia, filmy lub albumy przez ich dotknięcie i przytrzymanie, a następnie wybierz kolejno **Usuń** > **Usuń**.

Niektórych ustawionych wstępnie albumów nie można usunąć, w tym Wszystkie zdjęcia,
 Moje ulubione, Filmy i Aparat.

Usunięte zdjęcia i filmy zostaną przeniesione do albumu **Ostatnio usunięte** na pewien czas, po upływie którego zostaną trwale usunięte.

Aby trwale usunąć zdjęcia i filmy przed zakończeniem okresu przechowywania, wybierz zdjęcia i filmy przez ich dotknięcie i przytrzymanie w albumie **Ostatnio usunięte**, a następnie wybierz kolejno **Usuń** > **Usuń**.

## Odzyskiwanie usuniętych zdjęć i filmów

W albumie Ostatnio usunięte dotknij elementów przeznaczonych do odzyskania

i przytrzymaj je w celu ich zaznaczenia, a następnie dotknij ikony  $\bigcirc$ , aby przywrócić je do oryginalnych albumów.

Jeśli oryginalny album został usunięty, zostanie utworzony nowy album.

### Dodawanie zdjęć i filmów do Ulubionych

Dotknij zdjęcia lub filmu, a następnie dotknij ikony  $^{igodot}$ .

Element zostanie wyświetlony zarówno w albumie oryginalnym, jak i albumie **Moje** ulubione.

### Blokowanie albumów

Możesz zablokować albumy z aplikacji innych firm, aby uniemożliwić ich wyświetlanie w aplikacji Galeria.

- **1** Na liście **Inne** dotknij albumu, który chcesz zablokować.
- Wybierz kolejno > Zablokować ten album?.
   Zablokowane albumy są widoczne tylko w obszarze Pliki.
- **3** Aby odblokować album, otwórz listę **Inne**, dotknij opcji **Wyświetl zablokowane albumy**, a następnie dotknij polecenia **Odblokuj** obok albumu.
- *i* Można blokować tylko niektóre albumy w obszarze **Inne**.

### Zabezpieczanie obrazów, wideo i albumów w Galerii przed ciekawskimi

Ukryj prywatne obrazy, wideo i albumy znajdujące się w Galerii, aby zapewnić sobie jeszcze większy spokój.

Najpierw wybierz kolejno **Galeria** > **Albumy**. W tym miejscu możesz wykonać następujące czynności:

• Ukrywanie obrazów i wideo: Dotknij albumu, aby go otworzyć, dotknij obrazów lub wideo

```
do ukrycia i przytrzymaj je w celu ich wybrania, po czym wybierz kolejno • • > Ukryj > OK.
```

• Ukrywanie pojedynczego albumu: Dotknij albumu do ukrycia, aby go otworzyć, i wybierz

```
kolejno • • > Ukryj ten album > OK.
```

- Wyświetlanie ukrytych obrazów, wideo i albumów: Na karcie Albumy wybierz kolejno
  - • > Ukryte elementy.

```
Możesz przełączać widok w miarę potrzeb, aby znaleźć szukane elementy. W sekcji Ukryte
```

elementy, dotknij • •, a następnie wybierz Widok zdjęć lub Widok albumów.

- Odkrywanie pojedynczego albumu: Dotknij albumu od odkrycia i wybierz kolejno • > Odkryj.
- Odkrywanie obrazów i wideo: W sekcji Ukryte elementy przejdź do obszaru > Widok zdjęć, dotknij i przytrzymaj, aby wybrać obrazy lub wideo, które chcesz odkryć, a następnie dotknij opcji Odkryj. Te obrazy i wideo zostaną następnie przywrócone do pierwotnych albumów.

## Edytowanie obrazów i filmów

## Edytowanie obrazów

Aplikacja Galeria zapewnia szeroką gamę funkcji umożliwiających edytowanie obrazów.

#### Podstawowe czynności edycji

- Otwórz aplikację Galeria, dotknij zdjęcia, które chcesz edytować, a następnie dotknij ikony
   Teraz możesz wykonywać następujące czynności:
  - Przycinanie i obracanie: Dotknij pozycji **Przytnij**, wybierz ramkę, a następnie przeciągnij siatkę lub jej narożniki, aby wybrać obszar do zachowania. Możesz przeciągnąć zdjęcie w ramce lub użyć dwóch palców, aby powiększyć lub pomniejszyć wyświetlaną część zdjęcia.

Aby obrócić zdjęcie, dotknij pozycji **Przytnij** i przeciągnij kółko regulacji kąta do odpowiedniej orientacji.

Aby obrócić zdjęcie o określoną liczbę stopni lub wykonać odbicie lustrzane zdjęcia,

dotknij ikony ☐ lub ▷ 4.

- Dodawanie efektu filtra: Dotknij pozycji Filtr, aby wybrać filtr.
- Dostosowywanie efektów fotograficznych: Dotknij pozycji Dostosuj, aby dostosować jasność, kontrast, nasycenie i inne parametry zdjęcia.
- Inne: Dotknij pozycji Więcej, aby wykonać inne czynności edycji, takie jak dodanie efektu rozbryzgu kolorów lub rozmycia, rysowanie czy dodanie elementu tekstowego.

Podczas korzystania z funkcji **Dostosuj** lub **Filtr** możesz dotknąć pozycji **Porównaj**, aby porównać zdjęcie przed edycją i po niej. Porównywanie nie jest obsługiwane w niektórych trybach edycji.

**2** Dotknij ikony V lub 🖳, aby zapisać zmiany.

### Dodawanie naklejek do zdjęć

- **1** W aplikacji Galeria dotknij zdjęcia, a następnie wybierz kolejno **2** > **Więcej** > **Naklejki**.
- **2** Wybierz naklejkę i przeciągnij ją w dowolne miejsce. Dotknij kropki w narożniku naklejki, a następnie przytrzymaj ją i przeciągnij, aby zmienić rozmiar naklejki. Aby usunąć

naklejkę, dotknij ikony 🗡.

Możesz również edytować tekst w przypadku niektórych typów naklejek. Dotknij obszaru możliwego do edycji (zazwyczaj oznaczonego kreskowanymi liniami), aby wprowadzić nowy tekst.

**3** Dotknij ikony  $\checkmark$ , aby zapisać wprowadzone zmiany. Dotknij ikony  $\square$ , aby zapisać zdjęcie.

### Pikselizacja zdjęć

- **1** Dotknij zdjęcia w aplikacji Galeria, a następnie wybierz kolejno Sięcej > Mozaika.
- 2 Wybierz styl i rozmiar mozaiki w celu zakrycia fragmentów zdjęcia.
- **3** Aby usunąć mozaikę, dotknij opcji **Gumka** i wytrzyj mozaikę ze zdjęcia.
- **4** Dotknij ikony ✓, aby zapisać wprowadzone zmiany. Dotknij ikony 🖳, aby zapisać zdjęcie.

#### Zmienianie nazw zdjęć

- **1** W aplikacji Galeria dotknij miniatury zdjęcia, którego nazwę chcesz zmienić.
- **2** Wybierz kolejno > **Zmień nazwę** i wprowadź nowa nazwę.
- **3** Dotknij pozycji **OK**.

## Kolaż

Za pomocą funkcji kolażu w aplikacji Galeria możesz szybko łączyć wiele zdjęć w jedno w celu łatwiejszego udostępniania.

- 1 Dostęp do funkcji kolażu możesz uzyskać przy użyciu poniższych metod :
  - Na karcie Odkryj dotknij opcji Utwórz kolaż, zaznacz kilka zdjęć, a następnie dotknij opcji Utwórz.
  - Na karcie Zdjęcia lub Albumy dotknij odpowiednich zdjęć i je przytrzymaj w celu

zaznaczenia, a następnie wybierz kolejno - Skolaż.

- **2** Wybierz szablon. Następnie możesz wykonać poniższe czynności:
  - Przenoszenie zdjęcia: Dotknij zdjęcia i je przytrzymaj, a następnie przeciągnij w inne położenie.
  - Dostosowywanie wyświetlanego fragmentu zdjęcia: Przesuń palcem po zdjęciu albo uszczypnij je lub rozsuń na nim palce w celu wyświetlenia w siatce tylko tej części, którą chcesz widzieć.
  - Obracanie zdjęcia: Dotknij zdjęcia, a następnie dotknij ikony  $\Box$ , aby je obrócić, lub ikony d, aby je odwrócić.
  - Dodawanie lub usuwanie ramek: Domyślnie ramki są wyświetlane między zdjęciami oraz wzdłuż krawędzi siatki. Aby je usunąć, dotknij opcji Ramka.
- **3** Dotknij ikony , aby zapisać kolaż. Aby wyświetlić zapisany kolaż, wybierz kolejno **Albumy** > **Kolaże**.

## Chwile

## Wprowadzenie do funkcji Chwile

Aplikacja Galeria automatycznie tworzy albumy w ramach funkcji **Chwile** z Twoimi najlepszymi zdjęciami i filmami na podstawie informacji o czasie, lokalizacji i obszarze tematycznym, a nawet generuje krótki klip wideo, który pozwala odświeżyć pamięć i błyskawicznie przeżyć ponownie miłe wspomnienia.

Aby rozpocząć korzystanie z funkcji Chwile, wybierz kolejno Aparat > <sup>(2)</sup> i włącz opcję
 Znacznik lokalizacji.

 Albumy w ramach funkcji Chwile są tworzone automatycznie, gdy urządzenie jest ładowane i połączone z siecią Wi-Fi, ekran jest wyłączony, a bateria jest w wystarczającym stopniu naładowana. Tworzenie albumów może chwilę potrwać.
 Albumy w ramach funkcji Chwile nie będą automatycznie generowane, jeśli nie ma

wystarczającej liczby odpowiednich zdjęć.

### Wyświetlanie filmów funkcji Chwile

- **1** Wybierz kolejno **Galeria** > **Chwile** i dotknij albumu.
- 2 Dotknij ikony **D**, aby odtworzyć film.

## Edytowanie filmów funkcji Chwile

- 1 Dotknij ikony **D**, aby odtworzyć film funkcji **Chwile**.
- **2** Na ekranie odtwarzania dotknij opcji *C*, wybierz preferowany szablon motywu, sprawdź podgląd i dotknij opcji **Eksportuj**.
- 3 Dotknij ikony Eksportuj, aby wyeksportować film.

### Zmienianie okładki albumu Chwile

- **1** Dotknij albumu na karcie **Chwile**.
- 2 Wybierz kolejno • > Zmień okładkę, zaznacz zdjęcie, a następnie dotknij ikony 🗸

#### Dodawanie i usuwanie obrazów lub filmów w albumie Chwile

- **1** Na karcie **Chwile** wybierz album **Chwile**.
- **2** Możesz teraz wykonać poniższe czynności:
  - Dodawanie obrazów lub filmów: Dotknij ikony <sup>-</sup> i wykonaj instrukcje ekranowe, aby wybrać obrazy lub filmy, które chcesz dodać do albumu.
  - Usuwanie obrazów lub filmów: Dotknij obrazów lub filmów, które chcesz usunąć

z albumu, i przytrzymaj je w celu ich zaznaczenia, po czym dotknij ikony  $\overline{Q}$ , a następnie pozycji **Usuń**.

### Udostępnianie filmów funkcji Chwile

Filmy funkcji **Chwile** można udostępniać znajomym jako filmy, obrazy o pełnej długości lub okładki.

### Udostępnianie filmów funkcji Chwile jako filmów

- 1 Aby znaleźć edytowane i wyeksportowane filmy funkcji Chwile, wybierz kolejno Galeria > Albumy > Edytor filmów.
- **2** Aby udostępnić taki film, zaznacz go przez dotknięcie i przytrzymanie w aplikacji **Edytor filmów**, a następnie dotknij pozycji

## Udostępnianie filmów funkcji Chwile jako obrazów o pełnej długości lub okładek

Dotknij albumu funkcji **Chwile**, który chcesz udostępnić, dotknij ikony *i* wybierz pozycję **Obraz o pełnej długości** lub **Tylko okładka**.

- Jeśli wybierzesz pozycję Obraz o pełnej długości, urządzenie wygeneruje obraz funkcji
   Chwile o pełnej długości. Aby go udostępnić, wykonaj instrukcje ekranowe.
- Jeśli wybierzesz pozycję Tylko okładka, urządzenie wygeneruje obraz (z okładką i tekstem) na podstawie okładki funkcji Chwile. Aby go udostępnić, wykonaj instrukcje ekranowe.

Zdjęcie możesz też udostępnić z lokalizacji **Galeria** > **Albumy** > **Kolaże**, w której domyślnie są zapisywane obrazy o pełnej długości i okładki utworzone dla albumów funkcji **Chwile**.

### Zmienianie nazw albumów Chwile

**1** Na karcie **Chwile** dotknij albumu.

- •
- 2 Wybierz kolejno • > Zmień nazwę i wprowadź nową nazwę.

## Usuwanie albumów Chwile

- **1** Na karcie **Chwile** wybierz album **Chwile**.
- 2 Wybierz kolejno • > Usuń, a następnie dotknij opcji Usuń.
- Po usunięciu albumu Chwile nie będzie można go przywrócić, jednak zdjęcia z albumu Chwile pozostaną w aplikacji Galeria.
# Aplikacje

# MeeTime

# Nawiązywanie połączeń MeeTime

Aplikacja MeeTime umożliwia nawiązywanie wysokiej jakości połączeń głosowych lub wideo z osobami, które korzystają z urządzeń Huawei, takich jak telefony i tablety, oraz udostępnianie zawartości ekranu podczas połączeń.

Jeśli sygnał sieci jest słaby, rozdzielczość połączenia wideo jest automatycznie optymalizowana za pośrednictwem technologii GPU Turbo. Dzięki inteligentnym algorytmom rozmówca będzie wyraźnie widzieć Twoją twarz, nawet jeśli połączenie wideo odbywa się w nocy lub w ciemnym otoczeniu.

- Upewnij się, czy urządzenie zostało zaktualizowane do najnowszej wersji.
  - Ta funkcja jest dostępna tylko w niektórych krajach i regionach.
  - Jeśli na telefonie nie zainstalowano fabrycznie aplikacji MeeTime, pobierz ją ze sklepu AppGallery.

# Wskazówki dotyczące taryf na korzystanie z połączeń MeeTime

- Do połączeń MeeTime jest używana wyłącznie sieć Wi-Fi lub komórkowa transmisja danych. Operator nie nalicza opłat za korzystanie z połączeń MeeTime. Zalecamy korzystanie z tej funkcji za pośrednictwem sieci Wi-Fi.
- Jeśli nawiązujesz połączenie wideo przy użyciu komórkowej transmisji danych, możesz zmniejszyć ich zużycie, wykonując następujące czynności: na ekranie MeeTime dotknij swojego zdjęcia profilowego w prawym górnym rogu, aby uzyskać dostęp do ekranu Ustawienia, a następnie ustaw przełącznik Oszczędzanie transmisji danych w pozycji włączonej.

# Nawiązywanie wysokiej jakości połączeń głosowych lub wideo

Aplikacja MeeTime umożliwia nawiązywanie płynnych połączeń o wysokiej jakości między urządzeniami Huawei, takimi jak telefony i tablety. Wyraźny obraz wideo można uzyskać nawet w ciemnym otoczeniu. Można również dostosować poziom makijażu cyfrowego podczas połączenia.

- **1** Otwórz aplikację **MeeTime** i wykonaj instrukcje ekranowe, aby ją aktywować i włączyć.
- 2 W aplikacji **MeeTime** wybierz kolejno **Kontakty** > **MeeTime**, a następnie dotknij ikony % lub <sup>,</sup> obok nazwy kontaktu, który ma włączoną aplikację **MeeTime** na swoim urządzeniu, aby nawiązać wysokiej jakości połączenie głosowe lub wideo.

- **3** W trakcie połączenia wideo dotknij ekranu, a następnie dotknij ikony > × , aby uzyskać dostęp do funkcji **Wygładzenie**. Przeciągnij suwak w lewo lub w prawo, aby dostosować poziom makijażu cyfrowego.
  - Aby uzyskać lepszą jakość połączenia wideo, trzymaj urządzenie w odległości nieprzekraczającej 1 metra i upewnij się, że przebywasz w dobrze oświetlonym otoczeniu.
    - Nie wszystkie produkty obsługują funkcję dostosowywania poziomu makijażu cyfrowego.
- **4** Możesz dotknąć opcji , aby wykonywać następujące czynności:
  - Dotknij ikony , aby wyciszyć aplikację MeeTime.
  - Dotknij ikony (1), aby użyć głośnika.
  - Dotknij ikony 🔍, aby przełączyć się na połączenie głosowe.
  - Dotknij ikony <sup>(G)</sup>, aby udostępnić ekran.

*i* Aby wyświetlić rejestry połączeń lub zarządzać nimi, dotknij opcji **Połączenia**.

# Udostępnianie ekranu urządzenia podczas połączenia MeeTime

Podczas połączenia wideo MeeTime możesz udostępnić rozmówcy swój ekran i zacząć na nim rysować. Dzięki temu Twój rozmówca będzie mógł zobaczyć narysowane przez Ciebie elementy.

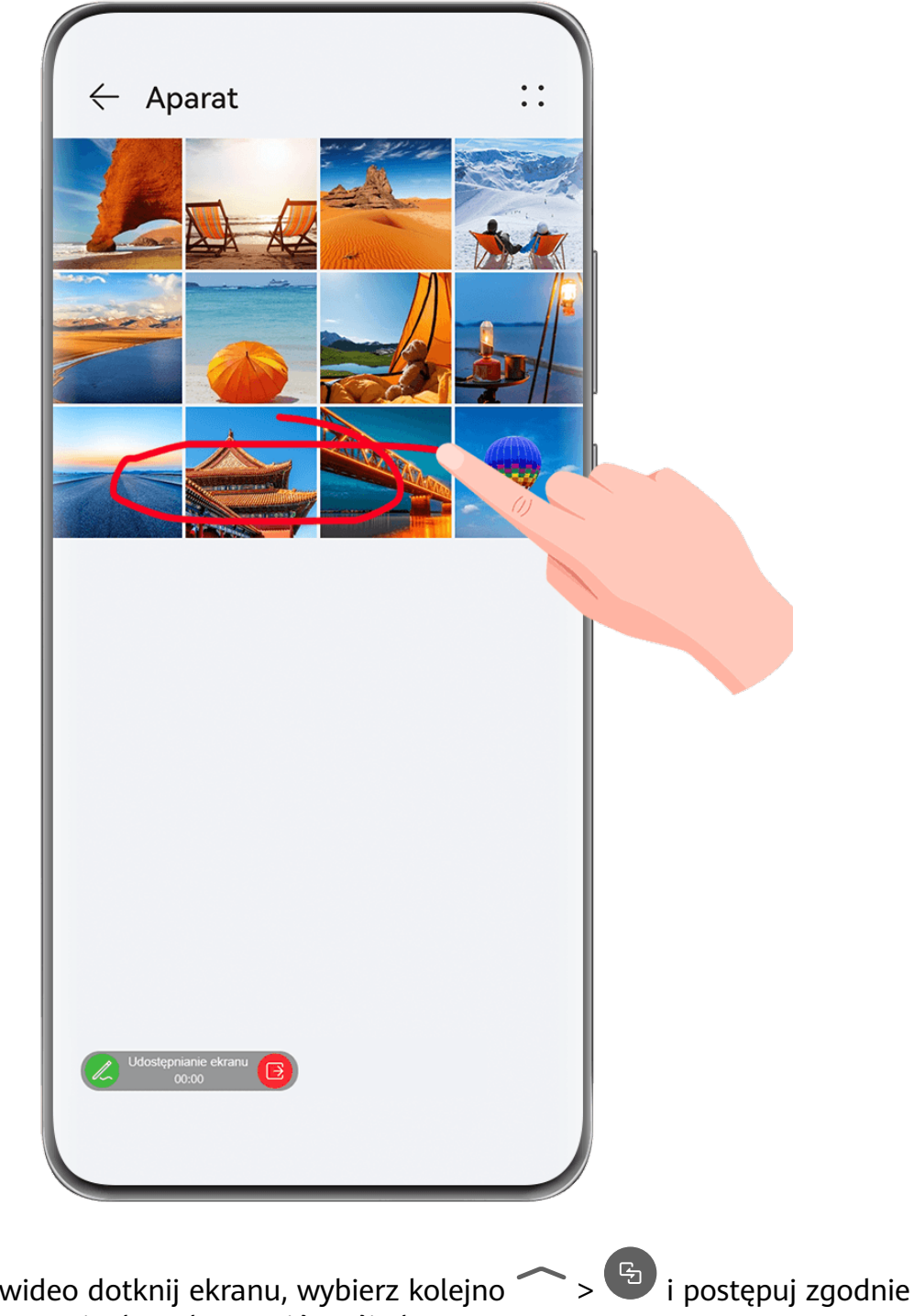

1 Podczas połączenia wideo dotknij ekranu, wybierz kolejno > i postępuj zgodnie z instrukcjami ekranowymi, aby udostępnić swój ekran.

Po udostępnieniu ekranu dotknij ikony  $\mathbb{Z}$  i zacznij rysować na ekranie.

2 Dotknij ikony <sup>1</sup>, aby zakończyć udostępnianie ekranu.

# Ustawianie numerów telefonów MeeTime

Funkcji MeeTime można używać z kilkoma numerami telefonów.

- **1** Na ekranie **MeeTime** dotknij ikony swojego zdjęcia profilowego w prawym górnym rogu, aby uzyskać dostęp do ekranu **Ustawienia**.
- 2 Dotknij kolejno Ustawienia numeru. Następnie możesz wykonać poniższe czynności:

- Dotknij ikony <sup>-|-</sup>, aby dodać kolejny numer telefonu, jeśli skojarzono tylko jeden numer telefonu.
- Dotknij ikony , aby usunąć dowolne numery telefonów lub dodać nowe, jeśli skojarzono wiele numerów telefonów.
- Na liście **Numer domyślny (to urządzenie)** wybierz jeden z dodanych numerów telefonów, aby ustawić go jako numer domyślny.

# Notatnik

# Tworzenie i edytowanie notatki

Uwiecznij inspirujący pomysł, zanim będzie za późno, używając aplikacji **Notatnik**. Do notatek możesz także dodawać listy kontrolne, obrazy i łącza internetowe, aby wzbogacić je o szczegóły i zawartość.

# Tworzenie notatki

- 1 Wybierz kolejno Notatnik > Notatki, dotknij ikony <sup>(+)</sup>, a następnie wprowadź tytuł i zawartość.
- **2** Aby zmienić styl, kolor lub tło tekstu, dotknij ikony  $\underline{A} =$ .
- **3** Po ukończeniu edytowania dotknij ikony  $\checkmark$ , aby zapisać notatkę.

# Dodawanie listy kontrolnej

Dodawaj do listy kontrolnej zawartość związaną z pracą albo rzeczy, które chcesz kupić. Po utworzeniu listy kontrolnej możesz wybrać adnotacje, aby łatwiej organizować pracę i życie prywatne.

Po utworzeniu notatki w aplikacji **Notatnik** dotknij ikony <sup>(C)</sup>. Możesz wówczas wykonać następujące czynności:

- Dodawanie pozycji do listy: wprowadź tekst po pustym kółku i przejdź do następnego wiersza, aby wprowadzić kolejną pozycję.
- Oznaczanie pozycji jako ukończonej: dotknij pustego kółka obok pozycji, aby oznaczyć ją jako ukończoną.

# Dodawanie zawartości strony internetowej do notatki

Dodaj zawartość strony internetowej lub tekst do aplikacji Notatnik, aby szybko utworzyć notatkę. Dotknij dodanego łącza do strony internetowej w notatce, aby otworzyć stronę internetową i wyświetlić szczegóły.

W niektórych aplikacjach udostępnianie zawartości nie jest obsługiwane.

- **1** Podczas przeglądania strony internetowej zaznacz zawartość, którą chcesz udostępnić, taką jak strona internetowa lub znajdujący się na niej tekst.
- **2** Dotknij przycisku Udostępnij i wybierz pozycję **Notatnik**.
- **3** Dodaj udostępnioną zawartość do istniejącej notatki lub utwórz nową notatkę, wykonując instrukcje ekranowe.

# Twórz notatki, przeciągając treści z innych aplikacji

Przeciągaj tekst, obrazy i pliki do Notatnika z aplikacji, takich jak Przeglądarka HUAWEI lub Pliki, aby szybko tworzyć informacyjne notatki. Możesz też wybierać i przeciągać pojedyncze elementy (takie jak tekst, obrazy, dźwięki, dokumenty i pliki wideo) za jednym razem, aby tworzyć notatkę.

*i* Przeciąganie i upuszczanie jest dostępne tylko w niektórych aplikacjach.

- 1 Wybierz kolejno Notatnik > Notatki i dotknij 🕂.
- 2 Wybierz i przeciągnij treści, które chcesz dodać (z odpowiednich aplikacji) do Notatnika.
  - Przeciąganie z innych aplikacji: otwórz Pliki w trybie podzielonego ekranu lub w oknie przestawnym, wybierz tekst, obrazy lub pliki, a następnie przytrzymaj i przeciągnij je do wybranej notatki.
  - Przeciąganie między notatkami: otwórz inną notatkę w trybie podzielonego ekranu lub w oknie przestawnym, wybierz elementy (na przykład tekst, obrazy, dokumenty, pliki dźwiękowe lub wideo), a następnie przytrzymaj i przeciągnij wszystkie razem do wybranej notatki.
- **3** Podczas edytowania notatki możesz też wybrać wiele rodzajów elementów do przytrzymania i przeciągnięcia w celu przeniesienia do innej notatki.
- **4** Dotknij  $\checkmark$ , aby zapisać notatkę.

# Tworzenie elementów do zrobienia

Możesz tworzyć elementy do zrobienia, aby śledzić codzienne obowiązki, takie jak codzienne listy zakupów, zadania w pracy i obowiązki domowe.

# Dodawaj rzeczy do zrobienia i ustawiaj przypomnienia

Dodawaj rzeczy do zrobienia i ustawiaj przypomnienia na podstawie czasu.

- 1 Wybierz kolejno Notatnik > Do zrobienia i dotknij 😷.
- 2 Wprowadź rzecz do zrobienia, dotknij <sup>(L)</sup>, wyznacz czas rzeczy do zrobienia i dotknij opcji OK.
- **3** Dotknij , aby oznaczyć rzecz do zrobienia jako ważną. Jeśli oznaczysz element do zrobienia jako ważny, zostanie wyświetlone pełnoekranowe przypomnienie, gdy ekran będzie zablokowany.

# 4 Dotknij opcji Zapisz.

# Ustaw dzwonek przypomnienia o rzeczach do zrobienia

Po dodaniu rzeczy do zrobienia możesz wybrać dźwięk przypomnienia na podstawie czasu i lokalizacji przypomnienia, aby mieć pewność, że o niczym nie zapomnisz.

# Ustawianie dźwięku powiadomienia:

- 1 wybierz kolejno Ustawienia > Dźwięk i wibracje, ustaw Tryb dźwięku jako Dźwięk, dotknij opcji Dźwięk powiadomienia i wybierz Systemowe lub Muzyka na urządzeniu jako dźwięk powiadomienia.
- 2 Wybierz kolejno Ustawienia > Powiadomienia i pasek stanu, dotknij opcji Notatnik na liście aplikacji poniżej, włącz Zezwalaj na powiadomienia, wybierz styl powiadomienia, dotknij opcji Dźwięk powiadomienia i wybierz Dzwonek i wibracje lub Tylko dzwonek.

Po zastosowaniu ustawień urządzenie będzie dzwonić, aby przypomnieć Ci o rzeczy do zrobienia o ustalonym czasie lub po odwiedzeniu odpowiedniej lokalizacji.

# Ustawianie typu wibracji:

- 1 wybierz kolejno Ustawienia > Dźwięk i wibracje, ustaw Tryb dźwięku jako Wibracje, wybierz Dźwięk powiadomienia > Wibracje, i wybierz typ wibracji jako wibracje powiadomienia.
- 2 Wybierz kolejno Ustawienia > Powiadomienia i pasek stanu, dotknij opcji Notatnik na liście aplikacji poniżej, włącz Zezwalaj na powiadomienia, wybierz styl powiadomienia, dotknij opcji Dźwięk powiadomienia i wybierz Dzwonek i wibracje lub Tylko wibracje.

Po zastosowaniu ustawień urządzenie będzie wibrować, aby przypomnieć Ci o rzeczy do zrobienia o ustalonym czasie lub po odwiedzeniu odpowiedniej lokalizacji.

Jeśli ustawiono Tryb dźwięku jako Cichy, urządzenie nie będzie dzwonić ani wibrować na rzeczy do zrobienia.

# Rysowanie graffiti i ręczne pisanie notatek

Szkicuj i pisz, aby uwiecznić źródła inspiracji oraz wprowadzić w swoje notatki więcej życia i treści.

- 1 Wybierz kolejno opcje Notatnik > Notatki i dotknij opcji 🛨.
- 2 Dotknij opcji  $\sim$  i zacznij rysować lub pisać, postępując zgodnie z poniższymi instrukcjami:
  - Dotknij ikony 🥌, aby wybrać kolor pędzla.
  - Dotknij ikony A , aby wybrać typ pióra (taki jak długopis lub pióro) i rozmiar końcówki.

Dotknij ikony  $\bigotimes$ , aby ręcznie wymazać wybrane graffiti lub pismo odręczne.

Ponownie dotknij ikony 🖄 i wybierz opcję **Wyczyść**, aby usunąć całe graffiti lub pismo odręczne.

- Dotknij ikony 🖾, aby wybrać tło notatki.
- Dotknij ikony 🛱, aby wyświetlić linie poziome.
- Jeśli urządzenie jest połączone z rysikiem, dotknij ikony  $\overset{\sim}{\sim}$ , aby zablokować rysowanie graffiti lub pisanie odręczne palcem. Gdy to zrobisz, będzie można edytować notatkę tylko rysikiem.

Nie wszystkie urządzenia obsługują każdą z tych funkcji.

 ${f 3}$  Po zakończeniu edycji dotknij ikony  $\checkmark$ , aby zapisać notatkę.

# Skanowanie dokumentu lub karty

W aplikacji **Notatnik** możesz aparatem urządzenia zeskanować obraz lub dokument, taki jak dowód tożsamości, karta bankowa lub inny certyfikat, aby zapisać go jako notatkę w aplikacji Notatnik ze znakiem wodnym ochrony antykradzieżowej.

# Skanowanie dokumentów w celu tworzenia notatek

- 1 Wybierz kolejno Notatnik > Notatki, a następnie wybierz kolejno 🛨 > 🗁 > Zeskanuj dokument.
- 2 Skieruj aparat na obrazy lub dokumenty do zeskanowania, a następnie dotknij ikony aby je skanować pojedynczo lub po kolei.
- 3 Następnie wybierz kolejno Wyodrębnij tekst > Zapisz, wybierz pozycję Zapisz obrazy i

tekst lub Zapisz tylko tekst i dotknij ikony  $\checkmark$ 

🥡 Jeśli urządzenie nie ma tej opcji, dana funkcja nie jest obsługiwana.

# Skanowanie kart i certyfikatów w celu ich przechowywania

- 1 Wybierz kolejno Notatnik > Notatki, a następnie wybierz kolejno 🕂 > 🗠 > Dodaj kartę.
- **2** Skieruj aparat na certyfikaty do zeskanowania, a następnie dotknij ikony O, aby je

skanować pojedynczo lub po kolei. Dotknij ikony <sup>(V)</sup>, aby wyświetlić podgląd zeskanowanych kopii.

- 3 (Opcjonalnie) Jeśli chcesz dostosować zdjęcie, dotknij ikony ← w lewym górnym rogu, aby wrócić do ekranu skanowania. Następnie dotknij miniatury, ręcznie dostosuj zdjęcie
  - i dotknij ikony  $\checkmark$ , aby wyświetlić podgląd zeskanowanej kopii.
- 4 (Opcjonalnie) Aby dodać znak wodny do zeskanowanej kopii, dotknij opcji Pełnoekranowy znak wodny lub Pojedynczy znak wodny.
- **5** Dotknij ikony 🖾, aby wstawić zmodyfikowaną zeskanowaną kopię do notatki.

**6** Dotknij ikony  $\checkmark$ , aby zapisać notatkę.

# Wyszukiwanie i sortowanie notatek

# Szybko wyszukuj notatki

Korzystaj ze słów kluczowych, takich jak tytuły notatek, konkretne treści tekstowe lub nazwy załączników, aby z łatwością wyszukiwać notatki w Notatniku.

- **1** Otwórz **Notatnik**, dotknij paska wyszukiwania u góry ekranu i wpisz słowo kluczowe, aby rozpocząć wyszukiwanie.
- **2** Notatki będą wyświetlane na podstawie słów kluczowych. Możesz kontynuować wpisywanie słów kluczowych, aby wyszukiwania były dokładniejsze.

# Dodawanie folderu lub notesu

Utwórz foldery lub notesy do przechowywania różnego typu notatek. Możesz nawet dodawać kolorowe etykiety w celu tworzenia notesów cyfrowych w aplikacji Notatnik.

Przejdź do aplikacji **Notatnik** i dotknij opcji **Wszystkie notatki** lub opcji **Wszystkie rzeczy do zrobienia**. Możesz wówczas wykonać następujące czynności:

- Tworzenie folderu: wybierz kolejno Zarządzaj > Nowy folder, zmień nazwę folderu i dotknij pozycji Zapisz.
- Tworzenie notesu: otwórz dowolny folder, dotknij pozycji Nowa, wybierz kolorową etykietę, zmień nazwę notesu i dotknij pozycji Zapisz.

Aby zmienić nazwę folderu lub notesu albo go usunąć, wybierz kolejno **Zarządzaj** > **Edytuj** i dotknij nazwy folderu lub notesu, którego nazwę chcesz zmienić lub który chcesz usunąć.

i Nie można edytować folderów ani elementów na kontach Exchange.

# Klasyfikowanie notatek i zadań do wykonania według kategorii

Sklasyfikuj notatki lub zadania do wykonania w notesy podzielone według folderu i kategorii, aby łatwiej odwoływać się do zawartości.

• Przypinanie notatki u góry: na liście Wszystkie notatki przeciągnij palcem w lewo po

notatce i dotknij ikony 💽, aby przypiąć ją u góry.

• Dodawanie notatki do ulubionych: na liście Wszystkie notatki przeciągnij palcem w lewo

po notatce i dotknij ikony 🤨, aby dodać ją do ulubionych.

Aby wyświetlić ulubione elementy, dotknij pozycji **Wszystkie notatki** i wybierz pozycję **Moje ulubione**.

 Przenoszenie notatki lub zadania do wykonania do innego notesu: na liście Wszystkie notatki lub Wszystkie rzeczy do zrobienia przeciągnij palcem w lewo po notatce lub

zadaniu do wykonania, dotknij ikony 🕒 i wybierz notes docelowy. Dotknij notatki lub zadania do wykonania i przytrzymaj ten element, zaznacz pola wyboru

wielu elementów lub przeciągnij po nich palcem, a następnie dotknij ikony  $\stackrel{[]}{\longrightarrow}$ , aby przenieść je zbiorczo do kategorii docelowej.

# **Blokowanie notatek**

Możesz zastosować funkcję Blokada aplikacji w przypadku aplikacji Notatnik lub ustawić hasło do notatki w celu ochrony prywatności.

- Aby zablokować aplikację Notatnik, wybierz kolejno Ustawienia > Zabezpieczenia > Blokada aplikacji, wykonaj instrukcje ekranowe dotyczące wprowadzania hasła ekranu blokady lub hasła niestandardowej blokady aplikacji i włącz przełącznik obok pozycji Notatnik.
- Aby zablokować pojedynczą notatkę, wybierz kolejno Notatnik > Notatki, otwórz

notatkę, którą chcesz zablokować, wybierz kolejno • • > **Dodaj blokadę**, wykonaj

instrukcje ekranowe dotyczące ustawiania hasła i dotknij ikony 🗀 .

Aby usunąć blokadę notatki, otwórz notatkę i wybierz kolejno • • > **Usuń blokadę**. Jeśli urządzenie obsługuje funkcję odblokowywania za pomocą odcisku palca lub twarzy i masz zarejestrowany odcisk palca lub dane twarzy, możesz użyć szybkiego uwierzytelniania,

wykonując następujące kroki: Wybierz kolejno **Notatnik** > • • > **Ustawienia** > **Blokowanie notatek** i włącz opcje **Odblokuj za pomocą ID odcisku palca** oraz **Odblokuj za pomocą Rozpoznawania twarzy**.

# Udostępnianie i eksportowanie elementów z aplikacji Notatnik

W aplikacji **Notatnik** możesz udostępniać notatki i zadania do wykonania innym osobom. Możesz nawet eksportować notatki w formacie obrazów, plików TXT i innych.

# Udostępnianie notatek lub zadań do wykonania

Aby udostępnić pojedynczą notatkę lub pojedyncze zadanie do wykonania: Na liście
 Wszystkie notatki lub Wszystkie rzeczy do zrobienia otwórz notatkę lub zadanie do

wykonania, które chcesz udostępnić, i dotknij ikony 🍊. Następnie wykonaj instrukcje ekranowe, aby ukończyć proces.

Notatkę możesz udostępnić, dotykając pozycji **Udostępnij jako obraz**, **Udostępnij jako tekst** lub **Wyślij na inne urządzenie**.

• Aby udostępnić wiele notatek: Dotknij notatki i przytrzymaj ją, zaznacz wiele notatek do

udostępnienia na liście **Wszystkie notatki** i dotknij ikony **6**. Następnie wykonaj instrukcje ekranowe, aby ukończyć proces.

#### **Eksportowanie notatek**

Wybierz kolejno Notatnik > Notatki, otwórz notatkę do wyeksportowania i dotknij ikony

A. Możesz wówczas wykonać następujące czynności:

- Eksportuj jako obraz: Wybierz kolejno Udostępnij jako obraz > Zapisz obraz.
  Wyeksportowany obraz znajdziesz w aplikacji Galeria.
- Eksportuj jako dokument: Dotknij pozycji Eksportuj jako dokument i wykonaj instrukcje, aby wybrać potrzebny format dokumentu i ukończyć proces.
   Aby wyświetlić zapisane notatki, otwórz aplikację Pliki, wyszukaj pozycję Documents i uzyskaj do niej dostęp, a następnie dotknij pozycji NotePad.
- Funkcja Eksportuj jako dokument nie jest dostępna w przypadku notatek zawierających samo pismo odręczne. Inne rodzaje notatek można eksportować do plików w formacie TXT lub HTML po wybraniu pozycji Eksportuj jako dokument.

# Usuwanie notatek lub zadań do wykonania

Notatki lub zadania do wykonania można usuwać przy użyciu następujących metod:

• Na liście Wszystkie notatki lub Wszystkie rzeczy do zrobienia przeciągnij palcem w lewo

po notatce lub zadaniu do wykonania, a następnie dotknij ikony ण, aby usunąć ten element.

Dotknij elementu (notatki lub zadania do wykonania) do usunięcia i przytrzymaj go,
 zaznacz pola wyboru wielu notatek lub zadań do wykonania do usunięcia albo przeciągnij

po nich palcem, a następnie dotknij ikony  $\overline{\mathbb{W}}$ .

Po usunięciu możesz dotknąć pozycji **Wszystkie notatki** lub **Wszystkie rzeczy do zrobienia** i wybrać pozycję **Ostatnio usunięte** w celu wyświetlenia rekordów usuwania. Aby przywrócić usunięty element, dotknij go i przytrzymaj albo otwórz ekran z informacjami o tym

elemencie, a następnie dotknij ikony  $\bigcirc$ .

# Kompas

# Kalibrowanie kompasu

Jeśli kierunek wyświetlany na kompasie lub w aplikacji mapy różni się od rzeczywistego, musisz skalibrować kompas.

- **1** W otoczeniu z zakłóceniami pola magnetycznego (takimi jak magnesy lub kuchenki mikrofalowe) po otwarciu aplikacji **Kompas** zostanie automatycznie wyświetlony ekran kalibracji.
- **2** Przejdź do miejsca z dala od zakłóceń magnetycznych, przytrzymaj urządzenie i wykonaj instrukcje ekranowe, aby przeprowadzić kalibrację.

# Optymalizator

# Czyszczenie pamięci urządzenia

Funkcja **Oczyszczanie** w aplikacji **Optymalizator** pomaga wyszukiwać nadmiarowe i duże pliki, takie jak pliki pozostałe po aplikacjach, niepotrzebne pakiety instalacyjne, dane aplikacji WeChat itd. Po ich wykryciu można określić, czy poszczególne znalezione w ten sposób pliki mają być usunięte, czy pozostawione.

# Kompresowanie aplikacji i plików w celu zwolnienia miejsca

- **1** Wybierz kolejno **Optymalizator** i dotknij opcji **Oczyszczanie**.
- **2** Po zakończeniu skanowania dotknij pozycji **Kompresuj** na liście **Zalecane do kompresji** i wykonaj instrukcje ekranowe, aby skompresować zduplikowane pliki i rzadko używane aplikacje w celu zwolnienia miejsca.
- Kompresja nie wpłynie na lokalizację przechowywania, ilość i jakość plików ani nie wpłynie na sposób działania aplikacji.

# Ręczne czyszczenie śmieci systemowych

- **1** Wybierz kolejno **Optymalizator** i dotknij opcji **Oczyszczanie**.
- 2 Po zakończeniu skanowania dotknij opcji Oczyść obok pozycji Pliki śmieci. Możesz również dotknąć opcji Oczyść obok innych elementów, wybrać elementy do wyczyszczenia i dotknąć opcji USUŃ.

# Czyszczenie zduplikowanych plików

Aplikacja **Optymalizator** może znajdować zduplikowane pliki w urządzeniu.

Na ekranie **Oczyszczanie** dotknij pozycji **Powielone pliki** i zaznacz niechciane pliki do usunięcia.

# Ustawienia

# Wyświetlacz i jasność

# Korzystanie z trybu Ochrona wzroku

W trybie Ochrona wzroku ilość szkodliwego niebieskiego światła jest redukowana, a kolory ekranu stają się cieplejsze, co pozwala uniknąć zmęczenia oczu i chroni wzrok.

# Włączanie i wyłączanie trybu Ochrona wzroku

- · Przeciągnij palcem w dół od prawej górnej krawędzi ekranu, aby wyświetlić ekran Panel
  - **sterowania**, i dotknij ikony , aby rozwinąć panel przełączników skrótów. Włącz lub wyłącz funkcję **Ochrona wzroku**. Dotknij pozycji **Ochrona wzroku** i przytrzymaj ją, aby uzyskać dostęp do ekranu ustawień.
- Wybierz kolejno Ustawienia > Wyświetlacz i jasność > Ochrona wzroku, a następnie włącz lub wyłącz funkcję Przez cały dzień.

Gdy tryb Ochrona wzroku jest włączony, na pasku stanu jest wyświetlana ikona <sup>(W)</sup>, a ekran ma żółty odcień w wyniku ograniczenia emisji światła niebieskiego.

# Ustawianie godzin działania trybu Ochrona wzroku

Wybierz kolejno Ustawienia > Wyświetlacz i jasność > Ochrona wzroku, włącz opcję Harmonogram, a następnie ustaw wartości Godzina rozpoczęcia i Godzina zakończenia zgodnie z preferencjami.

# Dostosowywanie funkcji Filtr niebieskiego światła w trybie Ochrona wzroku

Wybierz kolejno Ustawienia > Wyświetlacz i jasność > Ochrona wzroku, włącz opcję Przez cały dzień lub skonfiguruj ustawienie Harmonogram i dostosuj położenie suwaka Poziom filtra, aby wybrać ilość światła niebieskiego do odfiltrowania.

# Powiadomienia i pasek stanu

# Ikony powiadomień i stanu

Ikony stanu sieci mogą się różnić w zależności od regionu i operatora sieci. Obsługiwane funkcje zależą od modelu urządzenia. Niektóre z przedstawionych ikon mogą nie mieć zastosowania w przypadku używanego urządzenia.

| <sup>56</sup> .11 | Połączono z siecią 5G | <sup>46</sup> .111 | Połączono z siecią LTE |
|-------------------|-----------------------|--------------------|------------------------|
| <sup>36</sup> .11 | Połączono z siecią 3G | <sup>26</sup> .11  | Połączono z siecią 2G  |

|                                                                                                    | Pełna siła sygnału                                                             | R           | Roaming                                                                            |
|----------------------------------------------------------------------------------------------------|--------------------------------------------------------------------------------|-------------|------------------------------------------------------------------------------------|
|                                                                                                    | Włączono oszczędzanie<br>transmisji danych                                     |             | Brak karty SIM                                                                     |
| $\textcircled{\label{eq:linear}{\label{eq:linear}{e$ | Włączono hotspot                                                               |             | Połączono z hotspotem                                                              |
| ( x                                                                                                    | Rozłączono z hotspotem                                                         |             | Przełączanie sieci za pomocą<br>funkcji Wi-Fi+                                     |
|                                                                                                    | Połączono z siecią Wi-Fi                                                       | (((•        | Wystąpiła usterka sieci Wi-Fi, nie<br>można nawiązać połączenia<br>z Internetem    |
| ((ئ                                                                                                    | Połączono z siecią Wi-Fi 6                                                     | ))((i       | Wystąpiła usterka sieci Wi-Fi 6,<br>nie można nawiązać połączenia<br>z Internetem  |
| 6 <sup>+</sup> ((;*                                                                                                    | Połączono z siecią Wi-Fi 6+                                                    | €<br>(((•-: | Wystąpiła usterka sieci Wi-Fi 6+,<br>nie można nawiązać połączenia<br>z Internetem |
| ((î <sup>‡</sup>                                                                                                    | Połączono z podwójną siecią Wi-<br>Fi                                          | €<br>((t‡   | Połączono z podwójną siecią Wi-<br>Fi, główna sieć Wi-Fi obsługuje<br>Wi-Fi 6      |
| ۵÷((۱+                                                                                                    | Połączono z podwójną siecią Wi-<br>Fi, główna sieć Wi-Fi obsługuje<br>Wi-Fi 6+ |             | Ustawiono alarm                                                                    |
|                                                                                                    | Bateria jest rozładowana                                                       |             | Niski poziom baterii                                                               |
| *                                                                                                    | Ładowanie                                                                      | **          | Szybkie ładowanie                                                                  |
| *                                                                                                    | Superładowanie                                                                 | ((11))      | Superładowanie bezprzewodowe                                                       |
| (1)                                                                                                    | Szybkie ładowanie<br>bezprzewodowe                                             | (           | Zwykłe ładowanie<br>bezprzewodowe                                                  |
|                                                                                                    | Włączono tryb oszczędzania<br>energii                                          |             | Włączono tryb Higiena cyfrowa                                                      |
| *                                                                                                    | Włączono Bluetooth                                                             | *Ī          | Bateria urządzenia Bluetooth                                                       |
| *                                                                                                    | Połączono urządzenie Bluetooth                                                 | 0-          | Połączono z VPN                                                                    |
| <b>→</b>                                                                                                    | Włączono tryb samolotowy                                                       | 6           | Włączono tryb Nie przeszkadzać                                                     |

| •          | Włączono usługę lokalizacyjną    |                      | Włączono tryb ochrony wzroku           |
|------------|----------------------------------|----------------------|----------------------------------------|
|            | Włączono tryb kierowcy           | (~)                  | Włączono tryb wydajności               |
| R          | Połączono zestaw słuchawkowy     | 劉                    | Połączono z ekranem<br>zewnętrznym     |
| <b>L</b>   | Łączenie                         | HD                   | Włączono VoLTE                         |
|            | Nieodebrane połączenie           | 0                    | Nowa wiadomość                         |
| Ň          | Tryb cichy                       | <b>}</b> [[ <b>{</b> | Wzór wibracji                          |
| 0          | Synchronizowanie danych          | (!)                  | Niepowodzenie synchronizacji<br>danych |
| $\searrow$ | Nowa wiadomość e-mail            |                      | Przypomnienie o wydarzeniu             |
| 0          | Aplikacje korzystające z aparatu | Ŷ                    | Aplikacje korzystające z<br>mikrofonu  |
| N          | Włączono NFC                     | • • •                | Więcej powiadomień                     |

# Zarządzanie powiadomieniami i paskiem stanu

#### Przypinanie powiadomień aplikacji u góry

Aby przypiąć powiadomienia aplikacji u góry panelu powiadomień, skorzystaj z dowolnego z poniższych sposobów:

• Przeciągnij palcem w dół od lewej górnej krawędzi ekranu, aby wyświetlić panel

powiadomień, przeciągnij palcem w lewo na powiadomieniu i dotknij kolejno 🕑 > **Przypnij na górze**.

 Wybierz kolejno Ustawienia > Powiadomienia i pasek stanu, znajdź aplikację, której powiadomienia chcesz przypiąć, i dotknij jej, po czym włącz opcję Przypnij na górze.

#### Zarządzaj powiadomieniami określonych aplikacji

Możesz dostosować tryb powiadomień i dzwonek aplikacji lub ustawić efekt powiadomień dla konkretnego rodzaju powiadomień.

Wybierz kolejno **Ustawienia** > **Powiadomienia i pasek stanu**, dotknij aplikacji, aby przejść do ekranu szczegółów zarządzania powiadomieniami i włącz lub wyłącz powiadomienia dla aplikacji. Możesz też ustawić tryb powiadomień w aplikacji w poniższy sposób:

• **Powiadomienie łagodne**: gdy ten przełącznik jest włączony, powiadomienia będą wyświetlane tylko w Panelu powiadomień i nie będą wyświetlane jako banery,

powiadomienia ekranu blokady ani ikony paska stanu, a urządzenie nie będzie dzwonić ani wibrować.

- Ekran blokady i Banery: umożliwiają wybór metody wyświetlania powiadomienia.
- Dźwięk powiadomienia: zmień tryb dzwonka i wibracji, na przykład Tylko dzwonek lub Tylko wibracje.
- **Zezwalaj na przerywanie**: po włączeniu opcji dla aplikacji urządzenie wciąż będzie otrzymywać powiadomienia z tej aplikacji w trybie Nie przeszkadzać.
- Stosowanie wybranych trybów dla różnych rodzajów powiadomień: wybierz opcję (na przykład Powiadomienia dotyczące usług) w sekcji RODZAJ POWIADOMIEŃ, aby włączyć lub wyłączyć ten rodzaj powiadomień dla aplikacji. Można też ustawić wybrane dźwięki i metody wyświetlania dla każdego rodzaju powiadomienia.
  - Rodzaje powiadomień mogą się różnić w zależności od aplikacji.

Możesz też przeciągnąć w dół od lewego górnego rogu ekranu, aby wyświetlić Panel

powiadomień, przeciągnąć w lewo na powiadomieniu, a następnie wybrać kolejno 😨 > **Więcej ustawień**, aby zarządzać powiadomieniami z aplikacji.

# Ukrywanie treści powiadomień na ekranie blokady

Po włączeniu tej funkcji powiadomienia będą wyświetlane na ekranie, gdy ekran będzie zablokowany, ale konkretne treści nie będą wyświetlane. Aby chronić prywatność, treści można wyświetlać tylko po odblokowaniu ekranu.

# Wybierz kolejno Ustawienia > Powiadomienia i pasek stanu i włącz Ukryj treść powiadomień.

# Włączanie ekranu przez powiadomienia

Wybierz kolejno **Ustawienia** > **Powiadomienia i pasek stanu** i włącz opcję **Wybudzanie ekranu**. Ekran blokady urządzenia będzie automatycznie włączany po odebraniu powiadomienia.

# Wyłączanie powiadomień z aplikacji

Jeśli nie chcesz, aby przeszkadzały Ci powiadomienia z określonej aplikacji, wykonaj jedną z poniższych procedur:

• Po otrzymaniu powiadomienia z aplikacji przeciągnij palcem w lewo po tym powiadomieniu

na panelu powiadomień, a następnie wybierz kolejno 📀 > **Wyłącz powiadomienia**.

- Wybierz kolejno Ustawienia > Powiadomienia i pasek stanu, znajdź aplikację, której powiadomienia chcesz wyłączyć, i jej dotknij, a następnie wyłącz opcję Zezwalaj na powiadomienia.
- Wybierz kolejno Ustawienia > Powiadomienia i pasek stanu > Zarządzaj wszystkim i wyłącz przełącznik obok aplikacji.

#### Ustawianie paska stanu w trybie Prosty wyświetlacz

Wybierz kolejno **Ustawienia** > **Powiadomienia i pasek stanu** > **Pasek stanu** i włącz opcję **Prosty wyświetlacz**. Po wykonaniu tych czynności na pasku stanu urządzenia będą domyślnie wyświetlane tylko następujące często używane ikony: godzina, sieć Wi-Fi, sygnał sieci komórkowej oraz poziom naładowania baterii.

#### Wyświetl nazwę operatora i szybkość sieci

Wybierz kolejno Ustawienia > Powiadomienia i pasek stanu > Pasek stanu i włącz opcje Pokazuj nazwę operatora oraz Pokazuj szybkość sieci według potrzeb, aby wyświetlić informacje o operatorze sieci oraz szybkość dostępu do Internetu.

# Funkcje biometryczne i hasło

# Ustawianie odcisków palców

Możesz zarejestrować odcisk palca, a następnie używać go do odblokowywania ekranu i uzyskiwania dostępu do Sejfu, funkcji blokady aplikacji oraz innych funkcji.

#### Dodawanie odcisków palców

- **1** Wybierz kolejno Ustawienia > Zabezpieczenia biometryczne i hasło > ID odcisku palca i wykonaj instrukcje ekranowe, aby ustawić lub wprowadzić hasło ekranu blokady.
- 2 Dotknij opcji Nowy odcisk palca lub Nowy odcisk palca tylnego czytnika odcisków palców (w zależności od modelu urządzenia), aby rozpocząć rejestrację odcisku palca.
- **3** Umieść opuszkę palca na czytniku odcisków palców. Gdy poczujesz wibrację, podnieś palec, po czym ponownie przyłóż go do czytnika. Zmieniaj położenie palca do czasu zarejestrowania całego odcisku.
- **4** Gdy rejestracja zostanie zakończona, dotknij pozycji **OK**.
- W celu odblokowania ekranu możesz teraz umieścić palec na czytniku odcisków palców.

#### Zmienianie nazwy lub usuwanie odcisku palca

- **1** Wybierz kolejno Ustawienia > Zabezpieczenia biometryczne i hasło > ID odcisku palca i wprowadź hasło ekranu blokady.
- **2** W sekcji **Lista odcisków palców** dotknij zarejestrowanego odcisku palca, aby zmienić jego nazwę lub usunąć go.

#### Rozpoznawanie odcisków palców

Funkcja identyfikacji odcisku palca umożliwia dopasowanie palców do zarejestrowanych odcisków.

- 1 Wybierz kolejno Ustawienia > Zabezpieczenia biometryczne i hasło > ID odcisku palca i wprowadź hasło ekranu blokady.
- 2 W sekcji Lista odcisków palców dotknij opcji Identyfikacja odcisku palca.

**3** Dotknij palcem czytnika odcisków palców. Rozpoznany odcisk palca zostanie wyróżniony.

# Używanie odcisku palca do uzyskiwania dostępu do Sejfu

- 1 Wybierz kolejno Ustawienia > Zabezpieczenia biometryczne i hasło > ID odcisku palca i wprowadź hasło ekranu blokady.
- **2** Ustaw przełącznik funkcji **Dostęp do Sejfu** w położeniu włączonym i wykonaj instrukcje ekranowe, aby skojarzyć odcisk palca z Sejfem.

Możesz teraz wybrać kolejno **Pliki** > **Ja** i dotknąć opcji **Sejf**, a następnie uzyskać do niego dostęp za pomocą odcisku palca.

# Używanie odcisków palca do uzyskiwania dostępu do zablokowanych aplikacji

- 1 Wybierz kolejno Ustawienia > Zabezpieczenia biometryczne i hasło > ID odcisku palca i wprowadź hasło ekranu blokady.
- **2** Ustaw przełącznik funkcji **Dostęp do funkcji Blokada aplikacji** w położeniu włączonym i wykonaj instrukcje ekranowe, aby skojarzyć odcisk palca z funkcją Blokada aplikacji.

Następnie możesz dotknąć ikony zablokowanych aplikacji na ekranie głównym i uzyskać do nich dostęp za pomocą odcisku palca.

# Włączanie i używanie funkcji płatności odciskiem palca

W aplikacjach płatniczych możesz weryfikować płatności przy użyciu odcisku palca.

Aby włączyć tę funkcję, przejdź do aplikacji płatniczej i wykonaj instrukcje ekranowe.

# Rozpoznawanie twarzy

Funkcja Rozpoznawanie twarzy umożliwia odblokowywanie urządzenia lub uzyskiwanie dostępu do zablokowanych aplikacji przy użyciu danych twarzy.

# Konfigurowanie funkcji Rozpoznawanie twarzy

- Wybierz kolejno Ustawienia > Zabezpieczenia biometryczne i hasło > Rozpoznawanie twarzy i wprowadź hasło ekranu blokady. Jeśli hasło ekranu blokady nie zostało ustawione, wykonaj instrukcje ekranowe, aby je ustawić.
- 2 Niektóre urządzenia pozwalają wybudzić ekran przez podniesienie urządzenia. Jeśli na urządzeniu jest wyświetlana opcja **Włącz opcję Podnieś, aby wybudzić**, możesz ją włączyć w razie potrzeby.
  - Elementy ustawień różnią się w zależności od urządzenia. Jeśli urządzenie nie ma określonego elementu, powiązana funkcja nie jest obsługiwana.
- **3** Dotknij opcji **Rozpocznij**, umieść urządzenie przed twarzą, a następnie wykonaj instrukcje ekranowe, aby zarejestrować dane twarzy.

# Ustawianie funkcji Odblokowanie za pomocą twarzy

Na ekranie **Rozpoznawanie twarzy** dotknij opcji **Odblokuj urządzenie** i wybierz metodę odblokowywania.

Niektóre urządzenia obsługują funkcję **Wymagaj kontaktu wzrokowego**. Jeśli ta funkcja jest włączona, podczas odblokowywania urządzenia za pomocą twarzy należy mieć oczy otwarte. Jeśli na urządzeniu nie ma tego przełącznika, funkcja nie jest obsługiwana.

Jeśli włączono Przestrzeń prywatną, funkcji Odblokowanie za pomocą twarzy można używać tylko w Przestrzeni głównej. Jeśli dodano wielu użytkowników, funkcji Odblokowanie za pomocą twarzy można używać tylko na koncie "Właściciel".

#### Dostęp do funkcji Blokada aplikacji przez rozpoznawanie twarzy

Na ekranie **Rozpoznawanie twarzy** włącz opcję **Dostęp do funkcji Blokada aplikacji** i wykonaj instrukcje ekranowe, aby dodać dane twarzy do funkcji Blokada aplikacji. Następnie możesz dotykać zablokowanych aplikacji na ekranie głównym i korzystać z funkcji rozpoznawania twarzy, aby uzyskiwać do nich dostęp.

# Kojarzenie twarzy z Magazynem haseł

Uzyskaj dostęp do ekranu **Rozpoznawanie twarzy** i włącz opcję **Automatycznie wypełniaj** nazwy użytkowników i hasła.

Podczas logowania się do aplikacji możesz używać funkcji Rozpoznawanie twarzy, aby automatycznie wypełniać pola nazwy konta i hasła danymi zapisanymi w Magazynie haseł.

# Zwiększanie poziomu zabezpieczeń urządzenia przy użyciu funkcji Rozpoznawanie twarzy

Jeśli używana jest funkcja Odblokowanie za pomocą twarzy, możesz włączyć funkcję **Wymagane jest zaufane urządzenie**. Dzięki temu urządzenie zostanie odblokowane tylko wtedy, gdy rozpozna Twoją twarz i będzie połączone z zaufanym urządzeniem.

Ta funkcja jest domyślnie wyłączona. Aby ją włączyć, przejdź do ekranu ustawień funkcji **Rozpoznawanie twarzy**, dotknij pozycji **Wymagane jest zaufane urządzenie**, włącz przełącznik **Wymagane jest zaufane urządzenie** i wykonaj instrukcje ekranowe w celu skonfigurowania ustawień.

Urządzeniem zaufanym może być dowolne urządzenie Bluetooth, którego można użyć na potrzeby odblokowywania, takie jak słuchawki, zegarek lub opaska.

# Wyłączanie i usuwanie danych twarzy

Na ekranie Rozpoznawanie twarzy można wykonywać następujące działania:

- Uniemożliwianie niektórym funkcjom uzyskiwania dostępu do danych twarzy: Aby uniemożliwić funkcjom (takim jak Odblokuj urządzenie, Dostęp do funkcji Blokada aplikacji lub inne) używanie danych twarzy, wyłącz odpowiadające im opcje. Nie spowoduje to usunięcia danych twarzy.
- Usuwanie danych twarzy: Dotknij opcji Usuń dane twarzy, aby usunąć dane twarzy. Jeśli znowu zechcesz korzystać z funkcji rozpoznawania twarzy, konieczne będzie ponowne zarejestrowanie danych twarzy.

# Pamięć

# Czyszczenie pamięci urządzenia

Funkcja **Oczyszczanie** w aplikacji **Optymalizator** pomaga wyszukiwać nadmiarowe i duże pliki, takie jak pliki pozostałe po aplikacjach, niepotrzebne pakiety instalacyjne, dane aplikacji WeChat itd. Po ich wykryciu można określić, czy poszczególne znalezione w ten sposób pliki mają być usunięte, czy pozostawione.

# Kompresowanie aplikacji i plików w celu zwolnienia miejsca

- **1** Wybierz kolejno **Optymalizator** i dotknij opcji **Oczyszczanie**.
- **2** Po zakończeniu skanowania dotknij pozycji **Kompresuj** na liście **Zalecane do kompresji** i wykonaj instrukcje ekranowe, aby skompresować zduplikowane pliki i rzadko używane aplikacje w celu zwolnienia miejsca.
- Kompresja nie wpłynie na lokalizację przechowywania, ilość i jakość plików ani nie wpłynie na sposób działania aplikacji.

# Ręczne czyszczenie śmieci systemowych

- **1** Wybierz kolejno **Optymalizator** i dotknij opcji **Oczyszczanie**.
- 2 Po zakończeniu skanowania dotknij opcji Oczyść obok pozycji Pliki śmieci. Możesz również dotknąć opcji Oczyść obok innych elementów, wybrać elementy do wyczyszczenia i dotknąć opcji USUŃ.

# Czyszczenie zduplikowanych plików

Aplikacja **Optymalizator** może znajdować zduplikowane pliki w urządzeniu.

Na ekranie **Oczyszczanie** dotknij pozycji **Powielone pliki** i zaznacz niechciane pliki do usunięcia.

# Zabezpieczenia

# Pełna ochrona urządzenia dzięki funkcji Centrum zabezpieczeń

Funkcja Centrum zabezpieczeń informuje w czasie rzeczywistym o stanie zabezpieczeń urządzenia i prezentuje przydatne porady, dzięki czemu można łatwo wdrożyć szeroki wachlarz zaawansowanych środków zabezpieczających.

# Sprawdzanie stanu zabezpieczeń urządzenia

Urządzenie będzie wyświetlać swój stan zabezpieczeń oraz stan zabezpieczeń urządzeń połączonych za pośrednictwem funkcji **Super Device** i zalogowanych do tego samego ID HUAWEI. Dla wszystkich tych urządzeń możesz też wyświetlać porady i rekordy dotyczące zabezpieczeń.

Ta funkcja jest obecnie obsługiwana na telefonach i tabletach z systemem EMUI 13.0 lub nowszym. W przyszłości będzie obsługiwanych więcej urządzeń.

Wybierz kolejno **Ustawienia** > **Zabezpieczenia**. Urządzenie będzie wyświetlać swój stan zabezpieczeń oraz stan zabezpieczeń urządzeń połączonych za pośrednictwem funkcji **Super Device** i zalogowanych do tego samego ID HUAWEI.

Zielony znak oznacza, że urządzenie jest w dobrym stanie. Żółty znak oznacza, że bezpieczeństwo urządzenia jest zagrożone. Czerwony znak oznacza, że urządzenie jest wystawione na duże ryzyko i jak najszybciej należy zająć się optymalizacją jego ustawień. Dotknij nazwy tego urządzenia w celu wykonania następujących czynności:

- Wyświetlanie i ustawianie funkcji zabezpieczeń: Urządzenie będzie wyświetlać swój aktualny stan zabezpieczeń. Możesz dotykać konkretnych funkcji, aby je ustawić lub zastosować. Możesz na przykład dotknąć funkcji Hasło blokady ekranu i wykonać instrukcje ekranowe, aby ustawić tę funkcję.
- Wyświetlanie sugestii dotyczących zabezpieczeń: Urządzenie udostępni sugestie dotyczące zabezpieczeń w oparciu o ustawienia urządzenia. Możesz swobodnie dotykać przycisków obok każdej z sugestii i wykonywać instrukcje ekranowe w celu zoptymalizowania środków zabezpieczających.
- Wyświetlanie najnowszych rekordów dotyczących zabezpieczeń: Najnowsze rekordy dotyczące zabezpieczeń przedstawiane są w formie listy i pozwalają lepiej zrozumieć, jak chronić urządzenie.

Dotknij nazwy połączonego urządzenia, aby wyświetlić jego stan zabezpieczeń. Jeśli chcesz zmodyfikować ustawienia, postępuj zgodnie z instrukcjami ekranowymi na odpowiednim urządzeniu.

# Ustawianie funkcji zabezpieczeń na urządzeniu

Wybierz kolejno **Ustawienia** > **Zabezpieczenia**, dotknij funkcji, które chcesz ustawić, takich jak **Blokada aplikacji** i **Magazyn haseł**, a następnie wykonaj instrukcje ekranowe, aby ukończyć proces.

# Wyświetlanie sugestii dotyczących zabezpieczeń na urządzeniu

Zalecane środki zabezpieczające możesz swobodnie przeglądać na swoim urządzeniu i pojedynczo stosować.

W tym celu wybierz kolejno opcje **Ustawienia** > **Zabezpieczenia** i dotknij przełącznika obok sugestii, dla której chcesz zastosować optymalizację, lub wykonaj instrukcje ekranowe, aby przejść do odpowiedniego ekranu i zoptymalizować ustawienia.

Aby zignorować sugestię, przeciągnij palcem w lewo na sugestii i dotknij ikony  $\Psi$ . Jeśli dwukrotnie zignorowano tę samą sugestię, system nie będzie ponownie wyświetlać przypomnienia.

# Prywatność

# Wyświetlanie ustawień prywatności na urządzeniu i zarządzanie nimi

Porady dotyczące prywatności, uprawnienia związane z prywatnością oraz dzienniki zachowań aplikacji w związku z prywatnością można znaleźć na urządzeniu w centrum ochrony prywatności. Gdy aplikacja używa uprawnienia wrażliwego, urządzenie informuje o tym w czasie rzeczywistym, dzięki czemu w razie potrzeby od razu można wprowadzić odpowiednie korekty.

- Dzienniki zachowań w związku z prywatnością są analizowane i wyświetlane wyłącznie na urządzeniu i nie będą przekazywane do chmury.
  - W przypadku niektórych aplikacji systemowych korzystających z uprawnień nie będą wyświetlane przypomnienia ani sugestie dotyczące prywatności.

# Wyświetlanie powiadomień dotyczących uzyskiwania dostępu do uprawnień

Urządzenie będzie na pasku stanu informować o użyciu wszystkich uprawnień wrażliwych i w czasie rzeczywistym wyświetlać informacje o aplikacjach na ekranie Panel sterowania. Z tego miejsca można zarządzać pojedynczo tymi uprawnieniami.

Jeśli na przykład aplikacja użyje uprawnienia "Mikrofon", na pasku stanu pojawi się ikona mikrofonu. Możesz wtedy przeciągnąć palcem w dół od prawej górnej krawędzi ekranu urządzenia, aby wyświetlić ekran **Panel sterowania**, i sprawdzić u góry, która aplikacja używa tego uprawnienia.

Dotknij nazwy aplikacji, aby wyświetlić ostatnie dzienniki uprawnień wrażliwych dla aplikacji lub wyłączyć konkretne uprawnienia dla aplikacji.

Powiadomienia o uzyskiwaniu dostępu w czasie rzeczywistym są obsługiwane tylko w przypadku niektórych uprawnień wrażliwych.

# Wyświetlanie zapisów na temat uprawnień wrażliwych

Na panelu prywatności można przeglądać zapisy dotyczące użycia uprawnień wrażliwych i informacje o ostatnich działaniach aplikacji związanych z prywatnością.

W tym celu wybierz kolejno Ustawienia > Prywatność i dotknij ikony uprawnienia, ikony

aplikacji lub opcji > obok ikony uprawnienia w panelu prywatności.

Dotknij opcji **Wyświetl pełną historię**, aby wyświetlić zapisy dotyczące uzyskiwania dostępu do danych blokady ekranu i częstego uzyskiwania dostępu do danych oraz informacje o działaniach aplikacji związanych z prywatnością.

Jeśli chcesz wyłączyć wyświetlanie takich zapisów, wybierz opcje • • > Wyłącz raport dotyczący prywatności w prawym górnym rogu ekranu Prywatność.

# Wzmacnianie ochrony prywatności dla obrazów

Jeśli martwisz się, że niektóre aplikacje innych firm mogą w tle pozyskiwać poufne informacje z obrazów lub że informacje o obrazach mogą wyciec, gdy udostępnisz je w mediach społecznościowych, po prostu włącz funkcję **Prywatność obrazów** i na zawsze przestań się tym przejmować.

Wybierz kolejno Ustawienia > Prywatność, dotknij pozycji Prywatność obrazów oraz włącz opcje Usuń informacje o lokalizacji i Usuń inne informacje.

Po włączeniu tej funkcji aplikacje innych firm, na przykład **Galeria**, nie będą mogły uzyskiwać poufnych informacji o obrazach, takich jak lokalizacja, model urządzenia i czas utworzenia obrazu. Nie będzie to dotyczyć aplikacji systemowych.

#### Uzyskiwanie porad na temat ochrony prywatności

Gdy urządzenie wykryje, że ustawienia prywatności stwarzają ryzyko lub mogą zostać zoptymalizowane, udostępni praktyczne porady, które można łatwo zastosować.

Wybierz kolejno **Ustawienia** > **Prywatność** i wykonaj instrukcje ekranowe, aby dotknąć przycisku obok każdej sugestii.

Aby zignorować sugestię, przeciągnij palcem w lewo na sugestii i dotknij ikony W. Jeśli dwukrotnie zignorowano tę samą sugestię, system nie będzie ponownie wyświetlać przypomnienia.

# Funkcje ułatwień dostępu

# Korzystanie z funkcji ułatwień dostępu na urządzeniu

Funkcje ułatwień dostępu, takie jak czytniki ekranu, gesty powiększania i korekcja kolorów ekranu, ułatwiają nawigowanie po urządzeniu, dzięki czemu staje się ono bardziej przyjazne dla osób niedowidzących.

# Włączanie funkcji Korekcja kolorów w celu dostosowania kolorów ekranu

Funkcja korekcji kolorów pomaga osobom niedowidzącym wyraźniej widzieć ekran.

- Wybierz kolejno Ustawienia > Funkcje ułatwień dostępu > Ułatwienia dostępu > Korekcja kolorów i włącz funkcję Korekcja kolorów.
- 2 Dotknij pozycji **Tryb korekcji**, aby wybrać tryb korekcji kolorów.

#### Korzystanie z gestów powiększania

Możesz korzystać z gestów powiększania w celu zbliżania lub oddalania wybranych obszarów ekranu.

Na ekranie **Ułatwienia dostępu > Powiększenie** dotknij pozycji **Powiększenie**, a następnie włącz tę funkcję.

Powiększaj lub pomniejszaj obraz, dotykając ekranu trzy razy z rzędu.

- Po powiększeniu rozszerz co najmniej dwa palce, aby uzyskać większe powiększenie, lub uszczypnij co najmniej dwoma palcami, aby oddalić obraz.
- Przeciągnij ekran co najmniej dwoma palcami, aby wyświetlić inny jego obszar.

# Włączanie funkcji Inwersja kolorów

Funkcja inwersji kolorów umożliwia odwracanie kolorów tekstu i tła. Po włączeniu funkcji Inwersja kolorów tekst na urządzeniu będzie wyświetlany na biało, a tło na czarno.

Na ekranie Ułatwienia dostępu włącz funkcję Inwersja kolorów.

# Włącz lub wyłącz funkcję ułatwień dostępu za pomocą skrótu

Włącz lub wyłącz funkcję ułatwień dostępu, naciskając przyciski głośności.

- Aby to zrobić, na ekranie Ułatwienia dostępu dotknij opcji Skrót do ułatwień dostępu i włącz funkcję Skrót do ułatwień dostępu.
- **2** Dotknij opcji **Wybierz funkcję**, aby wybrać funkcję, którą chcesz włączyć za pomocą skrótu, na przykład **Korekta kolorów**.
- **3** Następnie naciśnij i przytrzymaj jednocześnie przyciski zwiększania i zmniejszania głośności przez 3 sekundy, aby włączyć tę funkcję. Wykonaj te same czynności, aby ją wyłączyć.

# Dostosowywanie czasu trwania dotknięcia ekranu

Możesz dostosować czas trwania dotknięcia i czas trwania długiego dotknięcia oraz ustawić czas, w ciągu którego będą ignorowane powtórzone dotknięcia.

Na ekranie ustawień funkcji **Ułatwienia dostępu** dotknij pozycji **Ustawienia ekranu dotykowego**, a następnie możesz wykonywać następujące czynności:

- Dotknij pozycji **Czas trwania dotknięcia** i ustaw odpowiedni czas trwania dotknięcia.
- Dotknij pozycji Czas dotknięcia i przytrzymania i ustaw odpowiedni czas trwania długiego dotknięcia.
- Włącz opcję Ignoruj powtórzone dotknięcia i przeciągnij suwak, aby ustawić odpowiedni interwał czasu dla powtórzonych dotknięć ekranu.

# Zbieraj tekst i obrazy w SuperHub

Przeciągaj tekst, obrazy i pliki z różnych ekranów do **SuperHub**, gdzie możesz je przechowywać tymczasowo, a następnie przeciągać pojedyncze elementy lub wiele elementów do innych aplikacji, jeśli zajdzie potrzeba.

# Zbieraj treści z różnych ekranów

Wybierz tekst, obrazy lub pliki z pojedynczej aplikacji, dotknij i przytrzymaj treści, aż zaczną pływać, a następnie przeciągnij je do okna przestawnego **SuperHub**.

Jeśli wybierzesz wiele obrazów lub plików w tym samym czasie, wybrane treści zostaną ułożone w stos w **SuperHub**. Możesz dotknąć treści w stosie, aby wyświetlić szczegóły.

- Jeśli okno przestawne SuperHub nie pokazuje się po dotknięciu i przytrzymaniu treści, wybierz kolejno Ustawienia > Funkcje ułatwień dostępu > SuperHub i włącz opcję Pokazuj podczas przeciągania.
  - Przeciąganie i upuszczanie jest dostępne tylko w niektórych aplikacjach.

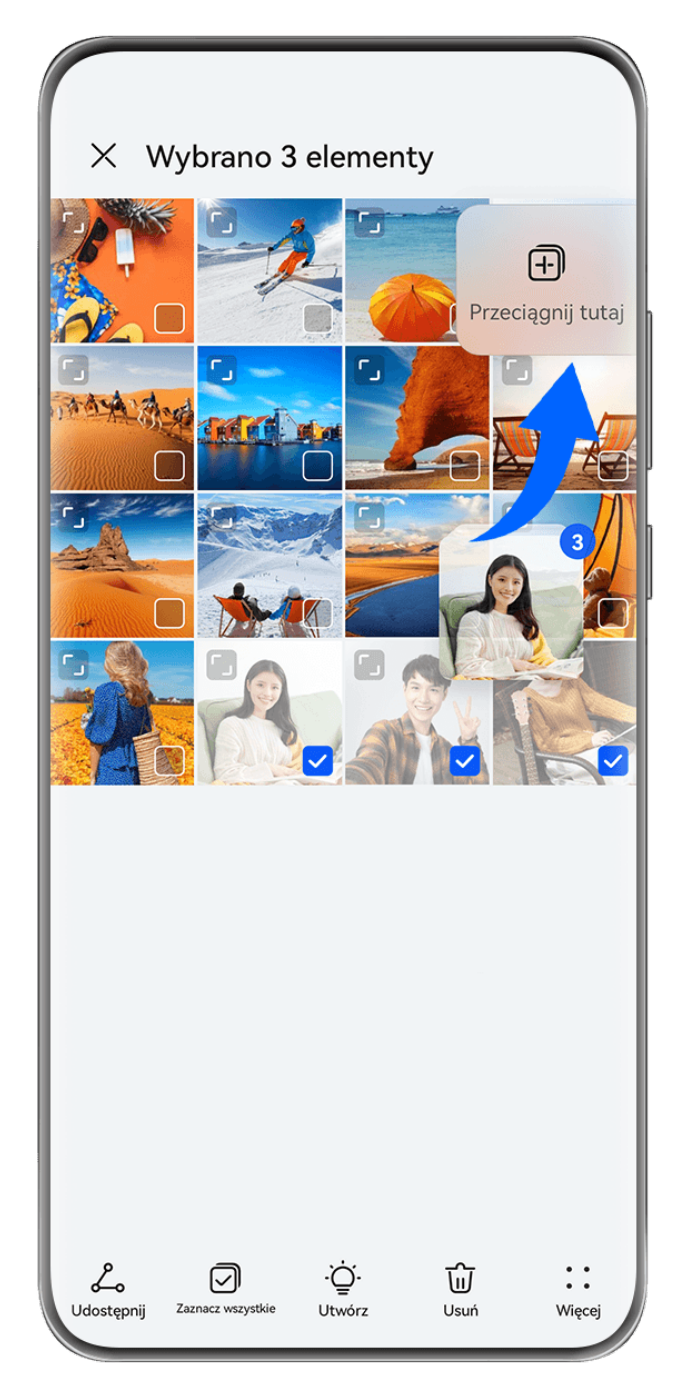

*ilustracje mają jedynie charakter poglądowy.* 

# Przeciągaj treści do innych aplikacji

Przeciągaj treści z **SuperHub** do aplikacji takich jak **Notatnik** lub **E-mail** w celu edytowania, do aplikacji **Pliki** lub **Galeria** w celu przechowywania.

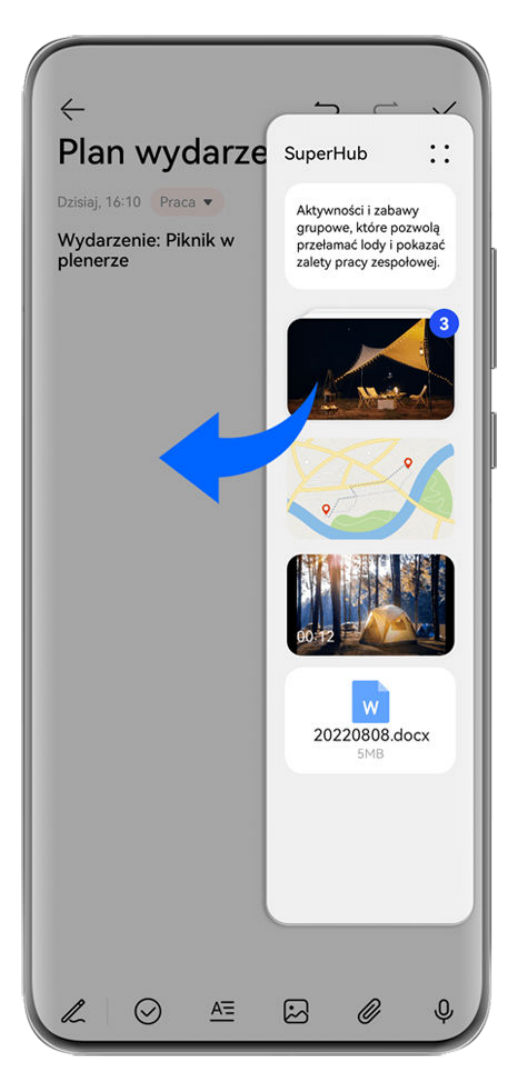

😥 llustracje mają jedynie charakter poglądowy.

Podczas edytowania w Notatniku możesz na przykład:

- Przeciągnąć wszystkie elementy: dotknij okna przestawnego SuperHub i przytrzymaj je, zaczekaj, aż treści zaczną pływać, a następnie przeciągnij wszystkie elementy do notatki w tym samym czasie.
- Przeciągnąć pojedyncze elementy: dotknij okna przestawnego SuperHub, aby rozwinąć SuperHub, dotknij elementu, który chcesz przetransferować, i przytrzymaj go, a następnie zaczekaj, aż zacznie pływać i przeciągnij go do notatki.

Możesz też dotknąć treści w stosie w **SuperHub**, aby wyświetlić szczegóły i przeciągać pojedyncze elementy według potrzeb.

• Przeciągnąć wiele elementów: dotknij okna przestawnego SuperHub i rozwiń SuperHub,

dotknij i przytrzymaj treści lub wybierz kolejno • • > **Wybierz**, wybierz elementy, które chcesz przetransferować, dotknij ich i przytrzymaj, zaczekaj, aż zaczną pływać, a następnie przeciągnij je do notatki.

Przeciąganie i upuszczanie jest dostępne tylko w niektórych aplikacjach.

# Zarządzanie SuperHub

Dotknij okna przestawnego **SuperHub**, aby rozwinąć **SuperHub**. (Jeśli okno przestawne jest ukryte na krawędzi ekranu, przeciągnij do środka ekranu, aby je wyświetlić). Następnie zarządzaj **SuperHub** tak jak przedstawiono poniżej:

- Usuwanie treści z SuperHub: dotknij i przytrzymaj treści lub wybierz kolejno > Wybierz, wybierz elementy, które chcesz usunąć i dotknij pozycji Usuń.
- Zamykanie okna przestawnego SuperHub: wybierz kolejno > Zamknij. Po zamknięciu treści w SuperHub zostaną przeniesione do funkcji Historia, co spowoduje zastąpienie poprzednio używanych treści.
- Historia: przeciągnij do góry od dołu SuperHub, aby wyświetlić i korzystać z funkcji Historia.
- Schowek: wybierz kolejno > Schowek, włącz opcję Schowek zgodnie z komunikatem.
  Po włączeniu, wycięty lub skopiowany tekst wyświetli się w funkcji Schowek.
  Możesz również włączyć lub wyłączyć Schowek wybierając kolejno Ustawienia > Funkcje ułatwień dostępu > SuperHub.

# Przeciągaj treści do innych urządzeń

Jeśli chcesz ukończyć niedokończone zadania na innym urządzeniu, możesz przetransferować treści z **SuperHub** do innego urządzenia obsługującego **SuperHub** jednym dotknięciem.

- **1** Upewnij się, czy funkcje **Wi-Fi** i **Bluetooth** są włączone na obu urządzeniach, oraz czy są zalogowane do tego samego **ID HUAWEI**.
- 2 Na tym urządzeniu dotknij okna przestawnego SuperHub i rozwiń SuperHub, dotknij i

przytrzymaj treści lub wybierz kolejno • • > **Wybierz**, wybierz elementy do przetransferowania, dotknij opcji **Przeskocz**, a następnie dotknij nazwy urządzenia docelowego, aby przetransferować elementy do **SuperHub** na urządzeniu docelowym.

# Wymagania dotyczące połączeń inicjujących przeskakiwanie plików

Aby transferować treści między urządzeniami, należy spełnić oba z poniższych warunków:

**1** Upewnij się, czy to urządzenie i urządzenie docelowe obsługują **SuperHub**. (Funkcja będzie dostępna na większej liczbie modeli w przyszłości).

**Transferowanie na telefon/tablet**: upewnij się, czy na tym urządzeniu oraz urządzeniu docelowym zainstalowano system EMUI 13.0 lub nowszy.

Jeśli opcja SuperHub nie jest dostępna na tablecie/telefonie, oznacza to, że ta funkcja nie jest obsługiwana.

**Transferowanie na komputer**: upewnij się, czy zaktualizowano **SuperHub** na tym urządzeniu do wersji 3.0.0.440 lub nowszej, oraz czy zaktualizowano Menedżera PC do

najnowszej dostępnej wersji, wybierając • • > **Sprawdź aktualizacje**.

 Jeśli ikona SuperHub nie jest dostępna na Panelu sterowania komputera, oznacza to, że funkcja nie jest obsługiwana na komputerze. **2** Upewnij się, czy funkcje **Wi-Fi** i **Bluetooth** są włączone na obu urządzeniach, oraz czy są zalogowane do tego samego **ID HUAWEI**.

# Informacje o telefonie

# Informacje prawne

Copyright © 2023 Huawei Device Co., Ltd. Wszelkie prawa zastrzeżone.

Niniejsza instrukcja obsługi ma jedynie charakter poglądowy. Rzeczywisty produkt, w tym jego kolor, rozmiar i układ ekranu, może się różnić. Wszelkie oświadczenia, informacje i zalecenia w niniejszej instrukcji nie stanowią jakiejkolwiek gwarancji udzielonej w sposób wyraźny ani dorozumiany.

Aktualny numer telefonu pomocy technicznej oraz adres e-mail dotyczące danego kraju lub regionu można znaleźć na stronie https:// consumer.huawei.com/en/support/hotline.

Model: STG-LX1

EMUI13.0\_01